## 2400 and 2500 Series Microwave Signal Generators

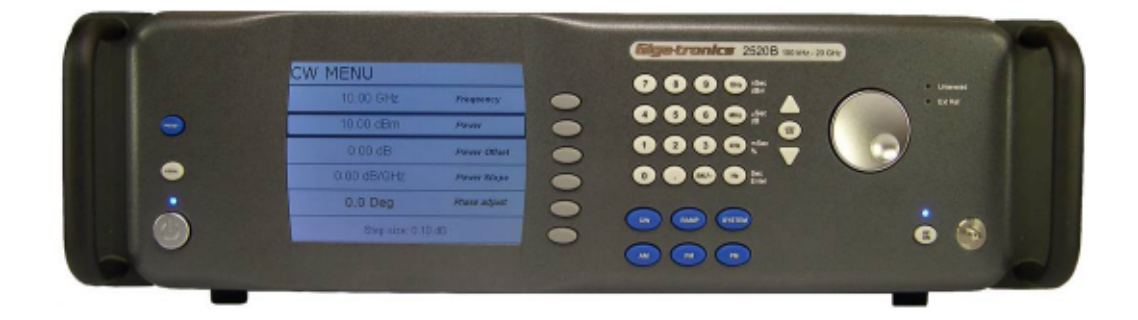

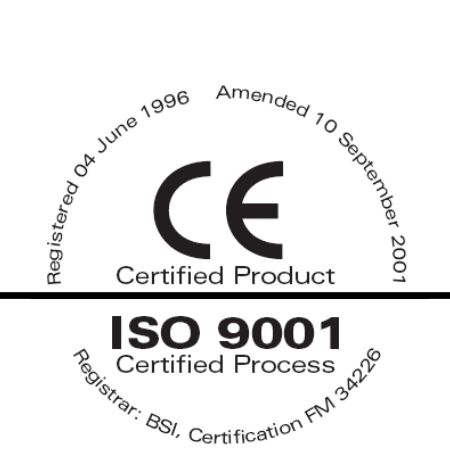

**Programming Manual** 

All technical data and specifications in this publication are subject to change without prior notice and do not represent a commitment on the part of Giga-tronics, Incorporated.

© 2009 Giga-tronics Incorporated. All rights reserved. Printed in the U.S.A.

#### Warranty

Giga-tronics 2400/2500 Series instruments are warranted against defective materials and workmanship for one year from date of shipment. Giga-tronics will at its option repair or replace products that are proven defective during the warranty period. This warranty DOES NOT cover damage resulting from improper use, nor workmanship other than Giga-tronics service. There is no implied warranty of fitness for a particular purpose, nor is Giga-tronics liable for any consequential damages. Specification and price change privileges are reserved by Giga-tronics.

CONTACT INFORMATION Giga-tronics, Incorporated 4650 Norris Canyon Road San Ramon, California 94583 Telephone: 800.726.4442 (only within the United States) 925.328.4650 Fax: 925.328.4700 On the Internet: www.gigatronics.com

## **Regulatory Compliance Information**

This product complies with the essential requirements of the following applicable European Directives, and carries the CE mark accordingly.

89/336/EEC and 73/23/EEC EN61010-1 (1993) EN61326-1 (1997)

**Manufacturer's Name:** Giga-tronics, Incorporated EMC Directive and Low Voltage Directive Electrical Safety EMC – Emissions and Immunity

**Manufacturer's Address** 4650 Norris Canyon Road San Ramon, California 94583 U.S.A.

**Type of Equipment:** Microwave Signal Generator Model Series Number 2400 Series 2500 Series

### **Model Numbers:**

2408C, 2420C, 2426C, 2440C

2508B, 2520B, 2526B, 2540B, 2550B

Declaration of Conformity on file. Contact Giga-tronics at the following; Giga-tronics, Incorporated 4650 Norris Canyon Road San Ramon, California 94583 Telephone: 800.726.4442 (only within the United States) 925.328.4650 Fax: 925.328.4700

## **Record of changes to this Manual**

Use the table below to maintain a permanent record of changes to this document. Replacement pages will be issued as a TPCI (Technical Publication Change Instruction), and will be inserted at the front of the binder. Remove the corresponding old pages, insert the new pages, and record the changes here. Do the same thing with TCPI pages that are issued after you have received this manual.

| TPCI Number | TPCI Issue Date | Date Entered | Comments |
|-------------|-----------------|--------------|----------|
|             |                 |              |          |
|             |                 |              |          |
|             |                 |              |          |
|             |                 |              |          |
|             |                 |              |          |
|             |                 |              |          |
|             |                 |              |          |
|             |                 |              |          |
|             |                 |              |          |
|             |                 |              |          |
|             |                 |              |          |
|             |                 |              |          |
|             |                 |              |          |
|             |                 |              |          |
|             |                 |              |          |
|             |                 |              |          |
|             |                 |              |          |
|             |                 |              |          |
|             |                 |              |          |
|             |                 |              |          |
|             |                 |              |          |
|             |                 |              |          |
|             |                 |              |          |

## Table of Contents

| Table of Conte | ents                                                 | i   |
|----------------|------------------------------------------------------|-----|
| Chapter 1.     | Safety                                               | 1   |
| 1.1 Uns        | afe Operating Conditions                             | 1   |
| 1.2 Safe       | ty Warnings Used in This Manual                      | 1   |
| 1.2.1          | Personal Safety Alert                                | 1   |
| 1.2.2          | Equipment Safety Alert                               | 1   |
| 1.2.3          | Notes                                                | 1   |
| Chapter 2.     | Introduction                                         | 3   |
| 2.1 Ove        | rview                                                | 3   |
| 2.2 Phys       | sical Description of the 2400/2500                   | 4   |
| Chapter 3.     | Hardware Interfaces                                  | 5   |
| 3.1 Intro      | oduction                                             | 5   |
| 3.2 Con        | figure the 2400/2500 Hardware Interface              | 6   |
| 3.2.1          | Using the Included USB Cable                         | 6   |
| 3.2.2          | Assign a GPIB Address to the 2400/2500               | 6   |
| 3.2.3          | Configure the Computer's RS-232 for Remote Operation | 6   |
| 3.2.4          | Configure the 2400/2500 Ethernet Connection          | 7   |
| Chapter 4.     | Programming Interfaces                               | 9   |
| 4.1 Intro      | oduction                                             | 9   |
| 4.2 Sele       | ct the Remote Programming Language                   | 9   |
| 4.3 Dyn        | amic Link Library (DLL)                              | 10  |
| 4.3.1          | Adding the DLL to Programming Projects               | 10  |
| 4.3.2          | Programming Examples Using the DLL                   | 11  |
| 4.3.3          | DLL Functions                                        | 17  |
| 4.4 SCP        | Command Set                                          | 96  |
| 4.4.1          | SCPI Command Format                                  | 96  |
| 4.4.2          | SCPI Commands                                        | 97  |
| 4.5 IEEE       | 488.2 Common Commands                                | 120 |
| 4.6 GT-1       | 12000 Native Commands                                | 122 |
| 4.6.1          | GT-12000 Native Commands: CW and System              | 122 |
| 4.6.2          | GT-12000 Native Commands: List Mode                  | 123 |
| 4.6.3          | GT-12000 Native Commands: Amplitude Modulation       | 125 |
| 4.6.4          | GT-12000 Native Commands: Frequency Modulation       | 126 |
| 4.6.5          | GT-12000 Native Commands: Phase Modulation           | 127 |
| 4.6.6          | GT-12000 Native Commands: Pulse Modulation           | 128 |
| 4.7 Emu        | llation                                              | 129 |
| 4.7.1          | HP 834X Emulation Commands                           | 129 |

| 4.7.     | 2    | HP 8663 Emulation Commands                                    | 132 |
|----------|------|---------------------------------------------------------------|-----|
| 4.7.3    |      | HP 8673 Emulation Commands                                    | 134 |
| 4.7.4    |      | HP 8360 Emulation Commands                                    | 138 |
| 4.7.5    |      | HP 8370 Emulation Commands                                    | 139 |
| 4.7.     | 6    | GT900 Emulation Commands                                      | 140 |
| 4.7.     | 7    | Option 55F: Wavetek 90X Emulation Commands                    | 142 |
| 4.7.     | 8    | Systron Donner 16XX Emulation Commands                        | 143 |
| Chapter  | 5.   | Automation Xpress                                             | 149 |
| 5.1      | Intr | oduction                                                      | 149 |
| 5.1.     | 1    | Benefits of Using Automation Xpress                           | 149 |
| 5.2      | Inst | all Automation Xpress                                         | 150 |
| 5.3      | Star | t Automation Xpress                                           | 152 |
| 5.4      | Aut  | omation Xpress GUI Description                                | 154 |
| 5.4.     | 1    | Tool Bar                                                      | 155 |
| 5.4.     | 2    | Indicators and RF Button                                      | 165 |
| 5.5      | Aut  | o Programmer                                                  | 167 |
| 5.5.     | 1    | Introduction                                                  | 167 |
| 5.5.     | 2    | Auto Programmer Examples                                      | 168 |
| Chapter  | 6.   | Status Register System                                        | 171 |
| 6.1      | Intr | oduction                                                      | 171 |
| 6.2      | Stat | us Byte and Service Request Enable Registers                  | 173 |
| 6.3      | Star | ndard Event Status and Standard Event Status Enable Registers | 174 |
| 6.4      | Que  | estionable Status Condition and Enable Registers              | 175 |
| Chapter  | 7.   | 2400/2500 Specific Commands                                   | 177 |
| Chapter  | 8.   | List Mode Operation                                           | 179 |
| Chapter  | 9.   | LabVIEW Drivers                                               |     |
| 9.1      | Ove  | rview                                                         |     |
| 9.2      | Lab  | VIEW Drivers                                                  |     |
| 9.2.     | 1    | LabVIEW Drivers for DLL Functions                             |     |
| 9.2.     | 2    | Non-DLL LabVIEW Drivers                                       | 187 |
| Appendix | κA.  | Remote Error Messages                                         |     |
| Appendix | κВ.  | DLL Error Messages                                            | 193 |
| Appendix | ĸ C. | FM Sensitivity/Deviation RangeTable                           | 197 |

## Chapter 1. Safety

## 1.1 Unsafe Operating Conditions

If you notice any of the following conditions while operating electronics equipment, IMMEDIATELY de-energize the equipment.

- The instrument fails to operate normally, or operates erratically.
- The power cable, receptacle, or plug on the instrument is damaged
- The instrument causes electrical shock or operates at abnormally high temperature.
- A liquid or foreign substance falls into the instrument
- The instrument generates an abnormal sound, smell, smoke, or sparking light.

If any of the above conditions occurs, contact Giga-tronics to get the instrument repaired.

## 

cause death or serious damage to the instrument and any equipment connected to it.

## 1.2 Safety Warnings Used in This Manual

## 1.2.1 Personal Safety Alert

WARNING

**WARNING:** Indicates a hazardous situation which, if not avoided, could result in death or serious injury.

## 1.2.2 Equipment Safety Alert

CAUTION

**CAUTION:** Indicates a situation which can damage or adversely affect the 2400 and 2500 or associated equipment.

## 1.2.3 Notes

Notes are denoted and used as follows:

**NOTE:** Highlights or amplifies an essential operating or maintenance procedure, practice, condition or statement.

This page is intentionally blank

# Chapter 2. Introduction

## 2.1 Overview

#### Manual Convention:

• For simplicity, when generically referring to Giga-tronics Microwave Signal Generators in the 2400 and 2500 Series, the term "2400/2500" may be used. Specific models within either series are referred to when necessary.

This manual describes how to program and remotely control the 2400/2500 and 2500B Series Microwave Signal Generators for automated testing.

Giga-tronics designed the 2400/2500 for high performance and flexibility, and accordingly, there are different ways to set up the instrument for automated testing. All methods for setting up the 2400/2500 for automated testing are described in this manual.

However, the easiest and most effective way to use the 2400/2500 for automated testing is through Automation Xpress, an automated testing application developed by Giga-tronics that is included on the CD-ROM that shipped with the 2400/2500.

Automation Xpress provides the fastest switching of power and frequency during automated testing. This maximizes device throughput, keeping your testing costs as low as possible.

#### Features of Automation Xpress:

- 1.0 ms frequency and power switching during testing
- Eliminate the need to learn GPIB or other native language commands by using the Auto Programming feature, which automatically records a sequence of actions and converts those actions into program code. You can then import this code into the program environment of your choice, such as Visual C++ or Visual Basic.
- The Xpress Auto-programming feature virtually eliminates training time by providing scripts and sequences guaranteed for accuracy.
- Transit and execution times for single-function calls such as changing CW frequency are ten times faster using Automation Xpress compared to standard message-based commands.
- Automation Xpress sends large amounts of data (i.e., large lists) more than 100 times faster than SCPI commands.

## 2.2 Physical Description of the 2400/2500

If you need information about the controls, indicators, display, or any other physical aspects of the 2400/2500, refer to the Operation Manual for the series you are interested in:

2400/2500 Operation Manual part number: 34802

2500B Operation Manual part number: 34737

## Chapter 3. Hardware Interfaces

## 3.1 Introduction

The 2400/2500 has four connectors to choose from for connecting to a computer:

- GPIB
- LAN (Ethernet)
- RS-232
- USB

Figure 1 below shows the locations of the connectors on the 2400/2500 rear panel. Descriptions of the connectors are given in Table 1 below.

**NOTE:** Your 2400/2500 may look slightly different, depending on series and model.

#### Figure 1. 2400/2500 Rear Panel

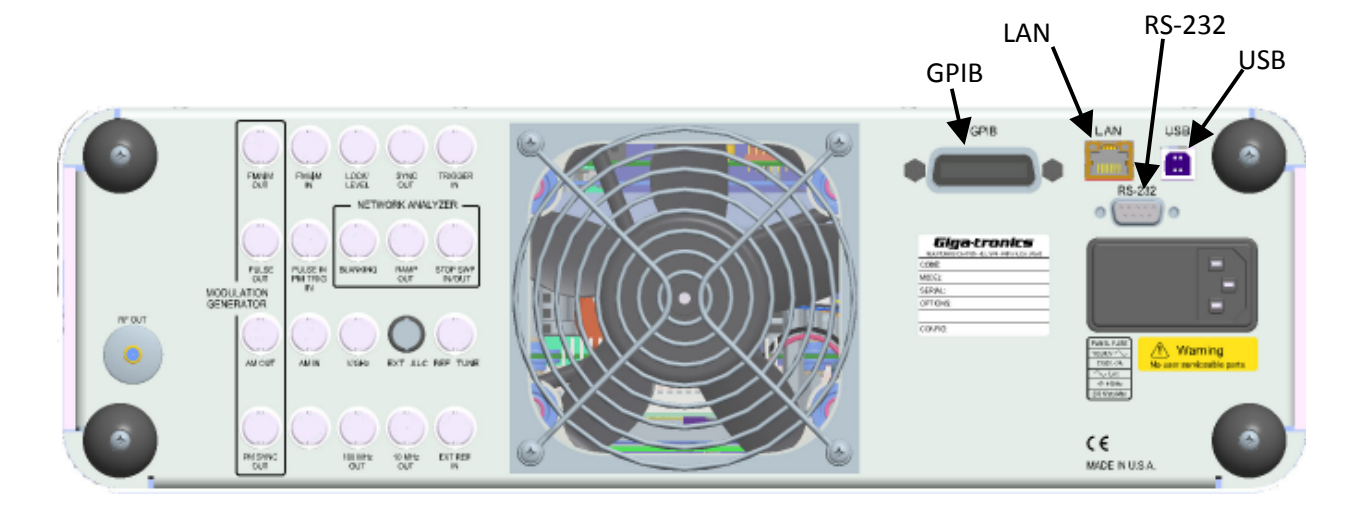

| Table 12400/2500 Hardware Interfaces Description |                                                                                                    |  |
|--------------------------------------------------|----------------------------------------------------------------------------------------------------|--|
| Name                                             | Description                                                                                                    |  |
| GPIB                                             | A 24-pin IEEE STD 488.2 connector for control of the instrument during remote operation using GPIB.                                                                                                    |  |
| RS-232                                           | A DB-9 connector for control of the instrument during remote operation using RS-232 serial communications. A USB to Serial Cable Port Adapter is included with the 2400/2500 for controlling the instrument via the USB port on a host computer. |  |
| USB                                              | A USB connector for control of the instrument during remote operation using USB 2.0 (full speed) communications                                                                                                    |  |
| Ethernet                                         | An Ethernet connector for control of the instrument during remote operation using LAN interface communications.                                                                                                    |  |

## 3.2 Configure the 2400/2500 Hardware Interface

## 3.2.1 Using the Included USB Cable

A USB 2.0 Type A Male to Type B Male cable shipped with the 2400/2500, and provides you with the simplest way to connect a computer to the 2400/2500. The cable connects between a USB port on the computer, and the USB port on the 2400/2500.

To use this cable, you must first install Automation Xpress and the USB driver on the computer. See Table 40 on page 150.

## 3.2.2 Assign a GPIB Address to the 2400/2500

To connect a computer to the 2400/2500 via GPIB, the 2400/2500 must be assigned a GPIB address. The procedure below describes how to assign a GPIB address to a 2400/2500.

|                  | Table 2 Setup GPIB Address                                                                                                    |  |
|------------------|----------------------------------------------------------------------------------------------------|--|
| Step             | Action                                                                                                    |  |
| 1.               | On the front panel of the 2400/2500, press SYSTEM to display the System menus, and if the SYSTEM 2 menu does not appear in the display, press the bottom-most interactive softkey until it does. |  |
| 2.               | Enter the desired GPIB address using either the numeric keypad or $	riangle  abla$ .                                                                                                    |  |
| End of Procedure |                                                                                                    |  |

## 3.2.3 Configure the Computer's RS-232 for Remote Operation

Table 3 below gives information for configuring an RS-232 port on a computer to communicate with the 2400/2500.

| Table 3 RS-232 C | RS-232 Communication Settings |  |
|------------------|-------------------------------|--|
| Baud rate        | 115200                        |  |
| Data Bits        | 8                             |  |
| Parity           | None                          |  |
| Stop bits        | 1                             |  |
| Handshake        | None                          |  |

## 3.2.4 Configure the 2400/2500 Ethernet Connection

The following procedure explains how to set the DHCP, IP Address, and Subnet Mask of the 2400/2500 when using the Ethernet (LAN) connector on the rear of the 2400/2500. The instrument is identified via Ethernet connection during remote operations using the IP address set in this procedure. Each unit on the network must have a unique IP address.

|      | Table 4Configure Remote Operation Using the LAN                                                                                                    |
|------|----------------------------------------------------------------------------------------------------|
| Step | Action                                                                                                    |
| 1.   | Press SYSTEM to invoke the System menus, and if the SYSTEM 4 menu does not appear in the display, press the bottom-most interactive softkey until it does.                                                                                                    |
| 2.   | Are you going to connect the LAN using Dynamic Host Configuration Protocol (DHCP), or configure the LAN connection manually?                                                                                                    |
|      | If the LAN connection will be done by DHCP: go to the next step.                                                                                                    |
|      | If the LAN connection will be configured manually: go to Step 4.                                                                                                    |
| 3.   | Press the DHCP softkey and set DCHP to On using the $	riangle  abla  bbsycenet keys. The instrument will try to connect to the DCHP server and the IP address and Subnet Mask will be set automatically from the first server that establishes communication via the LAN connection.$                   |
|      | Go to Step 7.                                                                                                    |
|      | <b>NOTE:</b> If the 2400/2500 fails to connect to the DCHP server, the unit will attempt to reconnect again. If it fails to connect to the DCHP server a second time, the 2400/2500 will attempt to reconnect once every hour. During this period, the IP address and subnet mask values will be zero.  |
| 4.   | Press the DHCP softkey and set DCHP to Off using the $	riangle  abla keys.$                                                                                                    |
| 5.   | Press the IP Address softkey to highlight the IP Address menu item. Enter the IP address using the numeric keypad.                                                                                                    |
|      | <b>NOTE:</b> An IP address consists of four sets of three-digit numbers, separated by decimal points. The following example demonstrates how to properly enter an IP address:                                                                                                    |
|      | 190.165.001.034                                                                                                    |
|      | An invalid IP entry will be displayed as Invalid IP Input in the Step Size/Error Message section of the display. Examples of invalid addresses are values greater than 255, less than zero (negative sign), values greater than three digits per set or more or less than 4 sets of three-digit values. |
| 6.   | Press the Subnet Mask softkey to highlight the Subnet Mask menu item. Enter the subnet mask number using the sequence defined in the previous step.                                                                                                    |
| 7.   | Confirm that the server has connected to 2400/2500 by observing the Link Status menu item.<br>This menu item is an indicator only. No entry key functions are processed.                                                                                                    |
|      | End of Procedure                                                                                                    |

This page is intentionally blank

## Chapter 4. Programming Interfaces

## 4.1 Introduction

This chapter describes the different programming interfaces and methods for remotely controlling a 2400/2500.

## 4.2 Select the Remote Programming Language

The 2400/2500 can communicate using a variety of languages. Every 2400/2500 is capable of communications using the SCPI (Standard Commands for Programmable Instruments) language or any Giga-tronics native command set. Optional Command Sets are available as well.

Table 5 below describes how to use the 2400/2500 front panel in local operating mode to select a language from the Language Menu.

|      | Table 5 Select the Remote Language                                                                                                    |  |  |
|------|----------------------------------------------------------------------------------------------------|--|--|
| Step | Action                                                                                                    |  |  |
| 1.   | • If the instrument <b>IS NOT</b> in remote operating mode, press the LOCAL button once to invoke the Language menus in the display.                                                                                                    |  |  |
|      | • If the instrument <b>IS IN</b> remote operating mode, press the LOCAL button twice - once to take it out of remote operating mode, then again to invoke the Language menus in the display.                                                                                                    |  |  |
| 2.   | If the desired language does not appear in the parameter area of the display, press the bottom-<br>most interactive softkey to go to the next menu. There are three screens for the Language<br>menus. Use the bottom softkey to go through the screens until you find the language you want<br>to use. |  |  |
| 3.   | If the message "Option not installed" appears next to a given language in the menu area of the display, that language is optional and not currently available in the instrument. Contact Gigatronics customer support to inquire about purchasing additional language options.                          |  |  |
| 4.   | Once you have located the desired language, press the associated interactive softkey in the display to select it.                                                                                                    |  |  |
|      | End of Procedure                                                                                                    |  |  |

## 4.3 Dynamic Link Library (DLL)

A DLL is a collection of routines that can be used by applications or other DLLs. A DLL is provided on the CD-ROM that is included with the 2400/2500 Microwave Signal Generator. When you install Automation Xpress from the CD-ROM onto your computer, the DLL is loaded onto your computer. The routines in the DLL can be used in Visual C++, Visual Basic, and other applications.

## 4.3.1 Adding the DLL to Programming Projects

The following procedures describe how to include the DLL into Visual C++ and Visual Basic projects.

## 4.3.1.1 Add the DLL to a Visual C++ Project

|      | Table 6Add the DLL to a Visual C++ Project                                                                                                    |  |  |
|------|----------------------------------------------------------------------------------------------------|--|--|
| Step | Action                                                                                                    |  |  |
| 1.   | Create a Visual C++ project.                                                                                                    |  |  |
| 2.   | Copy GT2400.dll from C:\Program Files\Giga-tronics\AX\bin into your project's executable folder for run time calls. (e.g. folder named "Debug") |  |  |
| 3.   | Copy GT2400.lib from C:\Program Files\Giga-tronics\AX\lib into your project.                                                                    |  |  |
| 4.   | Copy all files from C:\Program Files\Giga-tronics\AX\include into your project.                                                                 |  |  |
| 5.   | Copy the following line into your application C/C++ files:<br>"#include "GT2400.h"                                                              |  |  |
| 6.   | Make DLL function calls as needed from any .cpp files where GT2400.h file is included.                                                          |  |  |
| 7.   | Build your application.                                                                                                    |  |  |
|      | End of Procedure                                                                                                    |  |  |

## 4.3.1.2 Add the DLL to a Visual Basic Project

|                  | Table 7Add the DLL to a Visual Basic Project                                                                        |  |
|------------------|----------------------------------------------------------------------------------------------------|--|
| Step             | Action                                                                                                    |  |
| 1.               | Create a Visual Basic project.                                                                                      |  |
| 2.               | Copy GT2400.dll from C:\Program Files\Giga-tronics\AX\bin into your project's executable folder for run time calls. |  |
| 3.               | Copy DLLDeclare.bas from C:\Program Files\Giga-tronics\AX\VBModule to the project folder.                           |  |
| 4.               | Make DLL function calls as needed from any files in the project.                                                    |  |
| 5.               | Build the application.                                                                                              |  |
| End of Procedure |                                                                                                    |  |

## 4.3.2 Programming Examples Using the DLL

### 4.3.2.1 CW Operation Using Visual C++

**NOTE**: Only bold faced code lines are unique to a specific operation mode. All other lines are supporting lines shared by both CW and List modes.

```
Step
                                     Description
 1.
     Perform steps 1 through 5 in Table 6 on page 10 to add the DLL to a Visual C++ project.
 2.
     Write the following code:
     #include "GT2400.h"
     #include "stdio.h"
     #define SUCCESS
                         0
     //This routine sets CW frequency and power of a 2400/2500
     synthesizer
     //at your choice through GPIB at address 6.
     void main(void)
     {
           STATUS status;
           unsigned long instrumentHandle;
           double Frequency = 1000;
           double Power = 0;
           status = GT2400_OpenConnection(0,6,0,&instrumentHandle);
           if(status < SUCCESS )</pre>
           {
                 char statusText[256];
                 GT2400_GetErrorMessage(status, statusText);
                 printf("Status Message %s\n",statusText);
           }
           status = GT2400_SetRF(instrumentHandle, 1);
           printf("Frequency (MHz) =");
           scanf("%lf",&Frequency);
           printf("Power (dBm) =");
           scanf("%lf",&Power);
           status = GT2400_SetCW(instrumentHandle,Frequency,Power,0,0);
           status = GT2400_CloseAllConnections();
 3.
     Build the project.
 4.
     Run the program.
                                 End of Example
```

## 4.3.2.2 Programming Example; CW Operation Using Visual Basic

| Step | Description                                                                           |  |  |
|------|---------------------------------------------------------------------------------------|--|--|
| 1.   | Perform steps 1 through 3 of Table 7 on page 10 to create a Visual Basic project.     |  |  |
| 2.   | Write the following                                                                   |  |  |
|      | 'This routine sets CW frequency and power of a 2400/2500 synthesizer                  |  |  |
|      | 'through GPIB at address 6.                                                           |  |  |
|      | Dim status As Long<br>Dim instrumentHandle As Long<br>Dim Frequency <b>As Double</b>  |  |  |
|      | Dim Power As Double                                                                   |  |  |
|      | Dim statusText As String                                                              |  |  |
|      | <pre>statusText = Space(100)</pre>                                                    |  |  |
|      | <pre>status = GT2400_OpenConnection(0,6,0,instrumentHandle)</pre>                     |  |  |
|      | <pre>If status &lt; SUCCESS Then     GT2400_GetErrorMessage(status, statusText)</pre> |  |  |
|      | MsgBox statusText                                                                     |  |  |
|      | End If                                                                                |  |  |
|      | <pre>status = GT2400_SetRF(instrumentHandle, 1)</pre>                                 |  |  |
|      | Frequency = $20000$ 'MHz                                                              |  |  |
|      | <pre>status = GT2400_SetCW(instrumentHandle,Frequency,Power,0,0)</pre>                |  |  |
|      | <pre>status = GT2400_CloseAllConnections()</pre>                                      |  |  |
|      |                                                                                       |  |  |
| 3.   | Build the project.                                                                    |  |  |
| 4.   | Run the program.                                                                      |  |  |
|      | End of example                                                                        |  |  |

| Step | Description                                                                          |
|------|--------------------------------------------------------------------------------------|
| 1.   | Perform steps 1 through 5 of Table 6 to create a Visual C++ project.                 |
| 2.   | Write the following code:                                                            |
|      | #include <windows.h></windows.h>                                                     |
|      | #include <stdio.h></stdio.h>                                                         |
|      | #include "gt2400.h"                                                                  |
|      | #define SUCCESS 0                                                                    |
|      | //This routine can load any list file to 2400/2500 synthesizer                       |
|      | //and set up repeat type and trigger type at user choice.                            |
|      | void main(void)                                                                      |
|      | {                                                                                    |
|      | long status;                                                                         |
|      | char listFileName[80];                                                               |
|      | char statusText[256];                                                                |
|      | unsigned long instrumentHandle;                                                      |
|      | short tmp;                                                                           |
|      | status = GT2400 OpenConnection(0, 6, 0, &instrumentHandle);                          |
|      | if(status < SUCCESS )                                                                |
|      | $\{$                                                                                 |
|      | GT2400 GetErrorMessage(status, statusText);                                          |
|      | printf("Status Message %s\n",statusText);                                            |
|      | }                                                                                    |
|      | printf("Please enter the file name to be loaded:\n ");                               |
|      | scanf("%s",&listFileName);                                                           |
|      | status = GT2400 LoadListFromFile(listFileName, statusText);                          |
|      | if (status < SUCCESS) //Error during loading                                         |
|      | {                                                                                    |
|      | GT2400 GetErrorMessage(status, statusText);                                          |
|      | printf("Status Message %s\n",statusText);                                            |
|      | }                                                                                    |
|      | status = GT2400_DownloadList(instrumentHandle, listFileName);                        |
|      | printf("Enter Repeat Type (0 = single step: $1 = single sweep: 2 = continuous) ="):$ |
|      | scanf("%d",&tmp);                                                                    |
|      | <pre>status = GT2400_SetRepeatType(instrumentHandle, tmp);</pre>                     |
|      | printf("Enter Trigger Type (0 = External trigger: 1 = Software trigger or GET) ="):  |
|      | scanf("%d",&tmp);                                                                    |
|      | <pre>status = GT2400_SetTriggerType(instrumentHandle, tmp);</pre>                    |
|      | status = GT2400_SetRF(instrumentHandle, 1);                                          |
|      | status = GT2400_CloseAllConnections();                                               |
|      |                                                                                      |
|      | Continued next page                                                                  |

## 4.3.2.3 Programming Example; List Operation Using Visual C++

| Step | Description        |  |
|------|--------------------|--|
| 3.   | Build the project. |  |
| 4.   | Run the program.   |  |
| 5.   | Send trigger.      |  |
|      | End of example     |  |

## 4.3.2.4 Programming Example; Generate Two Frequencies

The following example shows how to write code for generating two CW frequencies, separated by a 40 second delay.

| Step | Description                                                                                                    |  |  |
|------|----------------------------------------------------------------------------------------------------|--|--|
| 1.   | <pre>//This example sets two CW frequencies in sequence, separated by a 40 second delay. #include "GT2400.h" #include "stdio.h" #include "winbase.h"</pre>                                                                                                    |  |  |
|      | <pre>void main(void) {     long STATUS;     unsigned long instrumentHandle;     printf("f= 23.456789 MHz, Power = 5 dBm\n");</pre>                                                                                                    |  |  |
|      | <pre>STATUS = GT2400_OpenConnection(0, 6, 0, &amp;instrumentHandle);<br/>STATUS = GT2400_SetRF(instrumentHandle, 1);<br/>STATUS = GT2400_SetCW(instrumentHandle, 23.456789, 5);<br/>printf("Waiting for 40 seconds\n");<br/>//Reserve time for frequency counter to operate correctly<br/>Sleep(40000);<br/>printf("f= 33.4567891 MHz, Power = 0 dBm\n");<br/>STATUS = GT2400_SetCW(instrumentHandle, 33.4567891, 0);<br/>STATUS = GT2400_CloseAllConnections();<br/>}</pre> |  |  |
|      | End of example                                                                                                    |  |  |

## 4.3.2.5 Programming Example: List Operation Using Visual Basic

| Step | Description                                                                                                    |  |
|------|----------------------------------------------------------------------------------------------------|--|
| 1.   | Perform step 1 through step 3 of Table 7 on page 10 to create a Visual Basic project.                                                                                                    |  |
| 2.   | Write following:<br>'This routine can load any list file to 2400/2500 synthesizer<br>'and set up repeat type and trigger type.                                                                                                    |  |
|      | Dim status As Long<br>Dim listFileName As String<br>Dim instrumentHandle As Long<br>statusText = Space(100)<br>status = GT2400_OpenConnection(0, 6, 0, instrumentHandle)<br>If status < SUCCESS Then<br>GT2400_GetErrorMessage(status, statusText)<br>MsgBox statusText<br>End If<br>'Please replace C:\Temp\ListTest.txt with your list file name.<br>listFileName = "C:\Temp\ListTest.txt"<br>status = GT2400_LoadListFromFile(listFileName, listFileName)<br>If status < SUCCESS Then<br>'Error during loading<br>GT2400_GetErrorMessage(status, statusText)<br>MsgBox statusText<br>End If<br>status = GT2400_LoadListFromFile(listFileName, listFileName)<br>If status < SUCCESS Then<br>'Error during loading<br>GT2400_GetErrorMessage(status, statusText)<br>MsgBox statusText<br>End If<br>status = GT2400_DownloadList(instrumentHandle, listFileName)<br>'Repeat Type (0 = single step; 1 = single sweep; 2 = continuous) =")<br>status = GT2400_SetRepeatType(instrumentHandle, 1)<br>'Trigger Type (0 = External trigger; 1 = Software trigger or GET) =")<br>status = GT2400_SetRF(instrumentHandle, 1)<br>status = GT2400_CloseAllConnections() |  |
| 3.   | Build the project.                                                                                                    |  |
| 4.   | Run the program.                                                                                                    |  |
| 5.   | Send trigger.                                                                                                    |  |
|      | End of example                                                                                                    |  |

## 4.3.3 DLL Functions

This section describes the DLL functions in detail.

## 4.3.3.1 DLL Function; GT2400\_FindInstruments

## GT2400\_FindInstruments

#### Purpose

Find the addresses of instruments, either through GPIB or RS232, connected to PC.

#### Syntax

STATUS GT2400\_FindInstruments(

const short connectionType, short addresses[], short \*pCount)

| Parameter      | Description                                                                                                    |
|----------------|----------------------------------------------------------------------------------------------------|
| connectionType | Input: Connection type.                                                                                                    |
|                | 0 = GPIB,                                                                                                    |
|                | 1 = RS232                                                                                                    |
|                | 2,3 = SPECIAL (NOT FOR COMMON USE)                                                                                                    |
|                | 4 = GPIB Connection via remote SERVER PC (TCP/IP)                                                                                                    |
| addresses      | Output: Array of GPIB addresses or COM port numbers of all the Giga-tronics instruments connected.                                                                                                    |
|                | (Note: In case the RS232 connection interface is selected, the first element returned<br>in this array is the first serial port that is connected to a Giga-tronics instrument<br>followed by the remaining serial port numbers on the PC.) |
|                | Example 1:                                                                                                    |
|                | There are total of 4 COM ports on a PC, and only COM port 1 is connected to a Giga-<br>tronics instrument, the returned result will be                                                                                                    |
|                | addresses[0] = 1                                                                                                    |
|                | addresses[1] = 2                                                                                                    |
|                | addresses[2] = 3                                                                                                    |
|                | addresses[3] = 4                                                                                                    |
|                | Example 2:                                                                                                    |
|                | There are total of 4 COM ports on a PC, and only COM port 3 is connected to a Giga-<br>tronics instrument, the returned result will be                                                                                                    |
|                | addresses[0] = 3                                                                                                    |
|                | addresses[1] = 4                                                                                                    |
| pCount         | Output: Total number of instruments connected to PC through the specified interface.                                                                                                    |

## 4.3.3.2 DLL Function; GT2400\_OpenConnection

## GT2400\_OpenConnection

#### Purpose

Establish the communication between the PC and the 2400/2500 with the specified connection interface and address. For an Ethernet connection, call GT2400\_SetIPAddress function first to establish the TCP/IP address of the instrument.

#### Syntax

STATUS GT2400\_OpenConnection(

const short connectionType, const short address, const short resetDevice unsigned long \*instrumentHandle)

| Parameter        | Description                                                                                                    |
|------------------|----------------------------------------------------------------------------------------------------|
| connectionType   | Input: Connection interface:                                                                                                    |
|                  | 0 = GPIB                                                                                                    |
|                  | 1 = RS232                                                                                                    |
|                  | 2,3 = SPECIAL (NOT FOR COMMON USE)                                                                                                    |
|                  | 4 = GPIB Connection via remote SERVER PC (TCP/IP) (not supported after Revision 3.3)                                                                                                    |
|                  | 5 = reserved                                                                                                    |
|                  | 6 = Ethernet (TCP/IP) (supported from Rev 3.3)                                                                                                    |
| address          | Input: GPIB address number if ConnectionType = 0                                                                                                    |
|                  | or COM port number if ConnectionType = 1                                                                                                    |
|                  | <i>Note</i> : GPIB communication board index can be set if GPIB interface is selected. The 2 byte (SHORT) "address" contains GPIB board index and address. The most significant byte is used to set GPIB board index and the least significant byte is used to set GPIB board index is 0. |
|                  | Example: GPIB board index = 1; GPIB address = 6                                                                                                    |
|                  | Parameter, address = 0x100   0x6 =                                                                                                    |
|                  | 0x106 (in Hex.) or 262 (in Decimal)                                                                                                    |
| resetDevice      | Input:                                                                                                    |
|                  | 1 = Reset instrument in start up                                                                                                    |
|                  | 0 = No reset                                                                                                    |
| instrumentHandle | Output: The unique identification of the connected instrument. This handle can be used later to operate on multiple instruments.                                                                                                    |

## 4.3.3.3 DLL Function; GT2400\_CloseGPIBConnection

## GT2400\_CloseGPIBConnection

#### Purpose

Close one specific GPIB connection.

#### Syntax

STATUS GT2400\_CloseGPIBConnection(

const unsigned long instrumentHandle)

| Parameter        | Description                                                   |
|------------------|---------------------------------------------------------------|
| instrumentHandle | Input: The unique identification of the connected instrument. |

### 4.3.3.4 DLL Function; GT2400\_CloseAllConnections

## GT2400\_CloseAllConnections

#### Purpose

Close all connection. You should always call this function before you close your application to avoid memory leak.

#### Syntax

STATUS GT2400\_CloseAllConnections(void)

## 4.3.3.5 DLL Function; GT2400\_SetGPIBAddress

## GT2400\_SetGPIBAddress

#### Purpose

Set the GPIB address.

#### Syntax

STATUS GT2400\_SetGPIBAddress(

const unsigned long instrumentHandle, const short address,

unsigned long \*updatedInstrumentHandle)

| Parameter               | Description                                                      |
|-------------------------|------------------------------------------------------------------|
| instrumentHandle        | Input: The unique identification of the instrument.              |
| address                 | Input: GPIB address.                                             |
| updatedInstrumentHandle | Output: Updated instrument handle after this function completes. |

### 4.3.3.6 DLL Function; GT2400\_SetServerIPAddr (for Rev 3.0 and above)

## GT2400\_SetServerIPAddr (for Rev 3.0 and above)

#### Purpose

Set the TCP/IP address of remote SERVER PC. (example: 194.177.0.482)

#### Syntax

STATUS GT2400\_SetServerIPAddr( char ipAddr[])

| Parameter | Description                               |
|-----------|-------------------------------------------|
| ipAddr    | Input: TCP/IP address of remote SERVER PC |

## 4.3.3.7 DLL Function; GT2400\_GetIPAddress (supported from Revision 3.3)

## GT2400\_GetIPAddress (supported from Revision 3.3)

#### Purpose

Get the TCP/IP address of the instrument. (example: 194.177.0.482).

#### Syntax

STATUS GT2400\_GetIPAddress(

char ipAddr[])

| Parameter | Description                               |
|-----------|-------------------------------------------|
| ipAddr    | Output: TCP/IP address for the instrument |

### 4.3.3.8 DLL Function; GT2400\_SetIPAddress (supported from Revision 3.3)

## GT2400\_SetIPAddress (supported from Revision 3.3)

#### Purpose

Set the TCP/IP address for the instrument. (example: 194.177.0.482) For establishing Ethernet connection with the instrument, this function needs to be called prior to calling GT2400\_OpenConnection function.

#### Syntax

#### STATUS GT2400\_SetIPAddress(

char ipAddr[])

| Parameter | Description                              |
|-----------|------------------------------------------|
| ipAddr    | Input: TCP/IP address for the instrument |

### 4.3.3.9 DLL Function; GT2400\_ResetInstrument

## GT2400\_ResetInstrument

#### Purpose

Reset the instrument to factory defaults.

#### Syntax

STATUS GT2400\_ResetInstrument( const unsigned long instrumentHandle)

| Parameter        | Description                                        |
|------------------|----------------------------------------------------|
| instrumentHandle | Input: The unique identification of the instrument |

## 4.3.3.10 DLL Function; GT2400\_GetRF

## GT2400\_GetRF

#### Purpose

Get the state of RF output

#### Syntax

STATUS GT2400\_GetRF(

const unsigned long instrumentHandle,
short \*RFState)

| Parameter        | Description                                        |
|------------------|----------------------------------------------------|
| instrumentHandle | Input: The unique identification of the instrument |
| RFState          | Output:                                            |
|                  | 1 = RF is on                                       |
|                  | 0 = RF is off                                      |

## 4.3.3.11 DLL Function; GT2400\_SetRF

## GT2400\_SetRF

#### Purpose

Set the RF on or off.

#### Syntax

STATUS GT2400\_SetRF(

const unsigned long instrumentHandle, const short RFState)

| Parameter        | Description                                        |
|------------------|----------------------------------------------------|
| instrumentHandle | Input: The unique identification of the instrument |
| RFState          | Input:                                             |
|                  | 1 = Turn on                                        |
|                  | 0 = Turn off RF output                             |

## 4.3.3.12 DLL Function; GT2400\_GetAttenuation

## GT2400\_GetAttenuation

#### Purpose

Get the attenuation value.

#### Syntax

STATUS GT2400\_GetAttenuation(

const unsigned long instrumentHandle,
short \*pAttenuation)

| Parameter        | Description                                                            |
|------------------|------------------------------------------------------------------------|
| instrumentHandle | Input: The unique identification of the instrument.                    |
| pAttenuation     | Output: current attenuation in the instrument.                         |
|                  | If returned value = -10, it is in AUTO attenuation mode;               |
|                  | Else If returned value = -99, there is no attenuator option installed; |
|                  | Else attenuation is in MANUAL mode with value = *pAttenuation          |

## 4.3.3.13 DLL Function; GT2400\_SetAttenuation

## GT2400\_SetAttenuation

#### Purpose

Set the attenuation of the output power of the 2400/2500.

#### Syntax

STATUS GT2400\_SetAttenuation(

const unsigned long instrumentHandle, const short attenuation)

| Parameter        | Description                                                                                                    |
|------------------|----------------------------------------------------------------------------------------------------|
| instrumentHandle | Input: The unique identification of the instrument                                                                             |
| attenuation      | Input: attenuation value, e.g.<br>If attenuation = -10, set to auto attenuation;                                               |
|                  | Else If attenuation >= 0, set to manual attenuation with value = attenuation.<br>attenuation = [0, 10,20,30,40,50,60,70,80,90] |
## 4.3.3.14 DLL Function; GT2400\_GetALCLeveling

# GT2400\_GetALCLeveling

### Purpose

Get the current ALC leveling source of the instrument.

#### Syntax

STATUS GT2400\_GetALCLeveling(

const unsigned long instrumentHandle,
short \*alcLeveling)

| Parameter        | Description                                           |
|------------------|-------------------------------------------------------|
| instrumentHandle | Input: The unique identification of the instrument    |
| alcLeveling      | Output: Current ALC leveling source of the instrument |
|                  | = 0: Internal                                         |
|                  | = 1: Power Meter                                      |
|                  | = 2: Positive Diode                                   |
|                  | = 3: Negative                                         |

## 4.3.3.15 DLL Function; GT2400\_SetALCLeveling

# GT2400\_SetALCLeveling

### Purpose

Set the ALC leveling source to the instrument.

#### Syntax

STATUS GT2400\_SetALCLeveling(

const unsigned long instrumentHandle, const short alcLeveling)

| Parameter        | Description                                        |
|------------------|----------------------------------------------------|
| instrumentHandle | Input: The unique identification of the instrument |
| alcLeveling      | Input: ALC leveling source set to the instrument   |
|                  | = 0: Internal                                      |
|                  | = 1: Power Meter                                   |
|                  | = 2: Positive Diode                                |
|                  | = 3: Negative                                      |

## 4.3.3.16 DLL Function; GT2400\_GetErrorMessage

## GT2400\_GetErrorMessage

### Purpose

Convert STATUS code to the corresponding description.

#### Syntax

STATUS GT2400\_GetErrorMessage(

const long errorID,
char statusText[])

| Parameter  | Description                    |
|------------|--------------------------------|
| errorID    | STATUS of any DLL function     |
| statusText | Text description of the STATUS |

# 4.3.3.17 DLL Function; GT2400\_GetDLLVersion

# GT2400\_GetDLLVersion

### Purpose

Return the DLL version.

### Syntax

STATUS GT2400\_GetDLLVersion(

char version[])

| Parameter | Description |
|-----------|-------------|
| version   | DLL version |

## 4.3.3.18 DLL Function; GT2400\_GetCW

## GT2400\_GetCW

#### Purpose

Read the current CW setting (data) from the instrument.

#### Syntax

STATUS GT2400\_GetCW(

const unsigned long instrumentHandle, double \*frequency, double \*power)

| Parameter        | Description                                        |
|------------------|----------------------------------------------------|
| instrumentHandle | Input: The unique identification of the instrument |
| frequency        | Output: CW frequency (in MHz)                      |
| power            | Output: CW power (in dBm)                          |

## 4.3.3.19 DLL Function; GT2400\_GetCWDataLimit

## GT2400\_GetCWDataLimit

### Purpose

Get the CW data limits of the instrument.

#### Syntax

STATUS GT2400\_GetCWDataLimit( double \*pMinFrequency, double \*pMaxFrequency, double \*pMinPower, double \*pMaxPower)

| Parameter        | Description                                        |
|------------------|----------------------------------------------------|
| instrumentHandle | Input: The unique identification of the instrument |
| pMinFrequency    | Output: Minimum frequency allowed (in MHz)         |
| pMaxFrequency    | Output: Maximum frequency allowed (in MHz)         |
| pMinPower        | Output: Minimum power allowed (in dBm)             |
| pMaxPower        | Output: Maximum power allowed (in dBm)             |

## 4.3.3.20 DLL Function; GT2400\_SetCW

## GT2400\_SetCW

#### Purpose

Set CW.

### Syntax

STATUS GT2400\_SetCW(

const unsigned long instrumentHandle, const double frequency, const double power)

| Parameter        | Description                                        |
|------------------|----------------------------------------------------|
| instrumentHandle | Input: The unique identification of the instrument |
| frequency        | Input: CW frequency (in MHz)                       |
| power            | Input: CW power (in dBm)                           |

## 4.3.3.21 DLL Function; GT2400\_GetPowerOffset

# GT2400\_GetPowerOffset

#### Purpose

Get the current power offset value of the instrument.

#### Syntax

STATUS GT2400\_GetPowerOffset(

const unsigned long instrumentHandle, double \*powerOffset)

| Parameter        | Description                                          |
|------------------|------------------------------------------------------|
| instrumentHandle | Input: The unique identification of the instrument   |
| powerOffset      | Output: Current power offset value of the instrument |

## 4.3.3.22 DLL Function; GT2400\_SetPowerOffset

# GT2400\_SetPowerOffset

### Purpose

Set the power offset value to the instrument.

#### Syntax

STATUS GT2400\_SetPowerOffset(

const unsigned long instrumentHandle, const double powerOffset)

| Parameter        | Description                                        |
|------------------|----------------------------------------------------|
| instrumentHandle | Input: The unique identification of the instrument |
| powerOffset      | Input: Power offset value set to the instrument    |

## 4.3.3.23 DLL Function; GT2400\_GetPowerSlope

# GT2400\_GetPowerSlope

### Purpose

Get the current power slope value of the instrument.

#### Syntax

STATUS GT2400\_GetPowerSlope(

const unsigned long instrumentHandle, double \*powerSlope)

| Parameter        | Description                                         |
|------------------|-----------------------------------------------------|
| instrumentHandle | Input: The unique identification of the instrument  |
| powerSlope       | Output: Current power slope value of the instrument |

## 4.3.3.24 DLL Function; GT2400\_SetPowerSlope

# GT2400\_SetPowerSlope

### Purpose

Set the power slope value to the instrument.

#### Syntax

STATUS GT2400\_SetPowerSlope(

const unsigned long instrumentHandle, const double powerSlope)

| Parameter        | Description                                        |
|------------------|----------------------------------------------------|
| instrumentHandle | Input: The unique identification of the instrument |
| powerSlope       | Input: Power slope value set to the instrument     |

## 4.3.3.25 DLL Function; GT2400\_DownloadList

## GT2400\_DownloadList

### Purpose

Download a list to the GT2400 synthesizer. The file can be prepared beforehand by either MS Excel, or any text editor or AutomationXpress GUI or AutomationXpress DLL list editing functions.

### Syntax

STATUS GT2400\_DownloadList(

const unsigned long instrumentHandle, const char listPath[])

| Parameter        | Description                                                                      |
|------------------|----------------------------------------------------------------------------------|
| instrumentHandle | Input: The unique identification of the instrument                               |
| listPath         | Input: Complete path (path + list name) of the list being downloaded to the unit |

## 4.3.3.26 DLL Function; GT2400\_GetRepeatType

## GT2400\_GetRepeatType

### Purpose

Get the repeat type of the list to be triggered.

#### Syntax

STATUS GT2400\_GetRepeatType(

const unsigned long instrumentHandle,
short \*repeatType)

| Parameter        | Description                                        |
|------------------|----------------------------------------------------|
| instrumentHandle | Input: The unique identification of the instrument |
| repeatType       | Output:                                            |
|                  | 0 = single step;                                   |
|                  | 1 = single sweep;                                  |
|                  | 2 = continuous                                     |

## 4.3.3.27 DLL Function; GT2400\_SetRepeatType

# GT2400\_SetRepeatType

### Purpose

Set the repeat type of the list to be triggered.

#### Syntax

STATUS GT2400\_SetRepeatType(

const unsigned long instrumentHandle, const short repeatType)

| Parameter        | Description                                        |
|------------------|----------------------------------------------------|
| instrumentHandle | Input: The unique identification of the instrument |
| repeatType       | Input:                                             |
|                  | 0 = single step;                                   |
|                  | 1 = single sweep;                                  |
|                  | 2 = continuous                                     |

## 4.3.3.28 DLL Function; GT2400\_GetTriggerType

# GT2400\_GetTriggerType

### Purpose

Get the trigger type to trigger the list.

#### Syntax

STATUS GT2400\_GetTriggerType(

const unsigned long instrumentHandle, short \*triggerType)

| Parameter        | Description                                        |
|------------------|----------------------------------------------------|
| instrumentHandle | Input: The unique identification of the instrument |
| triggerType      | Output:                                            |
|                  | 0 = External trigger;                              |
|                  | 1 = GET;                                           |
|                  | 2 = Software trigger                               |

## 4.3.3.29 DLL Function; GT2400\_SetTriggerType

# GT2400\_SetTriggerType

### Purpose

Set the trigger type to trigger the list.

#### Syntax

STATUS GT2400\_SetTriggerType(

const unsigned long instrumentHandle, const short triggerType)

| Parameter        | Description                                        |
|------------------|----------------------------------------------------|
| instrumentHandle | Input: The unique identification of the instrument |
| triggerType      | Input:                                             |
|                  | 0 = External trigger;                              |
|                  | 1 = GET;                                           |
|                  | 2 = Software trigger                               |

## 4.3.3.30 DLL Function; GT2400\_SetListScanDirection

# GT2400\_SetListScanDirection

### Purpose

Set the list scan direction.

#### Syntax

STATUS GT2400\_SetListScanDirection(

const unsigned long instrumentHandle, const short direction)

| Parameter        | Description                                         |
|------------------|-----------------------------------------------------|
| instrumentHandle | Input: The unique identification of the instrument. |
| direction        | Input:                                              |
|                  | 0 = scan from first point to last point;            |
|                  | 1 = scan from last to first.                        |

## 4.3.3.31 DLL Function; GT2400\_SoftwareTrigger

# GT2400\_SoftwareTrigger

### Purpose

Use the software to trigger the current list.

#### Syntax

STATUS GT2400\_SoftwareTrigger( const unsigned long instrumentHandle)

| Parameter        | Description                                        |
|------------------|----------------------------------------------------|
| instrumentHandle | Input: The unique identification of the instrument |

## 4.3.3.32 DLL Function; GT2400\_GroupExecutionTrigger

# GT2400\_GroupExecutionTrigger

### Purpose

Send a Group Execution Trigger (G.E.T. is defined in IEEE 488) to all the instruments connected to PC via GPIB.

### Syntax

STATUS GT2400\_GroupExecutionTrigger( void)

## 4.3.3.33 DLL Function; GT2400\_GetListDataLimit

## GT2400\_GetListDataLimit

#### Purpose

Get the list data limits of the instrument.

#### Syntax

STATUS GT2400\_GetListDataLimit(

const unsigned long instrumentHandle, short \*pMaxListPts, double \*pMinStepTime, double \*pMaxStepTime, double \*pMinRFOffTime, double \*pMaxRFOffTime, double \*pMinSyncOutDelay, double \*pMaxSyncOutDelay)

| Parameter        | Description                                         |
|------------------|-----------------------------------------------------|
| instrumentHandle | Input: The unique identification of the instrument. |
| pMaxListPts      | Output: Maximum number of list points               |
| pMinStepTime     | Output: Minimum list step time (in ms)              |
| pMaxStepTime     | Output: Maximum list step time (in ms)              |
| pMinRFOffTime    | Output: Minimum list RF off time (in ms)            |
| pMaxRFOffTime    | Output: Maximum list RF off time (in ms)            |
| pMinSyncOutDelay | Output: Minimum list sync out delay (in ms)         |
| pMaxSyncOutDelay | Output: Maximum list sync out delay (in ms)         |

## 4.3.3.34 DLL Function; GT2400\_LoadListFromFile

# GT2400\_LoadListFromFile

### Purpose

Load a list from a disk file to PC RAM.

#### Syntax

STATUS GT2400\_LoadListFromFile(

const char filename[],
char errText[])

| Parameter | Description                                                                                         |
|-----------|----------------------------------------------------------------------------------------------------|
| filename  | Input: Name of the file being loaded.                                                               |
| errText   | Output: If there is an error detected by STATUS, errText will hold the description of the problems. |

## 4.3.3.35 DLL Function; GT2400\_CreateNewList

# GT2400\_CreateNewList

### Purpose

Create a new list in PC RAM.

#### Syntax

STATUS GT2400\_CreateNewList( c

const char listPath[])

| Parameter | Description                                                                    |
|-----------|--------------------------------------------------------------------------------|
| listPath  | Input: Complete path (path + list name) of the list whose content is requested |

## 4.3.3.36 DLL Function; GT2400\_SaveListToFile

# GT2400\_SaveListToFile

### Purpose

Save a currently active list from RAM to a disk file.

#### Syntax

STATUS SaveListToFile (

const char filename[],
char errText[])

| Parameter | Description                                                                                         |
|-----------|----------------------------------------------------------------------------------------------------|
| filename  | Input: File name of list to be saved in.                                                            |
| errText   | Output: If there is an error detected by STATUS, errText will hold the description of the problems. |

## 4.3.3.37 DLL Function; GT2400\_ActivateAList

# GT2400\_ActivateAList

### Purpose

Activate the selected list so that the list is ready to respond to a trigger.

#### Syntax

STATUS GT2400\_ActivateAList(

const char listPath[])

| Parameter | Description                                                         |
|-----------|---------------------------------------------------------------------|
| listPath  | Input: Complete path (path + list name) of the list to be activated |

## 4.3.3.38 DLL Function; GT2400\_GetListData

## GT2400\_GetListData

#### Purpose

Get the contents of the selected list from DLL allocated RAM into user application.

#### Syntax

STATUS GT2400\_GetListData(

const char listPath[], double \*stepTime, double \*rfOffTime, double \*syncOutDelay, unsigned char \*syncInfo, short \*attenSetting double \*frequency, double \*power, short \*pListLen)

| Parameter    | Description                                                                     |
|--------------|---------------------------------------------------------------------------------|
| listPath     | Input: Complete path (path + list name) of the list whose content is requested. |
| stepTime     | Output: Step time of all list points (in ms)                                    |
| rfOffTime    | Output: RF off time of all list points (in ms)                                  |
| syncOutDelay | Output: Sync out delay (in ms)                                                  |
| syncInfo     | Output: Sync out pulse information for every list pt                            |
| attenSetting | Output: The attenuation setting for the current list                            |
| frequency    | Output: Array of frequencies in the list (in MHz)                               |
| power        | Output: Array of power in the list (in dBm)                                     |
| pListLen     | Output: Number of points in the list                                            |

## 4.3.3.39 DLL Function; GT2400\_GetListDataWithCorrection

# GT2400\_GetListDataWithCorrection

### Purpose

Get the contents of the selected list from DLL allocated RAM into user application.

| Syntax                                    |                                |
|-------------------------------------------|--------------------------------|
| STATUS GT2400_GetListDataWithCorrection ( | const char listPath[],         |
|                                           | double *stepTime,              |
|                                           | <pre>double *rfOffTime,</pre>  |
|                                           | double *syncOutDelay,          |
|                                           | unsigned char *syncInfo,       |
|                                           | <pre>short *attenSetting</pre> |
|                                           | double *frequency,             |
|                                           | double *power,                 |
|                                           | double *correction,            |
|                                           | <pre>short *pListLen)</pre>    |
|                                           |                                |

| Parameter    | Description                                                                     |
|--------------|---------------------------------------------------------------------------------|
| listPath     | Input: Complete path (path + list name) of the list whose content is requested. |
| stepTime     | Output: Step time of all list points (in ms)                                    |
| rfOffTime    | Output: RF off time of all list points (in ms)                                  |
| syncOutDelay | Output: Sync out delay (in ms)                                                  |
| syncInfo     | Output: Sync out pulse information for every list pt                            |
| attenSetting | Output: The attenuation setting for the current list                            |
| frequency    | Output: Array of frequencies in the list (in MHz)                               |
| power        | Output: Array of power in the list (in dBm)                                     |
| correction   | Output: Array of correction in the list (in dBm)                                |
| pListLen     | Output: Number of points in the list                                            |

## 4.3.3.40 DLL Function; GT2400\_SetCorrection

# GT2400\_SetCorrection

### Purpose

Edit the correction of the selected list.

#### Syntax

STATUS GT2400\_SetCorrection (

double \*correction)

| Parameter  | Description                |
|------------|----------------------------|
| correction | Input: Array of correction |

## 4.3.3.41 DLL Function; GT2400\_GetCorrection

# GT2400\_GetCorrection

### Purpose

Get the correction of the selected list.

#### Syntax

STATUS GT2400\_GetCorrection (

double \*correction)

| Parameter  | Description                 |
|------------|-----------------------------|
| correction | Output: Array of correction |

## 4.3.3.42 DLL Function; GT2400\_EditApplyCorrection

# GT2400\_EditApplyCorrection

## Purpose

Set flag if correction should apply.

#### Syntax

STATUS GT2400\_EditApplyCorrection ( bool correctionOn)

| Parameter    | Description             |
|--------------|-------------------------|
| correctionOn | Input:                  |
|              | 1 to turn on correction |
|              | 0 to turn off           |

## 4.3.3.43 DLL Function; GT2400\_EditAListPoint

# GT2400\_EditAListPoint

### Purpose

Edit a selected point in a list.

### Syntax

STATUS GT2400\_EditAListPoint(

const short position const short insertType, const char listPath[], const unsigned char syncOutEnable, const double frequency, const double power)

| Parameter     | Description                                                                  |
|---------------|------------------------------------------------------------------------------|
| position      | Input: position in the list being edited. 0 < position ≤ current list length |
| insertType    | Input: Insert Type:                                                          |
|               | 0 = REPLACE                                                                  |
|               | 1 = INSERT BEFORE                                                            |
|               | 2 = INSERT AFTER                                                             |
| listPath      | Input: Complete path (path + list name) of the list                          |
| syncOutEnable | Input: Enable/disable sync out pulse generated in the editing point          |
| frequency     | Input: Frequency of the point being updated (in MHz)                         |
| power         | Input: Power of the pt being updated (in dBm)                                |

## 4.3.3.44 DLL Function; GT2400\_EditListPoints

## GT2400\_EditListPoints

#### Purpose

Edit multiple selected list points in a list with one function call.

#### Syntax

STATUS GT2400\_ EditListPoints (

const short position, const short insertType, const char listPath[], const unsigned char \*syncOutEnable, const double \*frequency, const double \*power, const short listLen, char errorTxt[])

| Parameter     | Description                                                                                        |
|---------------|----------------------------------------------------------------------------------------------------|
| position      | Input: position in the list being edited. 0 < position ≤ current list length                       |
| insertType    | Input: Insert Type:                                                                                |
|               | 0 = REPLACE,                                                                                       |
|               | 1 = INSERT BEFORE                                                                                  |
|               | 2 = INSERT AFTER                                                                                   |
|               | (Note: if insertType = REPLACE, the existing list will be replaced with the newly created list.)   |
| listPath      | Input: Complete path (path + list name) of the list                                                |
| syncOutEnable | Input: Byte array that enables or disables sync out pulse generated in list.                       |
| frequency     | Input: Array of frequency for list points (in MHz)                                                 |
| power         | Input: Array of power for list points (in dBm)                                                     |
| listLen       | Input: Number of list points being edited                                                          |
| errText       | Output: If there is an error detected by STATUS, errText will hold the description of the problem. |

## 4.3.3.45 DLL Function; GT2400\_EditFreqRangeByStepFreq

# GT2400\_EditFreqRangeByStepFreq

### Purpose

Establish a list or insert a sub-list to an existing list by inputting start frequency, stop frequency, step frequency, and power.

### Syntax

| STATUS GT2400_ EditFreqRangeByStepFreq( | const short position,        |
|-----------------------------------------|------------------------------|
|                                         | const short insertType,      |
|                                         | const char listPath[],       |
|                                         | const double startFrequency, |
|                                         | const double stopFrequency,  |
|                                         | const double stepFrequency,  |
|                                         | const double power)          |
|                                         |                              |

| Parameter      | Description                                                                                      |
|----------------|--------------------------------------------------------------------------------------------------|
| position       | Input: position in the list being edited, $0 < position \le current list length$                 |
| insertType     | Input: Insert Type:                                                                              |
|                | 0 = REPLACE                                                                                      |
|                | 1 = INSERT BEFORE                                                                                |
|                | 2 = INSERT AFTER                                                                                 |
|                | (Note: if insertType = REPLACE, the existing list will be replaced with the newly created list.) |
| listPath       | Input: Complete path (path + list name) of the list                                              |
| startFrequency | Input: Start frequency (in MHz)                                                                  |
| stopFrequency  | Input: Stop frequency (in MHz)                                                                   |
| stepFrequency  | Input: Frequency step (in MHz)                                                                   |
| power          | Input: Power for all list points (in dBm)                                                        |

## 4.3.3.46 DLL Function; GT2400\_EditPowerRangeByStepPower

## GT2400\_EditPowerRangeByStepPower

### Purpose

Establish a list or insert a sub-list to an existing list by inputting start power, stop power, step power, and frequency.

### Syntax

| STATUS GT2400_ EditPowerRangeByStepPower( | const short position,    |
|-------------------------------------------|--------------------------|
|                                           | const short insertType,  |
|                                           | const char listPath[],   |
|                                           | const double startPower, |
|                                           | const double stopPower,  |
|                                           | const double stepPower,  |
|                                           | const double frequency)  |
|                                           |                          |

| Parameter  | Description                                                                                      |
|------------|--------------------------------------------------------------------------------------------------|
| position   | Input: position in the list being edited, 0 < position ≤ current list length                     |
| insertType | Input: Insert Type:                                                                              |
|            | 0 = REPLACE                                                                                      |
|            | 1 = INSERT BEFORE                                                                                |
|            | 2 = INSERT AFTER                                                                                 |
|            | (Note: if insertType = REPLACE, the existing list will be replaced with the newly created list.) |
| listPath   | Input: Complete path (path + list name) of the list                                              |
| startPower | Input: Start power (in dBm)                                                                      |
| stopPower  | Input: Stop power (in dBm)                                                                       |
| stepPower  | Input: Step power (in dBm)                                                                       |
| frequency  | Input: Frequency for all list points (in MHz)                                                    |

## 4.3.3.47 DLL Function; GT2400\_EditFreqRangeByNumOfPts

## GT2400\_EditFreqRangeByNumOfPts

### Purpose

Establish a long list or insert a sub-list to an existing list by inputting start frequency, stop frequency, power, and number of list points.

#### Syntax

STATUS GT2400\_EditFreqRangeByNumOfPts( const short position, const short insertType, const char listPath[], const double startFrequency, const double stopFrequency, const double power, const short numOfPts)

| Parameter      | Description                                                                                      |
|----------------|--------------------------------------------------------------------------------------------------|
| position       | Input: position in the list being edited, 0 < position ≤ current list length                     |
| insertType     | Input: Insert Type:                                                                              |
|                | 0 = REPLACE                                                                                      |
|                | 1 = INSERT BEFORE                                                                                |
|                | 2 = INSERT AFTER                                                                                 |
|                | (Note: if insertType = REPLACE, the existing list will be replaced with the newly created list.) |
| listPath       | Input: Complete path (path + list name) of the list                                              |
| startFrequency | Input: Start frequency for range insertion (in MHz)                                              |
| stopFrequency  | Input: Stop frequency for range insertion (in MHz)                                               |
| power          | Input: Power for all list points (in dBm)                                                        |
| numOfPts       | Input: Number of list points being created                                                       |

## 4.3.3.48 DLL Function; GT2400\_EditPowerRangeByNumOfPts

## GT2400\_EditPowerRangeByNumOfPts

### Purpose

Establish a long list or insert a sub-list to an existing list by inputting start power, stop power, frequency, and number of list points.

#### Syntax

STATUS GT2400\_EditPowerRangeByNumOfPts(

const short position, const short insertType, const char listPath[], const double startPower, const double stopPower, const double frequency, const short numOfPts)

| Parameter  | Description                                                                                      |
|------------|--------------------------------------------------------------------------------------------------|
| position   | Input: position in the list being edited, 0 < position ≤ current list length                     |
| insertType | Input: Insert Type:                                                                              |
|            | 0 = REPLACE                                                                                      |
|            | 1 = INSERT BEFORE                                                                                |
|            | 2 = INSERT AFTER                                                                                 |
|            | (Note: if insertType = REPLACE, the existing list will be replaced with the newly created list.) |
| listPath   | Input: Complete path (path + list name) of the list                                              |
| startPower | Input: Start power (in dBm)                                                                      |
| stopPower  | Input: Stop power (in dBm)                                                                       |
| frequency  | Input: Frequency for all list points (in MHz)                                                    |
| numOfPts   | Input: Number of list points being created                                                       |

## 4.3.3.49 DLL Function; GT2400\_EditListSyncOutOption

# GT2400\_EditListSyncOutOption

### Purpose

Edit the sync out option for the current list.

#### Syntax

STATUS GT2400\_EditListSyncOutOption(

const char listPath[],
const short syncOutOption)

| Parameter     | Description                                                                                                    |
|---------------|----------------------------------------------------------------------------------------------------|
| listPath      | Input: Complete path (path + list name) of the list being edited                                                                             |
| syncOutOption | Input: Sync out option:<br>0 = No sync out<br>1 = Sync out at first list pt<br>2 = Sync out at last list pt<br>3 = Sync out at eveny list pt |
# 4.3.3.50 DLL Function; GT2400\_EditRFOffTime

# GT2400\_EditRFOffTime

### Purpose

Set the RF off time of a current list in PC RAM.

#### Syntax

STATUS GT2400\_EditRFOffTime(

const double RFOffTime)

| Parameter | Description                                                              |
|-----------|--------------------------------------------------------------------------|
| RFOffTime | Input: RF off time for all list points (in ms) 0.1ms ≤RFOffTime ≤ 1000ms |

### 4.3.3.51 DLL Function; GT2400\_EditStepTime

# GT2400\_EditStepTime

### Purpose

Set the step time of a current list in PC RAM.

### Syntax

STATUS GT2400\_EditStepTime(

const double stepTime)

| Parameter | Description                                                            |
|-----------|------------------------------------------------------------------------|
| stepTime  | Input: Step time of the active list (in ms) 0.15ms ≤ stepTime ≤ 1000ms |

# 4.3.3.52 DLL Function; GT2400\_EditSyncOutDelay

# GT2400\_EditSyncOutDelay

### Purpose

Set the delay time for the sync out pulse generated.

#### Syntax

STATUS GT2400\_EditSyncOutDelay( const double syncOutDelay)

| Parameter    | Description                                                                            |
|--------------|----------------------------------------------------------------------------------------|
| syncOutDelay | Input: Delay time of sync out pulse (in ms) $0.1$ ms $\leq$ syncOutDelay $\leq$ 1000ms |

### 4.3.3.53 DLL Function; GT2400\_CloseAllLists

# GT2400\_CloseAllLists

### Purpose

Remove all existing lists from PC RAM.

### Syntax

STATUS GT2400\_CloseAllLists( void)

### 4.3.3.54 DLL Function; GT2400\_CloseAList

# GT2400\_CloseAList

### Purpose

Remove the selected list from PC RAM.

#### Syntax

STATUS GT2400\_CloseAList( const char listPath[])

| Parameter | Description                                                       |
|-----------|-------------------------------------------------------------------|
| listPath  | Input: Complete path (path + list name) of the list being removed |

### 4.3.3.55 DLL Function; GT2400\_DeleteAllListPoints

# GT2400\_DeleteAllListPoints

### Purpose

Delete all points of a selected list. The contents of the memory are cleared but the memory is still reserved for this list until the list is closed.

### Syntax

### STATUS GT2400\_DeleteAllListPoints( const char listPath[])

| Parameter | Description                                       |
|-----------|---------------------------------------------------|
| listPath  | Input: Complete path (path + list name) of a list |

# 4.3.3.56 DLL Function; GT2400\_DeleteAListPoint

# GT2400\_DeleteAListPoint

### Purpose

Delete a point of a selected list from PC RAM.

#### Syntax

STATUS GT2400\_ DeleteAListPoint(

const char listPath[],
const short listPointIndex)

| Parameter      | Description                                                                |
|----------------|----------------------------------------------------------------------------|
| listPath       | Input: Complete path (path + list name) of the list whose point is deleted |
| listPointIndex | Input: Index of the list point being deleted                               |

### 4.3.3.57 DLL Function; GT2400\_SetAMState

### GT2400\_SetAMState

### Purpose

Set AM on/off.

### Syntax

STATUS GT2400\_SetAMState(

const unsigned long instrumentHandle, const unsigned short AMState)

| Parameter        | Description                                        |
|------------------|----------------------------------------------------|
| instrumentHandle | Input: The unique identification of the instrument |
| AMState          | Input:                                             |
|                  | 1 = AM is on                                       |
|                  | 0 = AM is off                                      |

### 4.3.3.58 DLL Function; GT2400\_SetAMSource

# GT2400\_SetAMSource

### Purpose

Set AM source to external/internal.

#### Syntax

STATUS GT2400\_SetAMSource(

const unsigned long instrumentHandle, const short AMSource)

| Parameter        | Description                                        |
|------------------|----------------------------------------------------|
| instrumentHandle | Input: The unique identification of the instrument |
| AMSource         | Output:                                            |
|                  | 1= External source                                 |
|                  | 0 = Internal source                                |

### 4.3.3.59 DLL Function; GT2400\_SetAMExtSensitivity

# GT2400\_SetAMExtSensitivity

### Purpose

Set AM sensitivity when AM source is external.

### Syntax

#### STATUS GT2400\_SetAMExtSensitivity(

### const unsigned long instrumentHandle, double AMExtSensitivity)

| Parameter        | Description                                               |
|------------------|-----------------------------------------------------------|
| instrumentHandle | Input: The unique identification of the instrument        |
| AMExtSensitivity | Input: AM sensitivity 0.0 < AMExtSensitivity < 95.0 (%/V) |

# 4.3.3.60 DLL Function; GT2400\_SetAMIntWavefrm

# GT2400\_SetAMIntWavefrm

### Purpose

Set the AM internal waveform.

### Syntax

# STATUS **GT2400\_SetAMIntWavefrm(** const unsigned long instrumentHandle, const short AMIntWaveform)

| Parameter        | Description                                        |
|------------------|----------------------------------------------------|
| instrumentHandle | Input: The unique identification of the instrument |
| AMIntWaveform    | Input: AM internal waveform                        |
|                  | 1 = SINE                                           |
|                  | 2 = SQUARE                                         |
|                  | 3 = TRIANGLE                                       |
|                  | 4 = RAMP                                           |
|                  | 5 = NOISE                                          |

# 4.3.3.61 DLL Function; GT2400\_SetAMIntRate

# GT2400\_SetAMIntRate

### Purpose

Set the AM internal rate.

### Syntax

### STATUS GT2400\_SetAMIntRate(

**const unsigned long** instrumentHandle, **const double** AMIntRate)

| Parameter        | Description                                                   |
|------------------|---------------------------------------------------------------|
| instrumentHandle | Input: The unique identification of the instrument            |
| AMIntRate        | Input: AM internal rate (in Hz) 0.01 Hz <= AMIntRate <= 1 MHz |

# 4.3.3.62 DLL Function; GT2400\_SetAMIntDepth

# GT2400\_SetAMIntDepth

### Purpose

Set the AM internal depth.

### Syntax

### STATUS GT2400\_SetAMIntDepth(

const unsigned long instrumentHandle, const double AMIntDepth)

| Parameter        | Description                                        |
|------------------|----------------------------------------------------|
| instrumentHandle | Input: The unique identification of the instrument |
| AMIntDepth       | Input: AM internal depth 0.0 <= AMIntDepth <= 95.0 |

### 4.3.3.63 DLL Function; GT2400\_SetFMState

### GT2400\_SetFMState

### Purpose

Set the FM on/off.

### Syntax

STATUS GT2400\_SetFMState(

const unsigned long instrumentHandle, unsigned short FMState)

| Parameter        | Description                                        |
|------------------|----------------------------------------------------|
| instrumentHandle | Input: The unique identification of the instrument |
| FMState          | Input:                                             |
|                  | 1 = FM is on                                       |
|                  | 0 = FM is off                                      |

### 4.3.3.64 DLL Function; GT2400\_SetFMSource

### GT2400\_SetFMSource

### Purpose

Set the FM source to external/internal.

#### Syntax

STATUS GT2400\_SetFMSource(

const unsigned long instrumentHandle, const short FMSource)

| Parameter        | Description                                        |
|------------------|----------------------------------------------------|
| instrumentHandle | Input: The unique identification of the instrument |
| FMSource         | Input:                                             |
|                  | 1 = External source                                |
|                  | 0 = Internal source                                |

### 4.3.3.65 DLL Function; GT2400\_SetFMExtMode

# GT2400\_SetFMExtMode

### Purpose

Set the FM source to external/internal.

#### Syntax

### STATUS GT2400\_SetFMExtMode(

const unsigned long instrumentHandle, const short FMExtMode)

| Parameter        | Description                                        |
|------------------|----------------------------------------------------|
| instrumentHandle | Input: The unique identification of the instrument |
| FMExtMode        | Input:                                             |
|                  | 1 = WIDE                                           |
|                  | 0 = NARROW                                         |

### 4.3.3.66 DLL Function; GT2400\_SetFMExtSensitivity

# GT2400\_SetFMExtSensitivity

### Purpose

Set the FM external sensitivity.

### Syntax

STATUS GT2400\_SetFMExtSensitivity(

const unsigned long instrumentHandle, const double FMExtSensitivity, const double freq)

| Parameter        | Description                                                                                        |
|------------------|----------------------------------------------------------------------------------------------------|
| instrumentHandle | Input: The unique identification of the instrument                                                 |
| FMExtSensitivity | Input: FM sensitivity (in Hz) (Please refer to FM sensitivity/deviation range table in Appendix C) |
| freq             | Input: CW frequency (in Hz)                                                                        |

### 4.3.3.67 DLL Function; GT2400\_SetFMIntWavefrm

# GT2400\_SetFMIntWavefrm

### Purpose

Set the FM internal waveform.

#### Syntax

### STATUS GT2400\_SetFMIntWavefrm(

### const unsigned long instrumentHandle, const short FMIntWaveform)

| Parameter        | Description                                        |
|------------------|----------------------------------------------------|
| instrumentHandle | Input: The unique identification of the instrument |
| FMIntWaveform    | Input: FM internal waveform                        |
|                  | 1 = SINE                                           |
|                  | 2 = SQUARE                                         |
|                  | 3 = TRIANGLE                                       |
|                  | 4 = RAMP                                           |
|                  | 5 = NOISE                                          |

# 4.3.3.68 DLL Function; GT2400\_SetFMIntRate

# GT2400\_SetFMIntRate

### Purpose

Set the FM internal rate.

### Syntax

STATUS GT2400\_SetFMIntRate(

const unsigned long instrumentHandle, const double FMIntRate)

| Parameter        | Description                                                  |
|------------------|--------------------------------------------------------------|
| instrumentHandle | Input: The unique identification of the instrument           |
| FMIntRate        | Input: FM internal rate (in Hz) 0.1 Hz <= FMIntRate <= 1 MHz |

### 4.3.3.69 DLL Function; GT2400\_SetFMIntDev

# GT2400\_SetFMIntDev

### Purpose

Set the FM internal deviation.

#### Syntax

STATUS GT2400\_SetFMIntDev(

const unsigned long instrumentHandle, const double FMIntDeviation, const double freq)

| Parameter        | Description                                                                                      |
|------------------|--------------------------------------------------------------------------------------------------|
| instrumentHandle | Input: The unique identification of the instrument                                               |
| FMIntDeviation   | Input: FM deviation (in Hz) (Please refer to FM sensitivity/deviation range table in Appendix C) |
| freq             | Input: CW frequency (in Hz)                                                                      |

### 4.3.3.70 DLL Function; GT2400\_SetPMState

### GT2400\_SetPMState

#### Purpose

Set the PM on/off.

### Syntax

STATUS GT2400\_SetPMState(

const unsigned long instrumentHandle, const unsigned short PMState)

| Parameter        | Description                                        |
|------------------|----------------------------------------------------|
| instrumentHandle | Input: The unique identification of the instrument |
| PMState          | Input:                                             |
|                  | 1 = PM is on                                       |
|                  | 0 = PM is off                                      |

# 4.3.3.71 DLL Function; GT2400\_SetPMSource

### GT2400\_SetPMSource

### Purpose

Set the PM state to internal or external.

#### Syntax

STATUS GT2400\_SetPMSource(

const unsigned long instrumentHandle, const short PMSource)

| Parameter        | Description                                        |
|------------------|----------------------------------------------------|
| instrumentHandle | Input: The unique identification of the instrument |
| PMSource         | Input:                                             |
|                  | 1 = external source                                |
|                  | 0 = internal source                                |

# 4.3.3.72 DLL Function; GT2400\_SetPMExtPolarity

# GT2400\_SetPMExtPolarity

### Purpose

Set the PM state to internal or external.

### Syntax

STATUS GT2400\_SetPMExtPolarity ( const unsigned long instrumentHandle, const short PMExtPolarity)

| Parameter        | Description                                        |
|------------------|----------------------------------------------------|
| instrumentHandle | Input: The unique identification of the instrument |
| PMExtPolarity    | Input:                                             |
|                  | 1 = active low                                     |
|                  | 0 = active high                                    |

# 4.3.3.73 DLL Function; GT2400\_SetPMMode

### GT2400\_SetPMMode

### Purpose

Set the PM internal control mode.

#### Syntax

STATUS GT2400\_SetPMMode(

const unsigned long instrumentHandle, const short mode)

| Parameter        | Description                                                                         |
|------------------|-------------------------------------------------------------------------------------|
| instrumentHandle | Input: The unique identification of the instrument                                  |
| mode             | Input: PM operation mode<br>0 = PM OFF<br>1 = Triggered mode<br>2 = Continuous mode |
|                  | 3 = Gated mode                                                                      |

# 4.3.3.74 DLL Function; GT2400\_SetPMIntTrigPolarity

# GT2400\_SetPMIntTrigPolarity

### Purpose

Set the PM trigger polarity for internal source.

#### Syntax

### STATUS GT2400\_SetPMIntTrigPolarity(

### const unsigned long instrumentHandle, const short PMIntPolarity)

| Parameter        | Description                                                                 |
|------------------|-----------------------------------------------------------------------------|
| instrumentHandle | Input: The unique identification of the instrument                          |
| PMIntPolarity    | Input: PM trigger polarity for internal source<br>1 = falling<br>0 = rising |

# 4.3.3.75 DLL Function; GT2400\_SetPMIntWidth

# GT2400\_SetPMIntWidth

### Purpose

Set the PM waveform for internal source.

#### Syntax

### STATUS GT2400\_SetPMIntWidth(

const unsigned long instrumentHandle, const double PMIntWidth)

| Parameter        | Description                                                       |  |
|------------------|-------------------------------------------------------------------|--|
| instrumentHandle | Input: The unique identification of the instrument                |  |
| PMIntWidth       | Input: PM pulse width (in usec) 0.1 usec <= PMIntWidth <= 10 msec |  |

### 4.3.3.76 DLL Function; GT2400\_SetPMIntRFPulseDelay

# GT2400\_SetPMIntRFPulseDelay

### Purpose

Set the PM RF pulse delay for internal source.

#### Syntax

### STATUS GT2400\_SetPMIntRFPulseDelay (

const unsigned long instrumentHandle, const double PMIntRFPulseDelay);

| Parameter         | Description                                                                 |  |
|-------------------|-----------------------------------------------------------------------------|--|
| instrumentHandle  | Input: The unique identification of the instrument                          |  |
| PMIntRFPulseDelay | Input: PM RF pulse delay (in usec) 0.1 usec <= PMIntRFPulseDelay <= 1.0 sec |  |

# 4.3.3.77 DLL Function; GT2400\_SetPMIntPRI

# GT2400\_SetPMIntPRI

### Purpose

Set the PM trigger PRI (Pulse Repetition Interval) for internal source.

#### Syntax

STATUS GT2400\_SetPMIntPRI(

const unsigned long instrumentHandle, const short mode, const double PMIntPRI);

| Parameter        | Description                                        |
|------------------|----------------------------------------------------|
| instrumentHandle | Input: The unique identification of the instrument |
| mode             | Input: PM operation mode                           |
|                  | 0 = PM OFF                                         |
|                  | 1 = Triggered mode                                 |
|                  | 2 = Continuous mode                                |
|                  | 3 = Gated mode                                     |
| PMIntPRI         | Input: PM PRI (in usec)                            |
|                  | 0.2 usec <= PMIntPRI <= 1.0 sec                    |

# 4.3.3.78 DLL Function; GT2400\_SetPMIntSyncDelay

# GT2400\_SetPMIntSyncDelay

### Purpose

Set the PM sync out delay for internal source.

### Syntax

STATUS GT2400\_SetPMIntSyncDelay (

const unsigned long instrumentHandle, const double PMIntSyncDelay);

| Parameter        | Description                                                                   |  |
|------------------|-------------------------------------------------------------------------------|--|
| instrumentHandle | Input: The unique identification of the instrument                            |  |
| PMIntSyncDelay   | Input: PM sync out delay (in usec) 0 usec <= PMIntSyncDelay <= PRI – 0.1 usec |  |

# 4.4 SCPI Command Set

The SCPI format and commands supported by 2400/2500 is explained in this section.

# 4.4.1 SCPI Command Format

SCPI conformance requires adherence to a strict syntax structure. The typographic conventions employed in the tables within each of the subsystem descriptions under "SCPI Command Subsystems", below, are summarized in this section.

**Case Sensitivity** SCPI commands are not case-sensitive and can be entered in either uppercase or lowercase characters.

### **Abbreviating Commands**

- Letters noted in upper case.
- If entering more than the required letters, the entire command must be entered. For example, if the command syntax is shown as INITiate, either INIT, init, INITIATE, or initiate can be used.

**Optional Commands** If the syntax shows a portion of a SCPI command in square brackets, that portion is an implied command which can be omitted. An implied command is the default command among the commands available at its level. For example, in the case of the command INITiate:[IMMediate], the immediate mode is the default mode, therefore, entering INIT has the same effect as entering INIT:IMM.

**NOTE:** The square brackets [] themselves are not actually part of the command; hence, they should be omitted even if the optional command is entered.

**Queries** Most SCPI commands have an accompanying query form that can be sent to cause the instrument to return the current state of the parameter setting. For example, the query form of the TRIGger: SOURce BUS EXTernal command is TRIGger:SOURce? Some SCPI commands are events that cause something to happen at a particular time but do not create a setting or value to be checked afterwards. Consequently, they have no query form.

# 4.4.2 SCPI Commands

The 2400/2500 SCPI commands are divided into subsystems. The following sections describe the 2400/2500 SCPI commands, and are organized according to subsystems.

### 4.4.2.1 SCPI Commands; Output Subsystem

| Table 8 Output Subsy      | Output Subsystem SCPI Commands                                |  |
|---------------------------|---------------------------------------------------------------|--|
| Command Syntax            | Description                                                   |  |
| OUTPut[:STATe] ON OFF 1 0 | Turns the signal at the RF OUT connector on or off.           |  |
| OUTPut[:STATe]?           | Queries the RF OUTPUT state. The return value is as follows:  |  |
|                           | <b>1</b> The signal at the RF OUT connector is currently on.  |  |
|                           | <b>0</b> The signal at the RF OUT connector is currently off. |  |

### 4.4.2.2 SCPI Commands; Source Subsystem – CW Mode

All commands in the Source subsystem begin with [SOURce]; however, [SOURce] is the default command, which is optional.

| Table 9 Source Subsystem – CW Mode SCPI Commands                        |                                                                                                    |  |
|-------------------------------------------------------------------------|----------------------------------------------------------------------------------------------------|--|
| Command Syntax                                                          | Description                                                                                                    |  |
| [SOURce]:FREQuency[:CW :FIXed] <freq> [HZ  <br/>KHZ   MHZ   GHZ]</freq> | Sets CW frequency to the value specified by<br><freq>. The units are assumed to be in Hertz if no<br/>unit designator is supplied.</freq>                                                                                                    |  |
| [SOURce]:FREQuency[:CW :FIXed]?                                         | Queries the current CW frequency. The value returned is in Hz.                                                                                                    |  |
| [SOURce]:MODE CW FIXed LIST FSWEep<br> PSWEep                           | <ul> <li>Sets the operational mode of the synthesizer:</li> <li>CW or FIXed is used to set the source to output a non-swept signal.</li> <li>LIST is used to set the source to use LIST mode.</li> <li>FSWEep is used to set the source to frequency sweep.</li> <li>PSWEep is used to set the source to power sweep.</li> </ul> |  |
| [SOURce]:MODE?                                                          | Queries the current operating mode of the instrument.                                                                                                    |  |

| Table 9 Source Subsystem -                                                                                | - CW Mode SCPI Commands                                                                                                    |
|----------------------------------------------------------------------------------------------------|----------------------------------------------------------------------------------------------------|
| Command Syntax                                                                                            | Description                                                                                                    |
| [SOURce]:PHASe:[ADJust:] n (RADians DEGrees)                                                              | Sets the relative phase of the output signal. The default units are in radians where the range is -2 <i>pi</i> < n < +2 <i>pi</i> . The command also accepts phase offsets in degrees where the range is -360° < n < +360°. Radians are the default units if no units are specified. Changing frequency automatically resets the phase offset to zero. |
| [SOURce]:POWer:ALC:SOURce INTernal<br> DIODe PMETer DPOSitive                                             | Selects the source of the feedback signal for the ALC. The DIODe parameter assumes a negative crystal detector is used. DPOSitive allows for the use of a positive crystal detector.                                                                                                    |
| [SOURce]:POWer:ATTenuation:AUTO ON OFF                                                                    | Sets the Attenuator to Auto (ON) or Manual (OFF).                                                                                                    |
| [SOURce]:POWer:ATTenuation<br>0 10 20 30 40 50 60 70 80 90                                                | Sets the Attenuator to the specified fixed (manual) value.                                                                                                    |
| [SOURce]:POWer:ATTenuation?                                                                               | Queries the Attenuator setting.                                                                                                    |
| [SOURce]:POWer:[:LEVel:][IMMediate:]<br>[AMPLitude:] <level> (DM   DBM  <br/>dBV) MAXimum MINimum</level> | Sets the CW power level to the value specified by <level>. The units are defined as DM, DBM, or dBV.</level>                                                                                                    |
| [SOURce]:POWer:[:LEVel :IMMediate <br>:AMPLitude]?                                                        | Queries the CW power level The value returned is in dBm.                                                                                                    |
| [SOURce]:ROSCillator:SOURce?                                                                              | Queries the source of the reference oscillator. The return value is as follows:                                                                                                    |
|                                                                                                    | INT The internal oscillator is being used as the reference.                                                                                                    |
|                                                                                                    | EXT A signal at the EXT REF IN connector is being used as the reference.                                                                                                    |

| Table 10 Source Subsystem – Power SCPI Commands                            |                                                                                                    |  |
|----------------------------------------------------------------------------|----------------------------------------------------------------------------------------------------|--|
| Command Syntax                                                             | Description                                                                                                    |  |
| [SOURce]:POWer:ALC:SOURce<br>INTernal DIODe PMETer DPOSitive               | Selects the source of the feedback signal for the ALC. The<br>DIODe parameter assumes a negative crystal detector is<br>used. DPOSitive allows for the use of a positive crystal<br>detector. |  |
| [SOURce:]POWer:ALC:SOURce?                                                 | Queries the type of leveling for output power automatic level control                                                                                                    |  |
| [SOURce:]POWer:ATTenuation:AUTO?                                           | Queries attenuation mode: auto or manual                                                                                                    |  |
| [SOURce:]POWer:CENTer d                                                    | Sets the center of power                                                                                                    |  |
| [SOURce:]POWer:CENTer?                                                     | Queries the center of power                                                                                                    |  |
| [SOURce:]POWer[:LEVel][:IMMediate][:A<br>MPLitude:]STEP[:INCRement] d (DB) | Selects the increment value for the Synthesizer output power level                                                                                                    |  |
| [SOURce:]POWer[:LEVel][:IMMediate][:A<br>MPLitude:]STEP[:INCRement]?       | Query the increment value for the Synthesizer output power level                                                                                                    |  |

# 4.4.2.3 SCPI Commands; Source Subsystem – Power

# 4.4.2.4 SCPI Commands; Source Subsystem – Correction

| Table 11 Source Subsystem – Correction SCPI Commands |                                                                                       |  |
|------------------------------------------------------|---------------------------------------------------------------------------------------|--|
| Command Syntax                                       | Description                                                                           |  |
| [SOURce]:CORRection:LOSS <offset> [DB]</offset>      | Sets the power offset to the value specified by <offset>. The units are dB.</offset>  |  |
| [SOURce]:CORRection:LOSS?                            | Queries the power offset. The value returned is in dB.                                |  |
| [SOURce]:CORRection:SLOPe <slope></slope>            | Sets the power slope to the value specified by <slope>. The units are dB/GHz.</slope> |  |
| [SOURce]:CORRection:SLOPe?                           | Queries the power slope. The value returned is in dB/GHz                              |  |

# 4.4.2.5 SCPI Commands; Source Subsystem – List Mode

| Table 12 Source Subsystem                                        | – List Mode SCPI Commands                                                                                                    |
|------------------------------------------------------------------|----------------------------------------------------------------------------------------------------|
| Command Syntax                                                   | Description                                                                                                    |
| [SOURce]:LIST:DIRection UP DOWN                                  | Sets the direction of a list when it is run. If UP is<br>set, the list will run from start to end. If DOWN is<br>set, the list will run from end to start. The default<br>is UP.                                                                                                    |
| [SOURce]:LIST:DIRection?                                         | Queries the currently set list run direction. The<br>return value is as follows:<br>UP The list is set to run from start to end.<br>DOWN The list is set to run from end to start.                                                                                                    |
| [SOURce]:LIST:DWELI <t1>,<t2>,,<tn></tn></t2></t1>               | Specifies the dwell point times<br>( <t1>,<t2>,,<tn>) of the list set, the dwell point<br/>times are delimited by commas. The 2400/2500<br/>list dwell setting is global for all list points. The first<br/>dwell time parameter applies to all subsequent<br/>points. Setting additional dwell times is optional.<br/>The units are seconds.</tn></t2></t1> |
| [SOURce]:LIST:DWELI:POINts?                                      | Queries the number of points in the dwell time list.                                                                                                    |
| [SOURce]:LIST:FREQuency <f1>,<f2>,<f3>,,<fn></fn></f3></f2></f1> | Specifies the frequency points<br>( <f1>,<f2>,<f3>,,<fn>) of the list set. The<br/>frequency points are delimited by commas.</fn></f3></f2></f1>                                                                                                    |
| [SOURce]:LIST:FREQuency:POINts?                                  | Queries the number of points currently in the frequency list.                                                                                                    |
| [SOURce]:LIST:POWer <p1>,<p2>,<p3>,,<pn></pn></p3></p2></p1>     | Specifies the power points<br>( <p1>,<p2>,<p3>,,<pn>) of the list set. The<br/>power points are delimited by commas.</pn></p3></p2></p1>                                                                                                    |
| [SOURce]:LIST:POWer:POINts?                                      | Returns the number of points currently in the power list                                                                                                    |
| [SOURce]:LIST:PRECompute                                         | Converts (pre-computes) the raw data of list saved NVRAM into DSP format. Return 0 when done.                                                                                                    |
|                                                                  | Continued next page                                                                                                    |

| Table 12 Source Subsystem -                                        | - List Mode SCPI Commands                                                                                                    |
|--------------------------------------------------------------------|----------------------------------------------------------------------------------------------------|
| Command Syntax                                                     | Description                                                                                                    |
| [SOURce]:LIST:REPeat<br>SWEEp STEP CONTinuous                      | Sets the repeat mode for the current list. The choices are:                                                                                                    |
|                                                                    | • SWEEp - Upon triggering, the entire list is executed from the beginning, then execution stops.                                                                                                    |
|                                                                    | • STEP - Upon triggering, the current list point is executed, then execution stops. The next trigger executes the next point in the list. The list's first point is considered to be the initial current point, and the point following the list's final point.                                                                                                    |
|                                                                    | • CONTinuous - The entire list repeats indefinitely.                                                                                                    |
| [SOURce]:LIST:REPeat?                                              | Queries the repeat mode of the current list                                                                                                    |
| [SOURce]:LIST:SEQuence<br><m1>,<m2>,<m3>,,<mn></mn></m3></m2></m1> | Defines a sequence for stepping through the<br>existing list when [SOURce]:LIST:SEQuence:AUTO<br>is set to OFF. The points specified in this command<br>( <m1>,<m2>,<m3>,,<mn>) are indexes into a<br/>new sub-list, and only points in this sub-list will be<br/>triggered. For example, if one of the indexes<br/>defined with this command is 3, then the third<br/>point in the frequency, dwell, and power lists will<br/>be sequenced.</mn></m3></m2></m1>                |
| [SOURce]:LIST:SEQuence:POINts?                                     | Queries the number of points in the sequence list                                                                                                    |
| [SOURce]:LIST:SEQuence:AUTO ON OFF                                 | <ul> <li>Sets list sequence AUTO mode. The choices are:</li> <li>ON The list sequence set with the<br/>[SOURce]:LIST:SEQuence command will not<br/>take effect, so all list points will run when<br/>triggered.</li> <li>OFF The list will run only the points set with<br/>the [SOURce]:LIST:SEQuence command. The<br/>default is ON. <i>NOTE</i>: This command is also<br/>used to change the 2400/2500 mode from CW<br/>or Ramp to List mode. Example: LIST: SEQ:</li> </ul> |
|                                                                    | Continued next page                                                                                                    |

| Table 12 Source Subsystem -                                                        | - List Mode SCPI Commands                                                                                                    |
|------------------------------------------------------------------------------------|----------------------------------------------------------------------------------------------------|
| Command Syntax                                                                     | Description                                                                                                    |
| [SOURce]:LIST:SYNC <sync></sync>                                                   | Sets sync out option to <sync>. The sync out<br/>option determines how a pulse is emitted from the<br/>SYNC OUT connector during List operation. The<br/>choices are:</sync> |
|                                                                                    | • 0 No pulses are emitted from the SYNC OUT connector during List operation.                                                                                                 |
|                                                                                    | • 1 A pulse is emitted from the SYNC OUT connector when the first list point is executed.                                                                                    |
|                                                                                    | • 2 A pulse is emitted from the SYNC OUT connector when the last list point is executed.                                                                                     |
|                                                                                    | • 3 A pulse is emitted from the SYNC OUT connector when each point in the list is executed.                                                                                  |
| [SOURce:]LIST:DELete:LIST <list></list>                                            | Clear all the points from list <list></list>                                                                                                    |
| [SOURce:]LIST:POWer:RANGe:ADD <list> <point></point></list>                        | Insert the power list range to the list <list> after<br/>point number <point></point></list>                                                                                 |
| [SOURce:]LIST: POWer:RANGe:DWELI <value><br/>[S MS US]</value>                     | Set the list dwell time for the list range to <value></value>                                                                                                    |
| [SOURce:]LIST: POWer:RANGe:FREQuency <value><br/>[HZ KZ KHZ MZ MHZ GZ GHZ]</value> | Set the frequency for the list range to <value></value>                                                                                                    |
| [SOURce:]LIST: POWer:RANGe:STARt <value><br/>[DM DBM]</value>                      | Set the start power for the list range to <value></value>                                                                                                    |
| [SOURce:]LIST: POWer:RANGe:STEP <value> [DB <br/>DBM]</value>                      | Set the step power for the list range to <value></value>                                                                                                    |
| [SOURce:]LIST: POWer:RANGe:STOP <value><br/>[DM DBM]</value>                       | Set the stop power for the list range to <value></value>                                                                                                    |
| [SOURce:]LIST:RANGe:ADD <list> <point></point></list>                              | Insert the frequency list range to the list <list><br/>after point number <point></point></list>                                                                             |
| [SOURce:]LIST:RANGe:DWELI <value> [S MS US]</value>                                | Set the list dwell time for the list range to <value></value>                                                                                                    |
| [SOURce:]LIST:RANGe:POWer <value> [DM DBM]</value>                                 | Set the power output for the list range to <value></value>                                                                                                    |
| [SOURce:]LIST:RANGe:STARt <value><br/>[HZ KZ KHZ MZ MHZ GZ GHZ]</value>            | Set the start frequency for the list range to <value></value>                                                                                                    |
| [SOURce:]LIST:RANGe:STEP <value><br/>(HZ KZ KHZ MZ MHZ GZ GHZ)</value>             | Set the step frequency for the list range to <value></value>                                                                                                    |
|                                                                                    | Continued next page                                                                                                    |
| Table 12 Source Subsystem – List Mode SCPI Commands                    |                                                                          |
|------------------------------------------------------------------------|--------------------------------------------------------------------------|
| Command Syntax                                                         | Description                                                              |
| [SOURce:]LIST:RANGe:STOP <value><br/>(HZ KZ KHZ MZ MHZ GZ GHZ)</value> | Set the stop frequency for the range to <value></value>                  |
| [SOURce:]LIST:SEQuence:AUTO?                                           | Query list sequence AUTO mode                                            |
| [SOURce:]LIST:SYNCout <value></value>                                  | Generate a pulse at a rear panel BNC output according to <value></value> |
|                                                                        | 0-none                                                                   |
|                                                                        | 1-start                                                                  |
|                                                                        | 2-end                                                                    |
|                                                                        | 3-all list points                                                        |
| [SOURce:]LIST:SYNCout?                                                 | Query the sync out "mode"                                                |
| [SOURce:]LIST:SYNCout:DELay <value></value>                            | Set Sync out delay in uSec.                                              |
|                                                                        | Min is 50                                                                |
|                                                                        | Max is 1000000 (1 second)                                                |
| [SOURce:]LIST:SYNCout:DELay?                                           | Query the sync output delay                                              |

### 4.4.2.6 SCPI Commands; Status Subsystem

| Table 13 Status Subsystem SCPI Commands  |                                                                                                    |
|------------------------------------------|----------------------------------------------------------------------------------------------------|
| Command Syntax                           | Description                                                                                                    |
| STATus:OPERation:CONDition?              | Queries the contents of the Operation Condition register                                                                                                    |
| STATus:OPERation:ENABle n                | Sets the contents of the Operation Event Enable register                                                                                                    |
| STATus:OPERation:ENABle?                 | Queries the contents of the Operation Event<br>Enable register                                                                                                  |
| STATus:OPERation: [:EVENt]?              | Queries the contents of the Operation Event register                                                                                                    |
| STATus:OPERation:NTRansition n           | Defines which bits in the Operation Condition<br>register will set the corresponding bit in the<br>Operation Event register on a one to zero state<br>change.   |
| STATus:OPERation:NTRansition?            | Queries which bits in the Operation Condition<br>register will set the corresponding bit in the<br>Operation Event register on a one to zero state<br>change.   |
| STATus:OPERation: PTRansition n          | Defines which bits in the Operation Condition<br>register will set the corresponding bit in the<br>Operation Event register on a zero to one state<br>change.   |
| STATus:OPERation: PTRansition?           | Queries which bits in the Operation Condition<br>register will set the corresponding bit in the<br>Operation Event register on a zero to one state<br>change.   |
| STATus:PRESet                            | Sets several Operation and Questionable registers to known states                                                                                               |
| STATus:QUEStionable:CONDition?           | Returns the value of the Questionable Status<br>Condition Register. The value returned is a decimal<br>value representing the current state of the<br>register. |
| STATus:QUEStionable:ENABle <ques></ques> | Sets the Questionable Status Enable Register.<br>Range of <ques> is 0 - 65535</ques>                                                                            |
|                                          | Continued next page                                                                                                    |

| Table 13 Status Subsys             | stem SCPI Commands                                                                                                    |
|------------------------------------|----------------------------------------------------------------------------------------------------|
| Command Syntax                     | Description                                                                                                    |
| STATus:QUEStionable: ENABle?       | Queries the contents of the Questionable Event<br>Enable register                                                                                                  |
| STATus:QUEStionable: [:EVENt]?     | Returns the contents of the Questionable Event register                                                                                                    |
| STATus:QUEStionable: NTRansition n | Defines which bits in the Questionable Condition<br>register will set the corresponding bit in the<br>Questionable Event register on a one to zero state<br>change |
| STATus:QUEStionable: NTRansition?  | Queries which bits in the Questionable Condition<br>register will set the corresponding bit in the<br>Questionable Event register on a one to zero state<br>change |
| STATus:QUEStionable: PTRansition n | Defines which bits in the Questionable Condition<br>register will set the corresponding bit in the<br>Questionable Event register on a zero to one state<br>change |
| STATus:QUEStionable: PTRansition?  | Queries which bits in the Questionable Condition<br>register will set the corresponding bit in the<br>Questionable Event register on a zero to one state<br>change |

| Table 14 System Subsystem SCPI Commands                                       |                                                                                                    |
|-------------------------------------------------------------------------------|----------------------------------------------------------------------------------------------------|
| Command Syntax                                                                | Description                                                                                                    |
| SYSTem:COMMunicate:GPIB[:SELF]:ADDRess<br><address> MAXimum MINimum</address> | Sets the instrument's GPIB address. The choices<br>are as follows: <address> Any integer between 1<br/>and 30.<br/>MAXimum Sets the GPIB address to 30.<br/>MINimum Sets the GPIB address to 1.</address>    |
| SYSTem:COMMunicate:GPIB[:SELF]:ADDRess?                                       | Queries the instrument's GPIB address.                                                                                                    |
| SYSTem:COMMunicate:SERial:BAUD <rate></rate>                                  | Sets the RS-232 interface baud rate. The supported values for <rate> are 9600, 19200, 38400, and 115200.</rate>                                                                                              |
| SYSTem:COMMunicate:SERial:BAUD?                                               | Queries the current RS-232 interface baud rate.                                                                                                    |
| SYSTem:COMMunicate:SERial:BITS <bits></bits>                                  | Sets the number of RS-232 interface data bits. The supported values for <bits> are 7 and 8.</bits>                                                                                                    |
| SYSTem:COMMunicate:SERial:BITS?                                               | Queries the number of RS-232 interface data bits.                                                                                                    |
| SYSTem:COMMunicate:SERial:PARity[:T YPE] EVEN<br>  ODD   NONE                 | Sets the RS-232 interface parity type. The choices<br>are as follows: EVEN Selects even parity. ODD<br>Selects odd parity. NONE Parity is not used.                                                          |
| SYSTem:COMMunicate:SERial:PARity?                                             | Queries the RS-232 interface parity setting.                                                                                                    |
| SYSTem:COMMunicate:SERial:SBITS <sbits></sbits>                               | Sets the number of RS-232 interface stop bits. The supported values for <sbits> are 1 and 2.</sbits>                                                                                                    |
| SYSTem:COMMunicate:SERial:SBITS?                                              | Queries the number of RS-232 interface stop bits.                                                                                                    |
| SYSTem:ERRor[:NEXT]?                                                          | Queries the next error in the instrument's<br>error/event queue. If the error/event queue is<br>empty, "0, No Error" is returned.<br>See Table 59 in Appendix A for a summary of<br>available error messages |
| SYSTem:LANGuage NATive                                                        | Switches from the SCPI command set to the native (GT12000) command set.                                                                                                    |
| SYSTem:LANGuage:NATive <native_cmd></native_cmd>                              | Issues the native (GT12000) syntax command specified by <native_cmd> from within SCPI without leaving the SCPI syntax.</native_cmd>                                                                          |
|                                                                               | Continued next page                                                                                                    |

| Table 14 System Subsy    | stem SCPI Commands                                                                                                    |
|--------------------------|----------------------------------------------------------------------------------------------------|
| Command Syntax           | Description                                                                                                    |
| SYSTem:PRESet            | Sets device-specific functions to a known state<br>that is independent of the past-use history of the<br>device. The command does not reset any part of<br>the status reporting system. (Same as the *RST<br>command.) |
| SYSTem:VERSion?          | Queries the SCPI version to which the instrument applies. The response is in the form <i>YYYY.V</i> where <i>YYYY</i> is the year-version and <i>V</i> is the revision number within that year.                        |
| SYSTem:OPENlooppm ON OFF | Controls open loop PM                                                                                                    |
| SYSTem:OPENlooppm?       | Queries Controls open loop PM                                                                                                    |
| SYSTem:TIMer?            | Query real-time operating system timer                                                                                                    |

| Table 15 Trigger Subsy      | stem SCPI Commands                                                                                                    |
|-----------------------------|----------------------------------------------------------------------------------------------------|
| Command Syntax              | Description                                                                                                    |
| TRIGger[:IMMediate]         | Initiates an immediate sweep cycle in List mode. If<br>Repeat Type is set to either single step or single<br>sweep, then the sweep returns to IDLE when<br>complete. (Same as a *TRG, that is a single<br>instrument trigger, as opposed to a<br>GroupExecuteTrigger.) |
| TRIGger:SOURce BUS EXTernal | Selects the trigger source for List mode. The sources are:                                                                                                    |
|                             | • BUS Sets the trigger source to GPIB/GET.                                                                                                    |
|                             | • EXTernalSets the trigger source to BNC.<br>(Trigger commands do not function when<br>TRIGger:SOURce is set to EXT).                                                                                                    |
| TRIGger:SOURce?             | Queries the trigger source for List mode. The return value is as follows:                                                                                                    |
|                             | • BUS The trigger source is set to GPIB/GET.                                                                                                    |
|                             | • EXTernalThe trigger source is set to BNC. If not set, NOT IN SWEEP MODE is returned.                                                                                                    |

### 4.4.2.8 SCPI Commands; Trigger Subsystem

| Table 16 Source Subsystem - F                                           | Ramp Sweep SCPI Commands                                                                                                    |
|-------------------------------------------------------------------------|----------------------------------------------------------------------------------------------------|
| Command Syntax                                                          | Description                                                                                                    |
| [SOURce]:FREQuency:STARt <f_start> [HZ   KHZ  <br/>MHZ   GHZ]</f_start> | Sets the ramp start frequency to the value<br>specified by <f_start>. Hertz is assumed as the<br/>units if units are not specified.</f_start>                                                                                                    |
|                                                                         | The start frequency must be set less than the stop<br>frequency. If this rule is violated, the start and stop<br>frequencies are set to the same value.                                                                                                    |
| [SOURce]:FREQuency:STARt?                                               | Queries the ramp start frequency. The return value is in Hertz.                                                                                                    |
| [SOURce]:FREQuency:STOP <f_stop> [HZ   KHZ  <br/>MHZ   GHZ]</f_stop>    | Sets the ramp stop frequency to the value<br>specified by <f_stop>. Hertz is assumed as the<br/>units if no units is specified. The start frequency<br/>must be set less than the stop frequency. If this<br/>rule is violated, the start and stop frequencies are<br/>set to the same value.</f_stop> |
| [SOURce]:FREQuency:STOP?                                                | Queries the ramp stop frequency. The return value is in Hertz.                                                                                                    |
| [SOURce]:SWEep: TIME <time></time>                                      | Sets the sweep time for ramp sweep to the value specified by <time>. The units are seconds.</time>                                                                                                    |
| [SOURce]:SWEep:TIME?                                                    | Queries the sweep time for ramp sweep. The return value is in seconds.                                                                                                    |
| [SOURce]:POWer:STARt d (DM   DBM   dBV)                                 | Sets the ramp sweep start power level. The assumed units are defined as DM, DBM, or dBV.                                                                                                    |
| [SOURce]:POWer:STARt?                                                   | Queries the ramp start power. The return value is in dBm.                                                                                                    |
| [SOURce]:POWer:STOP d (DM   DBM   dBV)                                  | Sets the ramp sweep stop power level. The assumed units are defined as DM, DBM, or dBV.                                                                                                    |
| [SOURce]:POWer:STOP?                                                    | Queries the ramp stop power. The return value is in dBm.                                                                                                    |
| [SOURce]:POWer:SPAN d                                                   | Sets the amplitude span                                                                                                    |
| [SOURce]:POWer:SPAN?                                                    | Queries the amplitude span                                                                                                    |

### 4.4.2.9 SCPI Commands; Source Subsystem – Ramp Sweep

#### 4.4.2.10 SCPI Commands; Source Subsystem – Modulation

All commands in the Source subsystem begin with [SOURce], however, [SOURce] is the default command, and therefore it is optional.

| Table 17 Source Subsystem – Modulation SCPI Commands                          |                                                                                                    |
|-------------------------------------------------------------------------------|----------------------------------------------------------------------------------------------------|
| Command Syntax                                                                | Description                                                                                                    |
| [SOURce]:AM:DEPTh <am_depth></am_depth>                                       | Sets the internal amplitude modulation depth to a percentage value as specified by <am_depth>.</am_depth>                                                  |
| [SOURce]:AM:DEPTh?                                                            | Queries the internal amplitude modulation depth.<br>The return value is in percent.                                                                        |
| [SOURce]:AM:INTernal:FREQuency <am_freq> [HZ<br/>  KHZ   MHZ   GHZ]</am_freq> | Sets the rate of the internal amplitude modulation<br>generator to the value specified by <am_feq>.<br/>Hertz is assumed if no unit is specified.</am_feq> |
| [SOURce]:AM:INTernal:FREQuency?                                               | Queries the rate of the internal amplitude<br>modulation generator. The return value is in Hertz<br>(Not available with Option 17 or 17A).                 |
| [SOURce]:AM:INTernal:FUNCtion:SHAP e<br>OFF SINE SQUare TRIangle PRaMP NOI Se | Sets the shape of the internal amplitude<br>modulation generator waveform. The choices are:                                                                |
|                                                                               | • OFF Turns the internal amplitude modulation generator off.                                                                                               |
|                                                                               | • SINE Sets the internal amplitude modulation generator waveform to sine wave.                                                                             |
|                                                                               | • SQUare Sets the internal amplitude modulation generator waveform to square wave.                                                                         |
|                                                                               | • TRIangle Sets the internal amplitude modulation generator waveform to triangle wave.                                                                     |
|                                                                               | • PraMP Sets the internal amplitude modulation generator waveform to a positive-going ramp.                                                                |
|                                                                               | • NOIse Selects the internal noise generator as the amplitude modulation generator.                                                                        |
| [SOURce]:AM:INTernal:FUNCtion:SHAPe?                                          | Queries the shape of the internal amplitude<br>modulation generator waveform. Returns: "Off",<br>"Sine", "Square", "Triangle", "Pos Ramp", or<br>"Noise".  |
| [SOURce]:AM:SCALing <am_scaling></am_scaling>                                 | Sets the external amplitude modulation scaling to<br>a percentage per volt value as specified by<br><am_scaling>.</am_scaling>                             |
|                                                                               | Continued next page                                                                                                    |

| Table 17 Source Subsystem –                                                   | Modulation SCPI Commands                                                                                                    |
|-------------------------------------------------------------------------------|----------------------------------------------------------------------------------------------------|
| Command Syntax                                                                | Description                                                                                                    |
| [SOURce]:AM:SCALing?                                                          | Queries the external amplitude modulation scaling. Return value is a percentage per volt.                                                                                                    |
| [SOURce]:AM:SOURce INTernal EXTernal                                          | <ul> <li>Sets the amplitude modulation source. The choices are:</li> <li>INTernal Sets the internal AM generator as the AM source.</li> <li>EXTernal Selects external AM. The modulation source in this case is the signal applied at the rear-panel AM IN connector.</li> </ul> |
| [SOURce]:AM:SOURce?                                                           | Queries the amplitude modulation source. Returns<br>"INTernal" or "EXTernal"                                                                                                    |
| [SOURce]:AM:STATe ON OFF 1 0                                                  | <ul> <li>Sets amplitude modulation mode on or off. The choices are as follows:</li> <li>1 ON Sets AM mode to on.</li> <li>0 OFF Sets AM mode to off.</li> </ul>                                                                                                    |
| [SOURce]:AM:STATe?                                                            | <ul> <li>Queries the state of amplitude modulation mode.</li> <li>The return values is are follows:</li> <li>1 AM mode is currently on.</li> <li>0 AM mode is currently off.</li> </ul>                                                                                          |
| [SOURce]:AM:SENSitivity d                                                     | Sets the modulation depth of an AM signal.                                                                                                    |
| [SOURce]:AM:SENSitivity?                                                      | Queries the modulation depth of an AM signal.                                                                                                    |
| [SOURce]:FM:BANDwidth NARRow WIDE                                             | Sets the Frequency Modulation bandwidth to Narrow or Wide.                                                                                                    |
| [SOURce]:FM:BANDwidth?                                                        | Queries the Frequency Modulation bandwidth.<br>Return "Narrow" or "Wide".                                                                                                    |
| [SOURce]:FM[:DEViation] <fm_dev> [HZ   KHZ  <br/>MHZ   GHZ]</fm_dev>          | Sets the internal frequency modulation deviation<br>to the value specified by <fm_dev>. Hertz is<br/>assumed for the units if no units is specified.</fm_dev>                                                                                                    |
| [SOURce]:FM[:DEViation]?                                                      | Queries the internal frequency modulation deviation that is currently set. The return value is in Hertz.                                                                                                    |
| [SOURce]:FM:INTernal:FREQuency <fm_freq> [HZ<br/>  KHZ   MHZ   GHZ]</fm_freq> | Sets the rate of the internal frequency modulation<br>generator to the value specified by <fm_freq>.<br/>Hertz is assumed for the units if units are not<br/>specified.</fm_freq>                                                                                                |
|                                                                               | Continued next page                                                                                                    |

| Table 17 Source Subsystem –                                           | Modulation SCPI Commands                                                                                                    |
|-----------------------------------------------------------------------|----------------------------------------------------------------------------------------------------|
| Command Syntax                                                        | Description                                                                                                    |
| [SOURce]:FM:INTernal:FREQuency?                                       | Queries the current rate of the internal frequency modulation generator. The return value is in Hertz.                                                                                                    |
| [SOURce]:FM:INTernal:FUNCtion:SHAPe<br>OFF SINE SQUare TRIangle PRaMP | <ul> <li>Sets the shape of the internal frequency<br/>modulation generator waveform. The choices are:</li> <li>OFF Turns the internal frequency modulation<br/>generator off.</li> <li>SINE Sets the internal frequency modulation<br/>generator waveform to sine wave.</li> <li>SQUare Sets the internal frequency<br/>modulation generator waveform to square<br/>wave.</li> <li>TRIangle Sets the internal frequency<br/>modulation generator waveform to triangle<br/>wave.</li> <li>PRaMP Sets the internal frequency modulation<br/>generator waveform to a positive-going ramp.</li> </ul> |
| [SOURce]:FM:INTernal:FUNCtion:SHAPe ?                                 | Queries the shape of the internal frequency<br>modulation generator waveform. Returns: "Off",<br>"Sine", "Square", "Triangle", or "Pos Ramp".                                                                                                    |
| [SOURce]:FM:SENSitivity <fm_sens></fm_sens>                           | Sets the Frequency Modulation external sensitivity<br>to the value specified by <fm_sens>. The value is in<br/>Hertz per volt.</fm_sens>                                                                                                    |
| [SOURce]:FM:SENSitivity?                                              | Queries the frequency modulation external sensitivity. The return value is in Hertz per volt.                                                                                                    |
| [SOURce]:FM:SOURce EXTernal  INTernal DC                              | <ul> <li>Sets the frequency modulation source. The choices are:</li> <li>INTernal Sets the internal FM generator as the PM source.</li> <li>EXTernal Selects external FM. The modulation source in this case is the signal applied at the rear-panel FM/φM IN connector.</li> <li>DC Maximum deviation for DC mode is 125 kHz for ±1 volt external input from 500 MHz to maximum frequency of the instrument.</li> </ul>                                                                                                    |
| [SOURce]:FM:SOURce?                                                   | Queries the phase modulation source. Returns either "Internal" or "External".                                                                                                    |
|                                                                       | Continued next page                                                                                                    |

| Table 17 Source Subsystem –                                                   | Modulation SCPI Commands                                                                                                    |
|-------------------------------------------------------------------------------|----------------------------------------------------------------------------------------------------|
| Command Syntax                                                                | Description                                                                                                    |
| [SOURce]:FM:STATe ON OFF 1 0                                                  | <ul> <li>Sets the frequency modulation mode on or off.</li> <li>The choices are:</li> <li>1 ON Sets FM mode to on.</li> <li>0 OFF Sets FM mode to off.</li> </ul>                                                                                                    |
| [SOURce]:FM:STATe?                                                            | <ul> <li>Queries the frequency modulation mode. The returned values are:</li> <li>1 FM mode is currently on.</li> <li>0 FM mode is currently off.</li> </ul>                                                                                                    |
| [SOURce]:FM:COUPling AC DC                                                    | Sets the coupling between the modulator and the modulating signal                                                                                                    |
| [SOURce]:FM:COUPling ?                                                        | Queries the coupling between the modulator and the modulating signal                                                                                                    |
| [SOURce]:PM[:DEViation] <fm_dev> [HZ   KHZ  <br/>MHZ   GHZ]</fm_dev>          | Sets the internal phase modulation deviation to the value specified by <fm_dev>. Hertz is assumed for the units if unit is not specified.</fm_dev>                                                                                                    |
| [SOURce]:PM[:DEViation]?                                                      | Queries the internal Phase Modulation deviation that is currently set. The return value is in Hertz.                                                                                                    |
| [SOURce]:PM:INTernal:FREQuency <fm_freq> [HZ<br/>  KHZ   MHZ   GHZ]</fm_freq> | Sets the rate of the internal Phase Modulation<br>generator to the value specified by <fm_freq>.<br/>Hertz is assumed for the units if no unit is<br/>specified.</fm_freq>                                                                                                    |
| [SOURce]:PM:INTernal:FREQuency?                                               | Queries the current rate of the internal phase modulation generator. The return value is in Hertz.                                                                                                    |
| [SOURce]:PM:INTernal:FUNCtion:SHAPe<br>OFF SINE SQUare TRIangle PRaMP         | <ul> <li>Sets the shape of the internal phase modulation generator waveform. The choices are:</li> <li>OFF Turns the internal phase modulation generator off.</li> <li>SINE Sets the internal phase modulation generator waveform to sine wave.</li> <li>SQUare Sets the internal phase modulation generator waveform to square wave.</li> <li>TRIangle Sets the internal phase modulation generator waveform to triangle wave.</li> <li>PRaMP Sets the internal phase modulation</li> </ul> |
|                                                                               | generator waveform to a positive-going ramp.                                                                                                    |

| Table 17 Source Subsystem –                 | Modulation SCPI Commands                                                                                                    |
|---------------------------------------------|----------------------------------------------------------------------------------------------------|
| Command Syntax                              | Description                                                                                                    |
| [SOURce]:PM:INTernal:FUNCtion:SHAPe ?       | Queries the shape of the internal phase<br>modulation generator waveform. Returns: "Off",<br>"Sine", "Square", "Triangle", or "Pos Ramp".                                                                                                    |
| [SOURce]:PM:SENSitivity <fm_sens></fm_sens> | Sets the phase modulation external sensitivity to the value specified by <fm_sens>. The value is in Hertz per volt.</fm_sens>                                                                                                    |
| [SOURce]:PM:SENSitivity?                    | Queries the phase modulation external sensitivity.<br>The return value is in Hertz per volt.                                                                                                    |
| [SOURce]:PM:SOURce EXTernal  INTernal DC    | <ul> <li>Sets the phase modulation source. The choices are:</li> <li>INTernal Sets the internal PM generator as the PM source.</li> <li>EXTernal Selects external PM. The modulation source in this case is the signal applied at the rear-panel FM/φM IN connector.</li> </ul> |
| [SOURce]:PM:SOURce?                         | Queries the phase modulation source. Returns either "Internal" or "External".                                                                                                    |
| [SOURce]:PM:STATe ON OFF 1 0                | <ul> <li>Sets the phase modulation mode on or off. The choices are:</li> <li>1 ON Sets PM mode to on.</li> <li>0 OFF Sets PM mode to off.</li> </ul>                                                                                                    |
| [SOURce]:PM:STATe?                          | <ul> <li>Queries the frequency modulation mode. The return values are:</li> <li>1 PM mode is currently on.</li> <li>0 PM mode is currently off.</li> </ul>                                                                                                    |
| [SOURce]:PM:TYPE NARrow WIDE                | Sets the phase modulation bandwidth to Narrow or Wide.                                                                                                    |
| [SOURce]:PM:TYPE?                           | Queries the phase modulation bandwidth. Return "Narrow" or "Wide".                                                                                                    |
| [SOURce]:PM:INTernal:FUNCtion[:SHAPe]?      | Queries the frequency of the specified internal signal source.                                                                                                    |
|                                             | Continued next page                                                                                                    |

| Table 17 Source Subsystem –                                   | Modulation SCPI Commands                                                                                                    |
|---------------------------------------------------------------|----------------------------------------------------------------------------------------------------|
| Command Syntax                                                | Description                                                                                                    |
| [SOURce]:PULM:EXTernal:POLarity<br>NORMal INVerted            | <ul> <li>Determines the polarity of the signal at the PULSE</li> <li>IN connector that produces an RF output during pulse modulation. The choices are:</li> <li>NORMal RF at the RF OUT connector will be on when the signal at the PULSE IN connector is at a TTL high.</li> </ul> |
|                                                               | • Inverted KF at the KF OUT connector will be<br>on when the signal at the PULSE IN connector<br>is at a TTL low.                                                                                                    |
| [SOURce]:PULM:EXTernal: POLarity?                             | Queries the pulse modulation polarity. Returns either "NORMal" or "INVerted".                                                                                                    |
| [SOURce]:PULM:INTernal:TRIGger:POLarity<br>RISing FALLing     | Sets the internal trigger polarity of PM                                                                                                    |
| [SOURce]:PULM:INTernal:TRIGger:POLarity?                      | Queries the internal trigger polarity of PM                                                                                                    |
| [SOURce]:PULM:SOURce EXTernal:INTernal                        | <ul> <li>Set the pulse modulation source. The choices are:</li> <li>INTernal Sets the internal PM generator as the PM source.</li> <li>EXTernal Selects external PM. The modulation source in this case is the signal applied at the rear-panel PULSE IN connector.</li> </ul>      |
| [SOURce]:PULM:SOURce?                                         | Queries the source of pulse modulation. Returns either "INTernal", or "EXTernal".                                                                                                    |
| [SOURCe:]PULM:STATe ON OFF 1 0                                | <ul> <li>Sets the pulse modulation mode on or off. The choices are:</li> <li>1 ON Sets Pulse mode to on.</li> <li>0 OFF Sets Pulse mode to off.</li> </ul>                                                                                                    |
| [SOURce]:PULM:STATe?                                          | Queries the pulse modulation is on or off                                                                                                    |
| [SOURce]:PULM:INTernal:BURSt:NUMberofpulse n                  | Sets the pulse count for the pulse modulation internal burst                                                                                                    |
| [SOURce]:PULM:INTernal:BURSt:NUMberofpulse?                   | Queries the pulse modulation internal burst pulse count                                                                                                    |
| [SOURce]:PULM:INTernal:BURSt:PERIod d<br>(Sec MSec USec NSec) | Sets the period for the pulse modulation internal burst                                                                                                    |
| [SOURce]:PULM:INTernal:BURSt:PERIod?                          | Queries the pulse modulation internal burst period                                                                                                    |
|                                                               | Continued next page                                                                                                    |

| Table 17 Source Subsystem –                                                  | Modulation SCPI Commands                                                                                                    |
|------------------------------------------------------------------------------|----------------------------------------------------------------------------------------------------|
| Command Syntax                                                               | Description                                                                                                    |
| [SOURce]:PULM:INTernal:BURSt:RFDelay d<br>(Sec MSec USec NSec)               | Sets the RF delay for the pulse modulation internal burst                                                                                                    |
| [SOURce]:PULM:INTernal:BURSt:RFDelay?                                        | Queries the pulse modulation internal burst RF delay                                                                                                    |
| [SOURce]:PULM:INTernal:BURSt:TRIGtype<br>CONTinuous GATEd TRIGgered          | Sets the trigger type for the pulse modulation internal burst                                                                                                    |
| [SOURce]:PULM:INTernal:BURSt:TRIGtype?                                       | Queries the pulse modulation internal burst trigger type                                                                                                    |
| [SOURce]:PULM:INTernal:FUNCtion:SHAPe<br>OFF SINGlet DOUBlet TRIPlet QUADlet | Selects the pulse modulation waveform                                                                                                    |
| [SOURce]:PULM:INTernal:FUNCtion:SHAPe?                                       | Queries the pulse modulation waveform                                                                                                    |
| [SOURce]:PULSe:DELay <pm_delay> (S MS US)</pm_delay>                         | Sets the delay of the internal pulse modulation<br>generator waveform to the value specified by<br><pm_delay> (Not available with Option 17 or 17A).</pm_delay>       |
| [SOURce]:PULSe:DELay?                                                        | Queries the delay of the internal pulse modulation<br>generator waveform (Not available with Option 17<br>or 17A). The return value is in seconds.                    |
| [SOURce]:PULSe:FREQuency <pm_freq> [HZ   KHZ<br/>  MHZ   GHZ]</pm_freq>      | Sets the internal pulse modulation rate to the value specified by <pm_freq> (Not available with Option 17 or 17A). Hertz is assumed if no unit is supplied.</pm_freq> |
| [SOURce]:PULSe:FREQuency?                                                    | Queries the internal pulse modulation rate (Not available with Option 17 or 17A). The return value is in Hertz.                                                       |
|                                                                              | Continued next page                                                                                                    |

| Table 17 Source Subsystem –                                 | Modulation SCPI Commands                                                                                                    |
|-------------------------------------------------------------|----------------------------------------------------------------------------------------------------|
| Command Syntax                                              | Description                                                                                                    |
| [SOURce]:PULSe:MODE OFF   TRIGered  <br>CONTinuous   GATEd  | Sets the internal pulse modulation mode (Not available with Option 17 or 17A). The choices are:                                                                                                    |
|                                                             | OFF - Turns internal pulse modulation mode off.                                                                                                    |
|                                                             | <ul> <li>TRIGgered - Sets the instrument to produce a<br/>single internally generated RF output pulse<br/>when a valid trigger signal is received at the<br/>PM TRIG IN connector.</li> </ul>                                               |
|                                                             | • CONTinuous - Sets the instrument to produce<br>an internally generated pulse modulated RF<br>output signal continuously.                                                                                                    |
|                                                             | <ul> <li>GATEd - Sets the instrument to produce an<br/>internally generated pulse modulated RF<br/>output signal for the duration of the externally<br/>provided gate signal at the PM TRIG IN<br/>connector.</li> </ul>                    |
| [SOURce]:PULSe:PERiod <pm_per></pm_per>                     | Sets the period of the internal pulse modulation<br>generator to the value specified by <pm_per>.<br/>(Not available with Option 17 or 17A). The default<br/>units are in Hertz unless otherwise specified.</pm_per>                        |
| [SOURce]:PULSe:SYNCdelay <pm_sync></pm_sync>                | Sets the delay of the pulse modulation sync signal.<br>The delay range of the Pulse Sync Output function<br>is 100 nSec. to 10 mSec. (Not available with Option<br>17 or 17A) The default units are in Hertz unless<br>otherwise specified. |
| [SOURce]:PULSe:WIDTh <pm_width> (S MS US)</pm_width>        | Sets the internal pulse modulation width to the value specified by <pm_width> (Not available with Option 17 or 17A).</pm_width>                                                                                                    |
| [SOURce]:PULSe:WIDTh?                                       | Queries the internal pulse modulation width. The return value is in seconds. (Not available with Option 17 or 17A).                                                                                                    |
| [SOURce]:PULSe:DELay:STEP d<br>(Sec MSec USec NSec)         | Sets the increment value for pulse delay                                                                                                    |
| [SOURce]:PULSe:DELay:STEP?                                  | Query the increment value for pulse delay                                                                                                    |
| [SOURce]:PULSe:EXTernal:SYNCdelay d<br>(Sec MSec USec NSec) | Sets the external PM sync out delay                                                                                                    |
| [SOURce]:PULSe:EXTernal:SYNCdelay?                          | Queries the external PM sync out delay                                                                                                    |
|                                                             | Continued next page                                                                                                    |

| Table 17 Source Subsystem – Modulation SCPI Commands |                                                           |  |
|------------------------------------------------------|-----------------------------------------------------------|--|
| Command Syntax                                       | Description                                               |  |
| [SOURce]:PULSe:MODE?                                 | Queries the PM mode                                       |  |
| [SOURce]:PULSe:PERiod:STEP d<br>(Sec MSec USec NSec) | Selects the increment value for pulse repetition interval |  |
| [SOURce]:PULSe:PERiod:STEP?                          | Queries the increment value for pulse repetition interval |  |
| [SOURce]:PULSe: SYNCdelay?                           | Queries the internal PM sync out delay                    |  |
| [SOURce]:PULSe: WIDTh:STEP d<br>(Sec MSec USec NSec) | Sets the increment value for pulse width                  |  |
| [SOURce]:PULSe:WIDTh:STEP?                           | Queries the increment value for pulse width               |  |

| Table 18 Unit Subsystem                |                                                                                                    |  |
|----------------------------------------|----------------------------------------------------------------------------------------------------|--|
| Command Syntax                         | Description                                                                                                    |  |
| UNIT:ANGLe RADians   DEGrees           | Sets the default suffix that will be assumed for the<br>numeric argument for phase adjust programming<br>commands if no suffix is used            |  |
| UNIT:ANGLe?                            | Queries the default suffix that will be assumed for<br>the numeric argument for phase adjust<br>programming commands if no suffix is used         |  |
| UNIT:FREQuency HZ KZ KHZ MZ MHZ GZ GHZ | Sets the default suffix that will be assumed for the<br>numeric argument of all frequency-related<br>programming commands if no suffix is used    |  |
| UNIT:FREQuency?                        | Queries the default suffix that will be assumed for<br>the numeric argument of all frequency-related<br>programming commands if no suffix is used |  |
| UNIT:TIME Sec Msec USec                | Sets the default suffix that will be assumed for the<br>numeric argument of all power level-related<br>programming commands if no suffix is used  |  |
| UNIT:TIME?                             | Queries the default suffix that will be assumed for<br>the numeric argument of all frequency-related<br>programming commands if no suffix is used |  |

#### 4.4.2.11 SCPI Commands; Unit Subsystem

### 4.4.2.12 SCPI Commands; Display Subsystem

| Table 19 Display Subsystem                       |                                                                            |  |
|--------------------------------------------------|----------------------------------------------------------------------------|--|
| Command Syntax                                   | Description                                                                |  |
| DISPlay:MENU:STATe n                             | 1: Turns the current menu page to "Remote"; 2, 3:<br>Turns current page On |  |
| DISPlay:TEST<br>ALL DIAGonal HORIZontal NONE OFF | Test the screen                                                            |  |

### 4.5 IEEE 488.2 Common Commands

| Table 20 IEEE 488.2 Common Commands |                                   |                                                                                                    |
|-------------------------------------|-----------------------------------|----------------------------------------------------------------------------------------------------|
| Command                             | Name                              | Description                                                                                                    |
| *CLS                                | Clear Status                      | Clears the event registers in all status groups. It also clears the Event Status Register and the Error/Event Queue.                                                                                                    |
| *ESE <ese></ese>                    | Standard Event Status<br>Enable   | Sets the Standard Event Status Enable Register. A service request is issued whenever the specified event has occurred.<br>Range of <ese>: 0 – 255.</ese>                                                                                                    |
| *ESE?                               | Standard Event Status<br>Enable   | Returns the value of the Standard Event Status Enable<br>Register. The value returned is a decimal value representing<br>the current state of the Standard Event Status Enable<br>Register.                                                                    |
| *ESR?                               | Standard Event Status<br>Register | Returns the value of the Standard Event Status Register. The value returned is a decimal value representing the current state of the Standard Event Status Register.                                                                                           |
| *IDN?                               | Identification                    | Returns the instrument identification.                                                                                                    |
| *OPC                                | Operation Complete                | Causes the Operation Complete bit (that is, Bit 0 of the<br>Standard Event Status Register) to be set to 1 when all<br>pending selected device operations have been finished. List<br>Mode only.                                                               |
| *OPC?                               | Operation Complete                | Places an ASCII character 1 into the device's output queue<br>when all pending selected device operations have been<br>finished. Unlike the *OPC command, the *OPC? query does<br>not affect the OPC Event bit in the Standard Event Status<br>Register (ESR). |
| *RST                                | Reset                             | Sets the device-specific functions to a known state that is<br>independent of the past-use history of the device. The<br>command does not reset any part of the status reporting<br>system.                                                                    |
| *SRE <sre></sre>                    | Service Request Enable            | Sets and enables the value of the Service Request Enable<br>Register. Range of <sre>: 0 to 255.</sre>                                                                                                    |
| *SRE?                               | Service Request Enable            | Returns the value set by the *SRE command for the Service<br>Request Enable Register.                                                                                                    |
| *STB?                               | Read Status Byte                  | Returns the value of the current state of the Status Byte.                                                                                                    |
|                                     |                                   | Continued next page                                                                                                    |

| Table 20 IEEE 488.2 Common Commands |                  |                                                                                                    |
|-------------------------------------|------------------|----------------------------------------------------------------------------------------------------|
| Command                             | Name             | Description                                                                                                    |
| *TST?                               | Self-Test        | Self-Test Query. It returns '0' if the test succeeds, and '1' if<br>the test fails. The test sets a predefined group of CW<br>frequencies and power levels. After each frequency and<br>power is set, the firmware reads the instrument's LOCK/<br>LEVEL status. If failing the lock/level, the test is failed. In<br>order to avoid damage to the device the 2400/2500 is<br>connected to, maximum attenuation is set if it is available,<br>or the power level is set to minimum for the duration of the<br>test. The system will be restored to the pre-test condition<br>upon completion. |
| *WAI                                | Wait-to-Continue | Causes the synthesizer to complete all pending tasks before executing any additional commands.                                                                                                    |

## 4.6 GT-12000 Native Commands

### 4.6.1 GT-12000 Native Commands: CW and System

The native commands below are CW and System Commands.

| Table 21 GT-1200 Native Commands: CW and System Commands |                      |                                                                                       |
|----------------------------------------------------------|----------------------|---------------------------------------------------------------------------------------|
| Number                                                   | Command Name         | Comments                                                                              |
| 1                                                        | IP                   | The same as *RST                                                                      |
| 2                                                        | CW x HZ  KHZ MHZ GHZ | Set CW frequency to x HZ  KHZ MHZ GHZ                                                 |
| 3                                                        | PL x DM DBM DB       | Set CW power level to x dBm                                                           |
| 4                                                        | ERR?                 | Send error back                                                                       |
| 5                                                        | RF n                 | Set RF on (n=1) or off (n=0)                                                          |
| 6                                                        | SHRL                 | Set attenuation to AUTO mode                                                          |
| 7                                                        | AT n DB              | Set attenuation to MANUAL mode independently of the level control in 10 dB increments |
| 8                                                        | SHPS n DB            | Set attenuation to MANUAL mode independently of the level control in 10 dB increments |

# 4.6.2 GT-12000 Native Commands: List Mode

| Table 22       GT-12000 Native Commands: List Mode Commands |                               |                                                                                                    |
|-------------------------------------------------------------|-------------------------------|----------------------------------------------------------------------------------------------------|
| Number                                                      | Command Name                  | Comments                                                                                                    |
| 9                                                           | ін                            | Clear all lists                                                                                                    |
| 10                                                          | L1                            | Set repeat type to continuous                                                                                                    |
| 11                                                          | L2                            | Set repeat type to single sweep                                                                                                    |
| 12                                                          | L4                            | Set repeat type to single step                                                                                                    |
| 13                                                          | LA m, n                       | Add a new point to the end of the existing list.<br>(Note: Parameter n must be the index of the<br>last point starting from 0, i.e. n = 0, 1, 2, and so<br>on) |
| 14                                                          | LC m                          | Clear list                                                                                                    |
| 15                                                          | LL m,n, x DM DBM DB           | Set power level of point n in existing list to x.<br>(Parameter n starts from 1, i.e. n = 1, 2, and so<br>on)                                                  |
| 16                                                          | LF m,n, x HZ  KHZ MHZ GHZ     | Set frequency of point n in existing list to x.<br>(Note: Parameter n starts from 1, i.e. n = 1, 2,<br>and so on)                                              |
| 17                                                          | LT m,n, x S MS US             | Set the dwell time of point n in existing list to x.<br>(Note: Parameter n starts from 1, i.e. n = 1, 2,<br>and so on)                                         |
| 18                                                          | LGD d S MS US                 | Set list range dwell time to d<br>(Note: This command is used by both frequency<br>and power range insertion)                                                  |
| 19                                                          | LGA d HZ KZ KHZ MZ MHZ GZ GHZ | Set list range start freq to d.                                                                                                    |
| 20                                                          | LGB d HZ KZ KHZ MZ MHZ GZ GHZ | Set list range stop freq to d.                                                                                                    |
| 21                                                          | LGC d HZ KZ KHZ MZ MHZ GZ GHZ | Set list range step freq to d.                                                                                                    |
| 22                                                          | LGL d DM DBM DB               | Set frequency list range power output to d.                                                                                                    |
| 23                                                          | LGIF n d                      | Insert frequency list range to the end of the existing list. n and d are ignored                                                                               |
| 24                                                          | LGLA d DM DBM DB              | Set list range start level to d.                                                                                                    |
| 25                                                          | LGLB d DM DBM DB              | Set list range stop level to d.                                                                                                    |
| 26                                                          | LGLC d DM DBM DB              | Set list range step level to d.                                                                                                    |
| Continued next page                                         |                               |                                                                                                    |

| Table 22 GT-12000 Native Commands: List Mode Commands |                                |                                                                                                    |
|-------------------------------------------------------|--------------------------------|----------------------------------------------------------------------------------------------------|
| Number                                                | Command Name                   | Comments                                                                                                    |
| 27                                                    | LGLF d HZ KZ KHZ MZ MHZ GZ GHZ | Set list range frequency to d.                                                                                                    |
| 28                                                    | LGI n                          | Insert frequency range as list n                                                                                                    |
| 29                                                    | LGIP n d                       | Insert power list range to the end of the<br>existing list. (Note: Parameter n and d are not<br>used, and kept in the command for backward<br>compatibility) |
| 30                                                    | LR n                           | Set the existing list waiting on trigger to run.<br>(Note: Parameter n is not used, and kept in the<br>command for backward compatibility)                   |
| 31                                                    | LS? n                          | Pre-compute list n<br>(Note: Parameter n is not used, and kept in the<br>command for backward compatibility)                                                 |
| 32                                                    | RFB n                          | Set RF blanking off/on<br>(RFD 1 = RF blanking On, 0 = RF blanking OFF)                                                                                      |
| 33                                                    | TR n                           | Set trigger mode (n=0 BNC, n=1 GPIB/GET)                                                                                                    |
| 34                                                    | SETYIGCAP n                    | Set YIG CAP in or out<br>If n = 0, YIG CAP is always out;<br>Else if n =1, YIG CAP switches with delay;<br>Else if n = 2, YIG CAP is in low noise.           |
| 35                                                    | YIGCAPDELAY n                  | Set YIG CAP delay in usec (100-2000 us)                                                                                                    |
| 36                                                    | YIGCAPDELAY?                   | Query YIG CAP delay time                                                                                                    |

## 4.6.3 GT-12000 Native Commands: Amplitude Modulation

|        | Table 23 GT-12000 Native        | e Commands: Amplitude Modulation                                                                                                    |
|--------|---------------------------------|----------------------------------------------------------------------------------------------------|
| Number | Command Name                    | Comments                                                                                                    |
| 37     | AD d                            | Sets the amplitude modulation depth to a percentage value.                                                                            |
| 38     | AM n                            | Activates and selects the source of the Amplitude<br>Modulation according to the following:<br>n = 0 Deactivate Amplitude Modulation. |
|        |                                 | n = 1 Activate external AM                                                                                                    |
|        |                                 | n = 2 Activate internal AM and select sine wave.                                                                                      |
|        |                                 | n = 3 Activate internal AM and select square wave.                                                                                    |
|        |                                 | n = 4 Activate internal AM and select triangle wave.                                                                                  |
|        |                                 | n = 5 Activate internal AM and select positive ramp.                                                                                  |
|        |                                 | n = 6 Activate internal AM and select negative ramp.                                                                                  |
|        |                                 | n = 7 Activate internal AM and select noise.                                                                                          |
|        |                                 | n = 8 Activate internal AM and select zero output.                                                                                    |
| 39     | AR d<br>HZ KZ KHZ MZ MHZ GZ GHZ | Sets the rate of the internal amplitude modulation generator.                                                                         |
| 40     | SC n                            | Activates and selects the source of the Scan Amplitude Modulation according to:                                                       |
|        |                                 | n = 0 Deactivate Scan AM.                                                                                                    |
|        |                                 | n = 1 Activate external Scan AM.                                                                                                    |
|        |                                 | n = 2 Activate internal Scan AM and select sine wave.                                                                                 |
|        |                                 | n = 3 Activate internal Scan AM and select square wave.                                                                               |
|        |                                 | n = 4 Activate internal Scan AM and select triangle wave.                                                                             |
|        |                                 | n = 5 Activate internal Scan AM and select positive ramp.                                                                             |
|        |                                 | n = 6 Activate internal Scan AM and select negative ramp.                                                                             |
|        |                                 | n = 7 Activate internal Scan AM and select noise.                                                                                     |
|        |                                 | n = 8 Activate internal Scan AM and select zero output.                                                                               |
| 41     | SD d                            | Sets the depth of Scan AM to d dB.                                                                                                    |

# 4.6.4 GT-12000 Native Commands: Frequency Modulation

|        | Table 24 GT-12000 Native Comr | nands: Frequency Modulation                                                                 |
|--------|-------------------------------|---------------------------------------------------------------------------------------------|
| Number | Command Name                  | Comments                                                                                    |
| Case # | Case Name                     | Comments                                                                                    |
| 42     | FD d HZ KZ KHZ MZ MHZ GZ GHZ  | Sets the Frequency Modulation deviation to d.                                               |
| 43     | FM n                          | Activates and selects the source of the Frequency<br>Modulation according to the following: |
|        |                               | n = 0 Deactivate Frequency Modulation.                                                      |
|        |                               | n = 2 Activate internal EM and select sine wave                                             |
|        |                               | n = 2 Activate internal FM and select sine wave.                                            |
|        |                               | wave.                                                                                       |
|        |                               | n = 4 Activate internal FMand select triangle wave.                                         |
|        |                               | n = 5 Activate internal FMand select positive ramp.                                         |
|        |                               | n = 6 Activate internal FM and select negative ramp.                                        |
|        |                               | n = 7 Activate internal FMand select zero output.                                           |
| 44     | FR d HZ KZ KHZ MZ MHZ GZ GHZ  | Sets the FMinternal rate to d. (Requires Option 24)                                         |
| 45     | FT n                          | Sets the mode of Frequency Modulation according to:                                         |
|        |                               | n = 1 Narrow mode                                                                           |
|        |                               | n = 2 Wide mode                                                                             |
|        |                               | n = 3 Phase mode narrow                                                                     |
|        |                               | n = 4 Phase mode wide                                                                       |

### 4.6.5 GT-12000 Native Commands: Phase Modulation

| Table 25         GT-12000 Native Commands: Phase Modulation |                                      |                                                                                                   |
|-------------------------------------------------------------|--------------------------------------|---------------------------------------------------------------------------------------------------|
| Number                                                      | Name                                 | Comments                                                                                          |
| 46                                                          | PHD d<br>HZ KZ KHZ MZ MHZ <br>GZ GHZ | Set trigger mode (n=0 BNC, n=1 GPIB/GET) <b>not yet implemented</b>                               |
| 47                                                          | PHM n                                | Activates and selects the source of the Phase Modulation ( $\Phi M$ ) according to the following: |
|                                                             |                                      | n = 1 Activate external Phase Modulation                                                          |
|                                                             |                                      | $n = 2$ Activate internal $\Phi M$ and select sine wave.                                          |
|                                                             |                                      | n = 3 Activate internal $\Phi$ M(with Option 24) and select square wave.                          |
|                                                             |                                      | n = 4 Activate internal ΦMand select triangle wave.                                               |
|                                                             |                                      | $n = 5$ Activate internal $\Phi$ Mand select positive ramp.                                       |
|                                                             |                                      | $n = 6$ Activate internal $\Phi$ Mand select negative ramp.                                       |
|                                                             |                                      | n = 7 Activate internal ΦMand select zero output.                                                 |
|                                                             |                                      | not implemented                                                                                   |
| 48                                                          | PHR d<br>HZ KZ KHZ MZ MHZ <br>GZ GHZ | Sets the ΦMinternal rate to d. <b>not yet implemented</b>                                         |
| 49                                                          | PHT n                                | Sets the mode of $\Phi$ Maccording to the following:<br>n = 1 Narrow mode                         |
|                                                             |                                      | n = 2 Wide mode <b>not yet implemented</b>                                                        |

### 4.6.6 GT-12000 Native Commands: Pulse Modulation

|        | Table 26 GT-12000                   | Native Commands: Pulse Modulation                                                                           |
|--------|-------------------------------------|----------------------------------------------------------------------------------------------------|
| Number | Name                                | Comments                                                                                                    |
| 50     | PM n                                | Activates and selects the source of the Pulse Modulation according to the following:                        |
|        |                                     | n = 0 Deactivate Pulse Modulation.                                                                          |
|        |                                     | n = 1 Activate external positive true PM.                                                                   |
|        |                                     | n = 2 Activate internal PM.                                                                                 |
|        |                                     | n = 3 Activate external negative true PM.                                                                   |
|        |                                     | n = 4 Activate internal PM and select external rising edge trigger.                                         |
|        |                                     | n = 5 Activate internal PM and select external falling edge trigger.                                        |
| 51     | PR d<br>HZ KZ KHZ MZ MHZ GZ<br> GHZ | Sets the pulse modulation internal rate to d.                                                               |
| 52     | PW d S MS US                        | Sets the pulse modulation internal width to d. (Requires Option 24)                                         |
| 53     | PWV n                               | Selects the waveform generated by the internal pulse modulation generator according to the following:       |
|        |                                     | n = 0 Selects no waveform.                                                                                  |
|        |                                     | n = 1 Selects singlet waveform.                                                                             |
|        |                                     | n = 2 Selects doublet waveform.                                                                             |
|        |                                     | n = 3 Selects triplet waveform.                                                                             |
|        |                                     | n = 4 Selects quadlet waveform.                                                                             |
| 54     | PI d S MS US                        | Sets the interval between pulses when waveform is set to doublet, triplet, or quadlet. (Requires Option 24) |
| 55     | PY d S MS US                        | Sets the delay of the internal pulse modulation generator waveform.                                         |

## 4.7 Emulation

### 4.7.1 HP 834X Emulation Commands

**NOTE 1:** Not all HP834X commands are implemented. For a complete list of commands see the Operating Manual of a particular instrument. Some commands may have to be customized for your application.

| Table 27 HP 834X Emulation Commands |                     |                                                                      |
|-------------------------------------|---------------------|----------------------------------------------------------------------|
| Number                              | Command Name        | Comments                                                             |
| 1.                                  | A1                  | Leveling, internal                                                   |
| 2.                                  | A2                  | Leveling, external (crystal)                                         |
| 3.                                  | A3                  | Leveling, external (power meter)                                     |
| 4.                                  | AL m n              | Alternate state on (m = 1)/off (m = 0)                               |
|                                     |                     | n – memory register number                                           |
| 5.                                  | AM m                | Amplitude modulation on $(m = 1)/off (m = 0)$                        |
| 6.                                  | AS m                | Alternate state select, foreground (m = 0)/background (m = 1)        |
| 7.                                  | AT d [DB]           | Attenuator set (when decoupled from the ALC)                         |
| 8.                                  | AU                  | Auto (forces shortest sweep time)                                    |
| 9.                                  | BC                  | Change frequency band                                                |
| 10.                                 | CF d t              | Center frequency (t = terminator is required)                        |
| 11.                                 | CS                  | Clear both status bytes                                              |
| 12.                                 | CW d t              | CW frequency (t = terminator is required)                            |
| 13.                                 | DF d t              | Delta frequency (t = terminator is required)                         |
| 14.                                 | DN                  | Down step                                                            |
| 15.                                 | DU m                | Display updating, blanks (m = 0) or unblanks (m = 1) the front panel |
| 16.                                 | EF                  | Entry Display off                                                    |
| 17.                                 | ЕК                  | Enable rotary knob                                                   |
| 18.                                 | FA d t              | Start frequency (t = terminator is required)                         |
| 19.                                 | FB d t              | Stop frequency (t = terminator is required)                          |
| 20.                                 | FM m                | Frequency modulation on $(m = 1)/off (m = 0)$                        |
| 21.                                 | FM1 d               | FM sensitivity (d = 1 or 10)                                         |
| 22.                                 | IF                  | Increment frequency                                                  |
| 23.                                 | IP                  | Instrument preset                                                    |
| 24.                                 | M1 d t <sup>2</sup> | Marker 1 on (t = terminator is required)                             |
| 25.                                 | M2 d t              | Marker 2 on (t = terminator is required)                             |
|                                     |                     | Continued next page                                                  |

|        | Table 2      | 7 HP 834X Emulation Commands                                             |
|--------|--------------|--------------------------------------------------------------------------|
| Number | Command Name | Comments                                                                 |
| 26.    | M3 d t       | Marker 3 on (t = terminator is required)                                 |
| 27.    | M4 d t       | Marker 4 on (t = terminator is required)                                 |
| 28.    | M5 d t       | Marker 5 on (t = terminator is required)                                 |
| 29.    | МС           | Marker to center frequency                                               |
| 30.    | MP m         | Marker sweep, M1-M2, on $(m = 1)/off (m = 0)$                            |
| 31.    | NA 1b        | Network analyzer configure (1b = 1 binary byte)                          |
| 32.    | OA           | Output active parameter value                                            |
| 33.    | OB           | Output next band frequency                                               |
| 34.    | oc           | Output coupled parameters (start frequency, stop frequency, sweep times) |
| 35.    | OI           | Output identification                                                    |
| 36.    | ОК           | Output last lock frequency                                               |
| 37.    | ОМ           | Output mode data                                                         |
| 38.    | OPCF         | Output center frequency value                                            |
| 39.    | OPCW         | Output CW frequency value                                                |
| 40.    | OPDF         | Output delta frequency (span) value                                      |
| 41.    | OPFA         | Output start frequency value                                             |
| 42.    | OPFB         | Output stop frequency value                                              |
| 43.    | OPPL         | Output power level value                                                 |
| 44.    | OPSF         | Output CW frequency step value                                           |
| 45.    | OPST         | Output sweep time value                                                  |
| 46.    | OR           | Output power level value                                                 |
| 47.    | OS           | Output status bytes                                                      |
| 48.    | PL d t       | Set output power level (t = terminator is required)                      |
| 49.    | PM m         | Pulse modulation on (m = 1)/off (m = 0)                                  |
| 50.    | PS0          | De-activate power sweep                                                  |
| 51.    | PS1          | Activate power sweep                                                     |
| 52.    | RC n         | Recall instrument state (n = 09)                                         |
| 53.    | RE 1b        | Extended status byte mask (1b = 1 binary byte)                           |
| 54.    | RF m         | RF on (m = 1)/off (m = 0)                                                |
| 55.    | RM 1b        | Status byte mask (1b = 1 binary byte)                                    |
| 56.    | RS           | Reset sweep                                                              |
| 57.    | S1           | Sweep, continuous                                                        |
| 58.    | S2           | Sweep, single                                                            |
| 59.    | S3           | Sweep, manual                                                            |
| 60.    | SF d t       | Step frequency size (t = terminator is required)                         |
|        |              | Continued next page                                                      |

| Table 27 HP 834X Emulation Commands                     |              |                                                                  |
|---------------------------------------------------------|--------------|------------------------------------------------------------------|
| Number                                                  | Command Name | Comments                                                         |
| 61.                                                     | SG           | Sweep, single                                                    |
| 62.                                                     | SHCF d t     | Set frequency step size (t = terminator is required)             |
| 63.                                                     | SHPL d t     | Set power level step (t = terminator is required)                |
| 64.                                                     | SHPS d t     | Decouple ATN, ALC (t = terminator is required)                   |
| 65.                                                     | SHS1 m       | Blank (m = 1)/unblank (m = 0) display                            |
| 66.                                                     | SHSL d t     | Control reference level (t = terminator is required)             |
| 67.                                                     | SL m d t     | Power slope (t = terminator is required), on (m = 1)/off (m = 0) |
| 68.                                                     | SP d t       | Set power step size (t = terminator is required)                 |
| 69.                                                     | SV n         | Save instrument state (n = 09)                                   |
| 70.                                                     | T1           | Trigger, free run                                                |
| 71.                                                     | T2           | Trigger, line                                                    |
| 72.                                                     | Т3           | Trigger, external                                                |
| 73.                                                     | TI 1b        | Test GPIB interface (1b = 1 binary byte)                         |
| 74.                                                     | TL d t       | Time line (t = terminator is required)                           |
| 75.                                                     | TS           | Take sweep                                                       |
| 75.                                                     | UP           | Up step                                                          |
| <sup>2</sup> Hardware wise markers are not implemented. |              |                                                                  |

## 4.7.2 HP 8663 Emulation Commands

| Table 28 HP 8663 Emulation Commands |                    |                                                                                                    |
|-------------------------------------|--------------------|----------------------------------------------------------------------------------------------------|
| Number                              | Command            | Description                                                                                               |
| 1.                                  | АР                 | Turn RF on                                                                                                |
| 2.                                  | AP d (DM DB +D -D) | Set RF output amplitude to a specified level and turn RF on                                               |
| 3.                                  | AO/A0              | Turn RF off                                                                                               |
| 4.                                  | AM d (PC)          | Turn AM on and set AM sensitivity in %                                                                    |
| 5.                                  | СТ                 | Set the configure trigger for sweeping                                                                    |
| б.                                  | DN                 | Decrement active parameter by the step size                                                               |
| 7.                                  | FA d (HZ KZ MZ GZ) | Set start frequency for sweeping                                                                          |
| 8.                                  | FB d (HZ KZ MZ GZ) | Set stop frequency for sweeping                                                                           |
| 9.                                  | FM                 | Internal/External FM configuration                                                                        |
| 10.                                 | FR d (HZ KZ MZ GZ) | Set CW frequency                                                                                          |
| 11.                                 | FS d (HZ KZ MZ GZ) | Set sweep span frequency                                                                                  |
| 12.                                 | IS                 | Set increment step size for all value-selected parameters                                                 |
| 13.                                 | мо                 | Turn off all modulation                                                                                   |
| 14.                                 | MS                 | Read status message                                                                                       |
| 15.                                 | N1                 | Set linear sweep steps to 100 steps                                                                       |
| 16.                                 | N2                 | Set linear sweep steps to 1000 steps                                                                      |
| 17.                                 | N3 d (HZ KZ MZ GZ) | Set linear sweep step size to d                                                                           |
| 18.                                 | N4                 | Set the initial step size to 10% of the start frequency; all subsequent step sizes are increased 10%      |
| 19.                                 | N5                 | Set the initial step size to 1% of the start frequency; all subsequent step sizes are increased 1%        |
| 20.                                 | PC                 | Percent                                                                                                   |
| 21.                                 | PL                 | Turn pulse modulation on                                                                                  |
| 22.                                 | RC n               | Recall previously stored instrument states from register 1 to 9<br>(note: 0 is reserved for system reset) |
| 23.                                 | RD                 | Decrement one step frequency                                                                              |
| 24.                                 | RM                 | Read RQS mask                                                                                             |
| 25.                                 | RU                 | Increment one step frequency                                                                              |
| Continued next page                 |                    |                                                                                                    |

| Table 28 HP 8663 Emulation Commands |         |                                             |
|-------------------------------------|---------|---------------------------------------------|
| Number                              | Command | Description                                 |
| 26.                                 | SP n    | Call special function n                     |
| 27.                                 | ST n    | Store instrument state to register 1 to 9   |
| 28.                                 | T1      | Set step time to 0.5 ms/sweep               |
| 29.                                 | T2      | Set step time to 1 ms/sweep                 |
| 30.                                 | тз      | Set step time to 2 ms/sweep                 |
| 31.                                 | Т4      | Set step time to 10 ms/sweep                |
| 32.                                 | Т5      | Set step time to 100 ms/sweep               |
| 33.                                 | TR      | Trigger configure trigger for sweep         |
| 34.                                 | UP      | Increment active parameter by one step size |
| 35.                                 | W1      | Set sweep mode to OFF                       |
| 36.                                 | W2      | Set sweep mode to AUTO (continuous)         |
| 37.                                 | W3      | Set sweep mode to MANUAL                    |
| 38.                                 | W4      | Set sweep mode to SINGLE                    |
| 39.                                 | @1 b    | Set RQS mask (binary input)                 |

# 4.7.3 HP 8673 Emulation Commands

| Table 29 HP 8673 Emulation Commands |                    |                                                             |
|-------------------------------------|--------------------|-------------------------------------------------------------|
| Number                              | Command            | Description                                                 |
| 1.                                  | A0, A1, AO         | Turn AM Off                                                 |
| 2.                                  | A2                 | Set AM to 30% range                                         |
| 3.                                  | A3                 | Set AM to 100% range                                        |
| 4.                                  | AP d (DB DM)       | Set CW output power level                                   |
| 5.                                  | B0                 | Set filter switching mode to normal                         |
| 6.                                  | B1,BY              | Set filter switching mode to bypass                         |
| 7.                                  | C1                 | Set Internal Automatic Leveling Control                     |
| 8.                                  | C2                 | Set external Automatic Leveling Control with negative diode |
| 9.                                  | CF d (GZ MZ KZ HZ) | Set center frequency                                        |
| 10.                                 | CFOA               | Read center frequency                                       |
| 11.                                 | CS                 | Clear status and extended status byte                       |
| 12.                                 | CW d (GZ MZ KZ HZ) | Set CW frequency                                            |
| 13.                                 | D0,D1              | Turn FM Off                                                 |
| 14.                                 | D2                 | Set maximum FM deviation range to 30 KHZ                    |
| 15.                                 | D3                 | Set maximum FM deviation range to 100 KHZ                   |
| 16.                                 | D4                 | Set maximum FM deviation range to 300 KHZ                   |
| 17.                                 | D5                 | Set maximum FM deviation range to 1 MHZ                     |
| 18.                                 | D6                 | Set maximum FM deviation range to 3 MHZ                     |
| 19.                                 | D7                 | Set maximum FM deviation range to 10 MHZ                    |
| 20.                                 | DF                 | Set Delta Frequency                                         |
| 21.                                 | DFOA               | Read Delta Frequency                                        |
| 22.                                 | DN                 | Decrement CW frequency by frequency increment step          |
| 23.                                 | DO                 | Turn FM Off                                                 |
| 24.                                 | DW d (MS)          | Set sweep dwell time in ms                                  |
| 25.                                 | DWOA               | Get sweep dwell time in ms                                  |
| 26.                                 | F1 d (GZ MZ KZ HZ) | Set frequency increment step                                |
| 27.                                 | FA d (GZ MZ KZ HZ) | Set sweep start frequency                                   |
|                                     |                    | Continued next page                                         |

| Table 29 HP 8673 Emulation Commands |                     |                                                  |  |
|-------------------------------------|---------------------|--------------------------------------------------|--|
| Number                              | Command             | Description                                      |  |
| 28.                                 | FAOA                | Read start frequency                             |  |
| 29.                                 | FB d (GZ MZ KZ HZ)  | Set sweep stop frequency                         |  |
| 30.                                 | FBOA                | Read stop frequency                              |  |
| 31.                                 | FI d (GZ MZ KZ HZ)  | Set frequency Increment step                     |  |
| 32.                                 | FIOA                | Get frequency increment                          |  |
| 33.                                 | FN d (GZ MZ KZ HZ)  | Set frequency increment step                     |  |
| 34.                                 | FO d (GZ MZ KZ HZ)  | Set frequency offset                             |  |
| 35.                                 | FR d (GZ MZ KZ HZ)  | Set CW frequency                                 |  |
| 36.                                 | FS d (GZ MZ KZ HZ)  | Set Delta frequency                              |  |
| 37.                                 | FSOA                | Read delta frequency                             |  |
| 38.                                 | FT d (GZ MZ KZ HZ)  | Set frequency offset                             |  |
| 39.                                 | FTOA                | Read frequency offset                            |  |
| 40.                                 | IF                  | Increment Frequency (Manual sweep mode only)     |  |
| 41.                                 | IP                  | Instrument Preset                                |  |
| 42.                                 | ко                  | Disable auto peak operations                     |  |
| 43.                                 | К1                  | Enable and Performs auto peak operations         |  |
| 44.                                 | К2                  | Perform auto peak operation without settling     |  |
| 45.                                 | LE d (DB DM)        | Set CW output power level                        |  |
| 46.                                 | LEOA                | Read CW power                                    |  |
| 47.                                 | MG                  | Read error code                                  |  |
| 48.                                 | NO                  | Disable tune knob                                |  |
| 49.                                 | N1                  | Enable tune knob                                 |  |
| 50.                                 | ос                  | Output couple [START][CENTER][DWELL][LF and EOI] |  |
| 51.                                 | ОК                  | Output lock frequency                            |  |
| 52.                                 | OR                  | Output request mask (in binary)                  |  |
| 53.                                 | OS                  | Output status and extended status bytes          |  |
| 54.                                 | P0,P1               | Pulse off                                        |  |
| 55.                                 | P2                  | Set pulse normal mode                            |  |
| 56.                                 | Р3                  | Set pulse complement mode                        |  |
|                                     | Continued next page |                                                  |  |

| Table 29 HP 8673 Emulation Commands |                         |                                                    |
|-------------------------------------|-------------------------|----------------------------------------------------|
| Number                              | Command                 | Description                                        |
| 57.                                 | PL d (DB DM)            | Set CW output power level                          |
| 58.                                 | PO                      | Pulse off                                          |
| 59.                                 | RO                      | Turn RF off                                        |
| 60.                                 | R1                      | Turn RF on                                         |
| 61.                                 | RA d (DB DM)            | Set output level range                             |
| 62.                                 | RAOA                    | Read output level range                            |
| 63.                                 | RC0                     | Instrument Preset                                  |
| 64.                                 | RC n                    | Recall Instrument state                            |
| 65.                                 | RD                      | Range down by 10 dB                                |
| 66.                                 | RFO                     | Turn RF off                                        |
| 67.                                 | RF1                     | Turn RF on                                         |
| 68.                                 | RM b                    | Prefix to set Request mask (in binary)             |
| 69.                                 | RO                      | Turn RF off                                        |
| 70.                                 | RU                      | Range up 10 dB                                     |
| 71.                                 | SHDF d<br>(GZ MZ KZ HZ) | Set frequency negative offset                      |
| 72.                                 | SHFB d<br>(GZ MZ KZ HZ) | Set frequency positive offset                      |
| 73.                                 | SHFS d<br>(GZ MZ KZ HZ) | Set frequency negative offset                      |
| 74.                                 | SM                      | Set Manual Sweep mode                              |
| 75.                                 | SP d (SS)               | Set number of sweep steps                          |
| 76.                                 | SP d (GZ MZ KZ HZ)      | Set sweep step size                                |
| 77.                                 | SPOA                    | Read current number of steps                       |
| 78.                                 | SS d (SP)               | Set number of sweep steps                          |
| 79.                                 | SS d (GZ MZ KZ HZ)      | Set sweep step size                                |
| 80.                                 | SSOA                    | Read current step size                             |
| 81.                                 | ST                      | Store instrument state                             |
| 82.                                 | UP                      | Increment CW frequency by frequency increment step |
| 83.                                 | VE d (DM DB)            | Set vernier setting                                |
| Continued next page                 |                         |                                                    |

| Table 29 HP 8673 Emulation Commands |         |                              |  |
|-------------------------------------|---------|------------------------------|--|
| Number                              | Command | Description                  |  |
| 84.                                 | VEOA    | Read vernier setting         |  |
| 85.                                 | WO      | Sweep mode off               |  |
| 86.                                 | W1      | Sweep mode off               |  |
| 87.                                 | W2      | Auto sweep mode              |  |
| 88.                                 | W3      | Manual sweep mode            |  |
| 89.                                 | W4      | Single sweep arm or execute  |  |
| 90.                                 | W5      | Single sweep arm only        |  |
| 91.                                 | W6      | Single sweep arm and execute |  |
| 92.                                 | wo      | Sweep mode off               |  |

### 4.7.4 HP 8360 Emulation Commands

The HP8360 command set is made up of the standard SCPI commands with the additional commands listed in the table below. In standard SCPI, all queries are terminated with a <CR> <LF> whereas in HP8360 emulation mode, only a <LF> is used. Also, standard SCPI requires an EOI as a terminator for GPIB communication; in HP8360 emulation, a <CR>, a <LF>, or a <CR><LF> is acceptable in place of an EOI. In HP8360 emulation mode, the front panel display will show the current menu and data values as remote commands are received. The \*IDN? will return "HEWLETT-PACKARD,8360"

Default differences: AM Scaling: Fixed at 100 % FM Mode: Fixed to wide (AC) PM Start Trigger: Immediate PM Stop Trigger: Immediate PM Polarity: Active High

| Table 30 HP 8360 Emulat                                    | ion Commands                             |
|------------------------------------------------------------|------------------------------------------|
| Command                                                    | Description                              |
| [SOURce]:PULM:INTernal:TRIGger:SOURce<br>EXTernal INTernal |                                          |
| [SOURce]:PULM:INTernal:TRIGger:SOURce?                     |                                          |
| [SOURce]:PULM:INTernal:GATE o                              |                                          |
| [SOURce]:PULM:INTernal:GATE?                               |                                          |
| [SOURce]:PULM:INTernal:PERiod d<br>(Sec MSec USec NSec)    | Sets the period of a pulsed waveform.    |
| [SOURce]:PULM:INTernal:PERiod?                             | Queries the period of a pulsed waveform. |
## 4.7.5 HP 8370 Emulation Commands

The HP8370 command set is made up of the standard SCPI commands with the additional commands listed in Table 31 In standard SCPI, all queries are terminated with a <CR> <LF> whereas in HP8370 emulation mode, only a <LF> is used. Also, standard SCPI requires an EOI as a terminator for GPIB communication; in HP8370 emulation, a <CR>, a <LF>, or a <CR><LF> is acceptable in place of an EOI. In HP8370 emulation mode, the front panel display will show the current menu and data values as remote commands are received. The \*IDN? will return "HEWLETT-PACKARD,8370".

Default differences in this mode are: PM Start Trigger: BNC connector PM Stop Trigger: BNC connector PM Polarity: Active High CW Frequency: 3 GHz CW Power: Min Power FM impedance: 600 Ohms AM impedance: 5 k Ohms

| Table 31 Hewlett Packard 8370 Command Set     |                                                                 |  |
|-----------------------------------------------|-----------------------------------------------------------------|--|
| Command                                       | Description                                                     |  |
| TRIGger[:STARt]:SOURce IMMediate BUS EXTernal | Selects the trigger source for List mode. The sources are:      |  |
|                                               | BUS: sets to GPIB/GET                                           |  |
|                                               | EXT: sets to BNC (Trigger commands do not function when in EXT) |  |
|                                               | (INIVI only for 83732 mode)                                     |  |
| TRIGger[:STARt]:SOURce?                       | Queries the trigger source for List mode                        |  |
| TRIGger:STOP:SOURce IMMediate BUS EXTernal    | Sets the stop trigger source.                                   |  |
| TRIGger:STOP:SOURce?                          | Queries the stop trigger source.                                |  |

## 4.7.6 GT900 Emulation Commands

|           | Table 32 Giga-tronics GT900 Command Set                                                                                                    |
|-----------|----------------------------------------------------------------------------------------------------|
| Command   | Description                                                                                                    |
| DISP o    | Switch Display on/off                                                                                                    |
| FA d      | Set CW frequency or Sweep start frequency according to the operation mode (in MHz)                                                                                                    |
| FB d      | Set Sweep stop frequency (in MHz)                                                                                                    |
| FC d      | Set Sweep step frequency (in MHz)                                                                                                    |
| GEN t     | Set operation mode.<br>GEN FIXED – CW mode<br>GEN LSWP – Locked Frequency sweep mode<br>GEN USWP – Unlocked Frequency sweep mode                                                                                                    |
| LEVEL d   | Set output power level in dBm                                                                                                    |
| LVLCRS d  | Enable Manual attention mode and set attenuation in step of 10 dB                                                                                                    |
| LVLFNE d  | Set ALC power and in step of 0.1 dB.<br>(Note: the output power is the sum of the 'LVLCRS' and 'LVLFNE' arguments.                                                                                                    |
| MOD t     | Set modulation mode<br>MOD OFF – turn all modulation off<br>MOD PULSE – turn internal pulse on<br>MOD EXT+ – turn external positive pulse on<br>MOD EXT- – turn external negative pulse on<br>MOD AM – turn external AM on<br>MOD SQR – turn internal square wave pulse on |
| MODRATE t | MODRATE FIXED – Set AM rate to 1 kHz                                                                                                    |
| PWIDTH t  | PWIDTH FIXED – Set PM width to 1 usec                                                                                                    |
| RF o      | Turn RF on/off                                                                                                    |
|           | Continued next page                                                                                                    |

|           | Table 32 Giga-tronics GT900 Command Set                                       |
|-----------|-------------------------------------------------------------------------------|
| Command   | Description                                                                   |
| SWEEP t   | Set frequency sweep mode                                                      |
|           | SWEEP AUTO – automatic repetitive sweep                                       |
|           | SWEEP ONCE – single sweep                                                     |
|           | SWEEP STEP – single step sweep                                                |
|           | SWEEP TRIG – BNC triggered single sweep                                       |
|           | SWEEP STPTRIG – BNC triggered single step sweep                               |
|           | SWEEP RESET – reset and immediate terminate sweeping                          |
|           | SWEEP NULL – same as RESET except when AUTO finish current sweep before reset |
| SWPRATE t | Set sweep rate                                                                |
|           | SWPRATE A – set sweep rate to 10 sec                                          |
|           | SWPRATE B – set sweep rate to 5 sec                                           |
|           | SWPRATE C – set sweep rate to 2 sec                                           |
|           | SWPRATE D – set sweep rate to 1 sec                                           |
|           | SWPRATE E – set sweep rate to 500 msec                                        |
|           | SWPRATE F – set sweep rate to 200 msec                                        |
|           | SWPRATE G – set sweep rate to 100 msec                                        |
|           | SWPRATE H – set sweep rate to 50 msec                                         |
|           | SWPRATE I – set sweep rate to 20 msec                                         |
|           | SWPRATE J – set sweep rate to 10 msec                                         |

## 4.7.7 Option 55F: Wavetek 90X Emulation Commands

| Table 33 Option 55F: Wavetek 90X Emulation Commands |                                                            |
|-----------------------------------------------------|------------------------------------------------------------|
| Operation Mode Command                              | Function                                                   |
| A d                                                 | Set power level amplitude in dBm                           |
| Во                                                  | Select instrument modes:                                   |
|                                                     | 1-continuous                                               |
|                                                     | 2-front panel activated mode                               |
| Fd                                                  | Set CW frequency in Hz                                     |
| I                                                   | Command terminator to execute all previously sent commands |
| Lo                                                  | Set power option to level or unlevel                       |
| Ро                                                  | Toggle RF output on/off                                    |
| So                                                  | Set filter option on/off                                   |
| Z                                                   | Reset the instrument to the factory default                |

## 4.7.8 Systron Donner 16XX Emulation Commands

## 4.7.8.1 Operation Mode

| Table 34         Systron Donner 16XX Emulation Command Set — Operation                |                                                                                                    |
|---------------------------------------------------------------------------------------|----------------------------------------------------------------------------------------------------|
| Synthesized Signal Source Operation Mode Internal Operation Mode Function<br>Commands |                                                                                                    |
| 00                                                                                    | Selects CW Mode                                                                                                    |
| 01                                                                                    | Selects EXT FM Mode                                                                                                    |
| 02                                                                                    | Selects EXT AM Mode                                                                                                    |
| 03                                                                                    | Selects EXT FM and EXT AM Modes                                                                                                    |
| 04                                                                                    | Selects EXT ALC Mode                                                                                                    |
| 05                                                                                    | Selects EXT ALC and EXT FM Modes                                                                                                    |
| O6                                                                                    | Selects EXT ALC and EXT AM Modes                                                                                                    |
| 07                                                                                    | Selects EXT ALC, EXT FM, EXT FM Modes                                                                                                    |
| OI                                                                                    | SPECIAL 'RF ON' State: Sets GPIB = 17; Sets CW<br>Frequency = 2 GHz; Sets Manual Attenuation =<br>90 dB, Output Power = -70 dBm; Sets AM, FM,<br>PM Modulation OFF; Selects EXT AM, EXT FM,<br>EXT PM Modes; Enables PM 'Auto' ON, Sets<br>PM Polarity Active 'HIGH' |

#### **Operation mode programming examples:**

- 1. **OO** sets CW mode of operation.
- 2. **O1O4** or **O5** sets EXT FM and EXT ALC modes of operation.

| 4.7.8.2 Frequency |  |
|-------------------|--|
|-------------------|--|

| Table 35         Systron Donner 16XX Emulation Command Set — Frequency |                        |
|------------------------------------------------------------------------|------------------------|
| Frequency Setting Commands Internal Frequency Control Function         |                        |
| н                                                                      | Selects 10 GHz digit   |
| 0-1                                                                    | Value of 10 GHz digit  |
| G                                                                      | Selects 1 GHz digit    |
| 0-9                                                                    | Value of 1 GHz digit   |
| F                                                                      | Selects 100 MHz digit  |
| 0-9                                                                    | Value of 100 MHz digit |
| E                                                                      | Selects 10 MHz digit   |
| 0-9                                                                    | Value of 10 MHz digit  |
| D                                                                      | Selects 1 MHz digit    |
| 0-9                                                                    | Value of 1 MHz digit   |
| C                                                                      | Selects 100 kHz digit  |
| 0-9                                                                    | Value of 100 kHz digit |
| В                                                                      | Selects 10 kHz digit   |
| 0-9                                                                    | Value of 10 kHz digit  |
| Α                                                                      | Selects 1 kHz digit    |
| 0-9                                                                    | Value of 1 kHz digit   |

<u>Note</u>: Digit values in a frequency-programming command string that are not preceded by an alphabetic character will decrement in position from highest-to-lowest frequency digit position value, based on the location in the string of the last alphabetic character entered.

#### Frequency programming examples:

- 1. H12345678, H1G2F3E4D5C678, or A8B7C6D5E4F3G2H1 sets frequency = 12,345.678 MHz
- 2. With frequency = 12,345.678 MHz, **G4C1B2A3** changes frequency to 14,345.123 MHz
- 3. With frequency = 14,345.123 MHz, HOF9E87 changes frequency to 4,987.123 MHz

| 4.7.0.3 POwer Lever | 4.7.8.3 | <b>Power</b> | Level |
|---------------------|---------|--------------|-------|
|---------------------|---------|--------------|-------|

| Table 36         Systron Donner 16XX Emulation Command Set — Power |                            |
|--------------------------------------------------------------------|----------------------------|
| Output Power Level Setting Commands                                | Internal Function (- dB W) |
| N                                                                  | Selects 100 dBW digit      |
| 0-1                                                                | Value of 100 dBW digit     |
| Μ                                                                  | Selects 10 dBW digit       |
| 0-9                                                                | Value of 10 dBW digit      |
| L                                                                  | Selects 1 dBW digit        |
| 0-9                                                                | Value of 1 dBW digit       |
| К                                                                  | Selects 0.1 dBW digit      |
| 0-9                                                                | Value of 0.1 dBW digit     |

#### NOTES:

- 1. Values entered are for NEGATIVE (-) dB referenced to 1 Watt (dBW). Do not enter a negative (-) sign.
- 2. For reference: 0 dBW = + 30 dBm or -30 dBW = 0 dBm.
- To convert from dBm to dBW, subtract 30 from the dBm value.
   For example, -12.3 dBm = -42.3 dBW which is entered in the program command string as NOM4L2K3 (no negative sign).
- 4. Digit values in a power level programming command string that are not preceded by an alphabetic character will decrement in position from highest-to-lowest power level digit position value, based on the location in the string of the last alphabetic character entered.

#### Power Level programming examples:

- 1. NOM3L2K1, NOM321, or K1L2M3NO sets power level to -32.1 dBW (-2.1 dBm).
- 2. With power level = -32.1 dBW (-2.1 dBm), **M2** changes the level to -22.1 dBW (+7.9 dBm).
- 3. With power level = -32.1 dBW (-2.1 dBm), LOKO or LOO changes level to -30 dBW (0 dBm).

|  | THE VALUES SHOWN HERE ARE FOR HISTORICAL AND COMPARATIVE<br>REFERENCE ONLY! THE 2400/2500 SIGNAL GENERATOR OUTPUT POWER<br>VALUES ARE RADICALLY DIFFERENT AND WILL NEED TO BE TAKEN IN TO<br>CAREFUL CONSIDERATION WHEN USING SYSTRON DONNER ATTENUATION<br>PROGRAMMING COMMANDS! |
|--|----------------------------------------------------------------------------------------------------|
|--|----------------------------------------------------------------------------------------------------|

## 4.7.8.4 Configuration Versus Output Power

| Table 37         Systron Donner Configuration Versus Outpur Power      |         |  |
|------------------------------------------------------------------------|---------|--|
| Systron Donner 16XX Configuration TYPICAL Maximum Leveled Output Power |         |  |
| Standard                                                               | + 3 dBm |  |
| Option 01                                                              | + 4 dBm |  |
| Options 01 and 03                                                      | + 1 dBm |  |
| Options 01 and 05                                                      | + 1 dBm |  |
| Option 02                                                              | + 5 dBm |  |
| Options 02 and 03                                                      | + 2 dBm |  |
| Option 03                                                              | 0 dBm   |  |
| Option 05                                                              | 0 dBm   |  |

## 4.7.8.5 Step Attenuator Commands

| Table 38         Systron Donner Step Attenuator Commands |                                 |
|----------------------------------------------------------|---------------------------------|
| Step Attenuator Control Commands                         | Internal Step Attenuation Value |
| N2                                                       | 0 dB                            |
| N3                                                       | 10 dB                           |
| N4                                                       | 20 dB                           |
| N5                                                       | 30 dB                           |
| N6                                                       | 40 dB                           |
| N7                                                       | 50 dB                           |
| N8                                                       | 60 dB                           |
| N9                                                       | 70 dB                           |
| N:                                                       | 80 dB                           |
| N;                                                       | 90 dB                           |
| N<                                                       | 100 dB                          |
| N=                                                       | 110 dB                          |

|              | Table 39 Systron Dor       | nner Vernier Attenuation Commands                     |  |  |
|--------------|----------------------------|-------------------------------------------------------|--|--|
| Vernier Atte | nuation Setting Commands   | Output Level Relative to MAXIMUM Leveled Power Output |  |  |
| N2000        | <not recommended=""></not> | + 10.0 dBr                                            |  |  |
| N2010        | <not recommended=""></not> | + 09.0 dBr                                            |  |  |
| N2020        | <not recommended=""></not> | + 08.0 dBr                                            |  |  |
| N2030        | <not recommended=""></not> | + 07.0 dBr                                            |  |  |
| N2040        | <not recommended=""></not> | + 06.0 dBr                                            |  |  |
| N2050        | <not recommended=""></not> | + 05.0 dBr                                            |  |  |
| N2060        | <not recommended=""></not> | + 04.0 dBr                                            |  |  |
| N2070        | <not recommended=""></not> | + 03.0 dBr                                            |  |  |
| N2080        | <not recommended=""></not> | + 02.0 dBr                                            |  |  |
| N2090        | <not recommended=""></not> | + 01.0 dBr                                            |  |  |
|              | N2100                      | 00.0 dBr *                                            |  |  |
|              | N2110                      | - 01.0 dBr                                            |  |  |
| N2120        |                            | - 02.0 dBr                                            |  |  |
| N2130        |                            | - 03.0 dBr                                            |  |  |
|              | N2140                      | - 04.0 dBr                                            |  |  |
|              | N2150                      | - 05.0 dBr                                            |  |  |
|              | N2160                      | - 06.0 dBr                                            |  |  |
|              | N2170                      | - 07.0 dBr                                            |  |  |
|              | N2180                      | - 08.0 dBr                                            |  |  |
|              | N2190                      | - 09.0 dBr                                            |  |  |
|              | N2200                      | - 10.0 dBr                                            |  |  |
| N2210        |                            | - 11.0 dBr                                            |  |  |
|              | N2220                      | - 12.0 dBr                                            |  |  |
|              | N2230                      | - 13.0 dBr                                            |  |  |
|              | N2240                      | - 14.0 dBr                                            |  |  |
| N2250        |                            | - 15.0 dBr                                            |  |  |

## 4.7.8.6 Vernier Attenuation Commands

Notes:

(1) \* -- MAXIMUM Leveled Output Power at a given frequency.

(2) For each frequency, use command **O0N2100** (CW, attenuation set for 0 dBr) to verify MAXIMUM leveled power accuracy prior to using attenuation programming commands. This should help determine a realistic baseline for attenuation programming and scaling.

This page is intentionally blank.

## Chapter 5. Automation Xpress

## 5.1 Introduction

Automation Xpress was developed as a way to program the 2400/2500 for automated testing. The Automation Xpress graphical user interface (GUI) is shown in Figure 2 below.

## 5.1.1 Benefits of Using Automation Xpress

Automation Xpress includes an application program interface (API) in the form of a Dynamic Link Library (DLL). The API enables a programmer to individually command frequency changes while taking advantage of the fast-frequency-switching architecture of the 2400/2500. Automation Xpress significantly reduces the processor burden of the 2400/2500 by transferring the instrument-state processing burden to a PC. Once an instrument-state calculation for generating a frequency is performed, the majority of the time required to switch frequency is the data transfer from the controller to the 2400/2500.

The switching-time specification for Automation Xpress is 1.0 ms with modern processor and memory configurations. Typical frequency-switching time, excluding the controller processor overhead, is approximately 1 ms when the GPIB End or Identify signal is used as a starting point for the switching-time measurement to the Lock/Level signal. That signal indicates that the frequency change has been completed.

| Giga-tronics AutomationXpress                                                               |                                                                                                    |      |  |  |  |  |  |
|---------------------------------------------------------------------------------------------|----------------------------------------------------------------------------------------------------|------|--|--|--|--|--|
| File Edit View Operation System Tools Window Help                                           |                                                                                                    |      |  |  |  |  |  |
| e e 💿 🖀 🗄 🤉 🕸 🗊 💷 🖉 😨 👘 😨                                                                   |                                                                                                    |      |  |  |  |  |  |
| \varTheta No Connection 🛛 🕥 Unlocked 🎱 Unloveled 🍚 Even Cold 🥥 Ext. Perf. 🍚 Ext.            | 34 ALC 🥥 RF DrvOH 🎯 AN 🎯 FM 🎯 Pubre                                                                                                    |      |  |  |  |  |  |
|                                                                                             | Interface     Correction Intellece     GPB     Port-hactbesc     Find All Acto     Find All Acto |      |  |  |  |  |  |
| Envice      Time Message      4/1/2009 1:26:17 PM If is Demonside and no connection.      0 | C Ethernet P-Address 000.000.000<br>C USB Pat 5<br>C Auto Connection<br>Perro Mode (No Connection)<br>Show Tw/Parneg Clear mg<br>Tic Add: Set CW                                                                                                    |      |  |  |  |  |  |
| 🛃 Start 📑 25008_ProgManu 🔚 Gips-tronics Auto                                                | 図 2 <b>《 112 の 11</b> 2                                                                                                    | 5 PM |  |  |  |  |  |

Figure 2. Automation Xpress Graphical User Interface (GUI)

## 5.2 Install Automation Xpress

This section describes how to install and uninstall Automation Xpress on a host computer.

Included with the 2400/2500 are the following components for installing and using Automation Xpress.

- Automation Xpress software CD
- USB Port Adapter software driver
- USB 2.0 Type A Male to Type B Male cable, used for connecting a computer to the 2400/2500

Have these items ready for the following procedure for installing Automation Xpress.

| Table 40 Install and Uninstall Automation Xpress                                                                                                    |                                                                                                    |  |  |  |  |
|----------------------------------------------------------------------------------------------------|----------------------------------------------------------------------------------------------------|--|--|--|--|
| Step                                                                                                    | Action                                                                                                    |  |  |  |  |
| 1.                                                                                                    | In the host computer, insert the Automation Xpress CD into the CD/DVD drive.                                                                                          |  |  |  |  |
| 2.                                                                                                    | Click on My Computer and select the drive with the Automation Xpress CD.                                                                                              |  |  |  |  |
| 3.                                                                                                    | Double click the AXsetup.exe file.                                                                                                    |  |  |  |  |
| 4.                                                                                                    | Click NEXT. The Setup program begins installing the Automation Xpress software.                                                                                       |  |  |  |  |
| 5.                                                                                                    | In the Choose Automation Xpress destination location dialog, select the location where you want the software to be installed.                                         |  |  |  |  |
| 6.                                                                                                    | Click NEXT to accept the default location (recommended) or Enter the directory location where you want the Automation Xpress software to install and then click NEXT. |  |  |  |  |
| 7.                                                                                                    | In the Setup Type dialog box, select the type of installation you would like to perform and then click NEXT.                                                          |  |  |  |  |
|                                                                                                    | Full Setup Type installs all the required Automation Xpress files (recommended).                                                                                      |  |  |  |  |
|                                                                                                    | Custom Setup Type allows you to choose which components you would like to install.                                                                                    |  |  |  |  |
| 8.                                                                                                    | When the Automation Xpress Installation is complete, the Setup Complete dialog box appears.<br>Click FINISH.                                                          |  |  |  |  |
| 9.                                                                                                    | After Automation Xpress has successfully installed onto your PC, you can click FINISH or continue with the USB Driver installation.                                   |  |  |  |  |
| Install USB software driver                                                                                                    |                                                                                                    |  |  |  |  |
| <b>NOTE:</b> You can also install the USB driver when you connect a USB cable between the computer and 2400/2500. This is described Table 42 on page 152. |                                                                                                    |  |  |  |  |
|                                                                                                    | Continued next page                                                                                                    |  |  |  |  |

|       | Table 41 Install and Uninstall Automation Xpress , Continued                                                                                                    |  |  |  |  |  |
|-------|----------------------------------------------------------------------------------------------------|--|--|--|--|--|
| Step  | Action                                                                                                    |  |  |  |  |  |
| 10.   | Click Install USB.                                                                                                    |  |  |  |  |  |
| 11.   | Follow the instructions on the computer display                                                                                                    |  |  |  |  |  |
| 12.   | You must restart your computer for the USB driver to function. You can restart the computer now, or later.                                                                                                    |  |  |  |  |  |
|       | <i>NOTE:</i> The computer MUST be restarted before using the USB port and cable with the 2400/2500.                                                                                                    |  |  |  |  |  |
| As an | alternative, you can install the USB driver from the Automation Xpress directory on the computer:                                                                                                    |  |  |  |  |  |
| 13.   | Open Windows Explorer.                                                                                                    |  |  |  |  |  |
| 14.   | Open the USB Driver folder.                                                                                                    |  |  |  |  |  |
| 15.   | Double click on the file Setup.exe, and follow the instructions that appear.                                                                                                    |  |  |  |  |  |
| Remo  | Remove the USB driver                                                                                                    |  |  |  |  |  |
| 16.   | Open Windows Explorer, and locate the Automation Xpress directory.                                                                                                    |  |  |  |  |  |
| 17.   | Open the USB Driver folder.                                                                                                    |  |  |  |  |  |
| 18.   | Double-click on the file Setup.exe and start the USB Driver installation.                                                                                                    |  |  |  |  |  |
| 19.   | The installation utility will recognize that a USB adapter has previously been installed. The installation utility will ask if you want to remove the driver. Respond "Yes." Continue with the program until completion. |  |  |  |  |  |
| Unins | tall Automation Xpress                                                                                                    |  |  |  |  |  |
| 20.   | Click the WINDOWS > START button and choose SETTING > CONTROL PANEL.                                                                                                    |  |  |  |  |  |
| 21.   | In the control panel, click ADD/REMOVE PROGRAMS.                                                                                                    |  |  |  |  |  |
| 22.   | From the REMOVE PROGRAMS properties dialog box, select Automation Xpress and REMOVE.                                                                                                    |  |  |  |  |  |
|       | Or:                                                                                                    |  |  |  |  |  |
|       | Insert the Automation Xpress CD into CD drive.                                                                                                    |  |  |  |  |  |
|       | Double click on the Automation Xpress Installation program.                                                                                                    |  |  |  |  |  |
|       | Click on the "Uninstall Giga-tronics Automation Xpress from this computer" and click NEXT to continue.                                                                                                    |  |  |  |  |  |
|       | End of Procedure                                                                                                    |  |  |  |  |  |

## 5.3 Start Automation Xpress

The easiest way to connect a computer to the 2400/2500 is to use the USB male-to-male cable that is included with the 2400/2500. Automation Xpress must first be installed in the computer to use the cable. Use the following procedure to connect the cable and open Automation Xpress.

|      | Table 42         Install the USB Cable and Start Automation Xpress                                                                                                    |  |  |  |  |
|------|----------------------------------------------------------------------------------------------------|--|--|--|--|
| Step | Action                                                                                                    |  |  |  |  |
| 1.   | Install Automation Xpress as described in Table 40 on page 150.                                                                                                    |  |  |  |  |
| 2.   | Turn on the 2400/2500.                                                                                                    |  |  |  |  |
| 3.   | Locate the USB male-to-male cable that was included with the 2400/2500.                                                                                                    |  |  |  |  |
| 4.   | Connect the USB cable between the host computer and the 2400/2500.                                                                                                    |  |  |  |  |
| 5.   | Follow the instructions in the dialog boxes on the computer display to install the USB driver for the cable.                                                                                 |  |  |  |  |
| 6.   | On the computer, start Automation Xpress. AX opens with a Connection Selections dialog box<br>(see Figure 3 below). Select USB and click on OK.<br>Figure 3. Connection Selection Dialog Box |  |  |  |  |

|      | Table 42         Install the USB Cable and Start Automation Xpress                                                                                                    |  |  |  |  |  |
|------|----------------------------------------------------------------------------------------------------|--|--|--|--|--|
| Step | Action                                                                                                    |  |  |  |  |  |
| 7.   | The Remote Connection screen appears on the 2400/2500 display (see Figure 4 below).<br>Figure 4. Remote Connection Screen                                                                                                    |  |  |  |  |  |
|      | Giga-tronics                                                                                                    |  |  |  |  |  |
|      | Remote at<br>USB Connection                                                                                                    |  |  |  |  |  |
|      |                                                                                                    |  |  |  |  |  |
|      |                                                                                                    |  |  |  |  |  |
| 8.   | The CW Mode Dialog Box appears in the AX GUI (see Figure 5 below).<br><b>Figure 5. AX GUI: CW Mode Dialog Box</b>                                                                                                    |  |  |  |  |  |
|      | Image: Giga-tronics AutomationXpress       File       Edit       View       Operation       System       Tools       Window       Help                                                                                                    |  |  |  |  |  |
|      | Cremented Undexted Undexted Un |  |  |  |  |  |
|      | Control      Formage     Clear mage     Clear mage     Clear mage     The Metrices reserved ing, please real.     The Metrices of Till Polymer All researces real.     Till Polymer All researces real.     Till Polymer All researces real.     Till Polymer All researces real.     Till Polymer All researces real.                                                                                                    |  |  |  |  |  |
|      | Image: Start         Image: Start         Image: Start<                                                                                                    |  |  |  |  |  |
|      | End of Procedure                                                                                                    |  |  |  |  |  |

## 5.4 Automation Xpress GUI Description

The main areas of the AX GUI are shown in Figure 6 below. These areas are described in detail on the following pages.

**NOTE:** There is an extensive Help feature in Automation Xpress that helps you quickly learn how to get the most out of Automation Xpress.

To open Help in the Automation Xpress GUI: Click on Help > Contents.

| Tool Bar and Indicators                                                                                                    |                      |
|----------------------------------------------------------------------------------------------------|----------------------|
| Giga_tropics AutomationYpress                                                                                                    |                      |
| File Edit View Operation System Tools Window Help                                                                                                    |                      |
|                                                                                                    |                      |
| Connected Unioded University Of the Open Cold University Open Cold Ext. Ret. (a) Ext. ALC (b) RECOVER (c) AM (c) EXT. (c) Palae                                                                                                    |                      |
| CW Mode     CW Mode     C | rameter Display      |
| Mess       Status Bar       Image: Control (In Section 2)       Image: Control (In Section 2)                                                                                                    | Sage Window          |
| Connected at Serial Port COM 5                                                                                                    | 612500               |
| Start 2508_ProgManu. E Ggs-tronks Auto                                                                                                    | 🛐 🍸 🖲 🌉 🕸 💆 12:23 PM |
|                                                                                                    |                      |

#### Figure 6. Main Areas of the AX GUI

## 5.4.1 Tool Bar

This section describes the Tool Bar area of the AX GUI (see Figure 7).

The Tool Bar provides access to the functions and settable parameters of Automation Xpress.

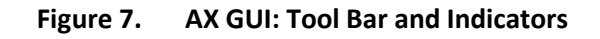

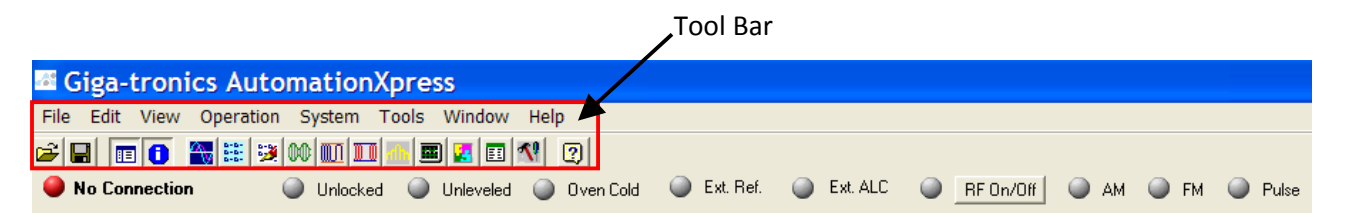

The Tool Bar has two areas (see Figure 8 below):

- The top Menu area; the menus are described on the following pages.
- The bottom Function area; the Function buttons are described on page 164.

| Figure 8. Tool Bar |          |      |      |           |        |       |        |          |
|--------------------|----------|------|------|-----------|--------|-------|--------|----------|
|                    |          | 9    |      |           |        |       |        |          |
| Menus              | File     | Edit | View | Operation | System | Tools | Window | Help     |
| Function buttons   | <b>2</b> | 1    | 0    | 🍋 😹 🔀     |        | I ⋔ 🗖 | ) 🛃 💷  | <u> </u> |

## 5.4.1.1 File Menu

The File Menu allows you to use standard file operations to manipulate lists (see Figure 9).

**NOTE:** The selections in the File Menu are inactive (grey) until you click on Operation > List Mode > List Controller.

Figure 9. Automation Xpress File Menu

| File            | Edit    | View   | Operation |
|-----------------|---------|--------|-----------|
| Ne              | ew List | t      | Ctrl+N    |
| O               | pen Lis | st     | Ctrl+0    |
| Sa              | ave Lis | t      | Ctrl+S    |
| Save List As    |         |        |           |
| C               | ose Lis | Ctrl+D |           |
| Close All Lists |         |        |           |
| Ex              | cit     |        |           |

#### 5.4.1.2 Edit Menu

The Edit Menu provides standard text editing tools (see Figure 10).

| Figure 10. |       | Ed  | it Menu |         |  |
|------------|-------|-----|---------|---------|--|
|            | Edit  | Vie | w       | Operati |  |
|            | Cu    | Cut |         | rl+X    |  |
|            | Сору  |     | Ctr     | rl+C    |  |
|            | Paste |     | Cti     | rl+V    |  |

#### 5.4.1.3 View Menu

The View Menu lets you select which windows are viewed in the Automation Xpress GUI (see Figure 11).

| Figure 11. View Menu                  |           |        |  |  |  |
|---------------------------------------|-----------|--------|--|--|--|
| View                                  | Operation | System |  |  |  |
| 🗸 Too                                 | ✓ Toolbar |        |  |  |  |
| ✓ Status Bar                          |           |        |  |  |  |
| <ul> <li>Navigation window</li> </ul> |           |        |  |  |  |
| <ul> <li>Message window</li> </ul>    |           |        |  |  |  |
| Web Browser                           |           |        |  |  |  |

## 5.4.1.4 Operation Menu

The Operation Menu (see Figure 12) lets you select and set the parameters of the following:

CW Mode
 List Mode
 Modulation
 ALC
 Advanced

These are described in detail on the following pages.

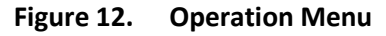

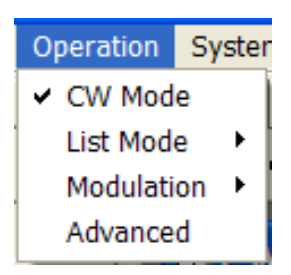

#### 5.4.1.4.1 Operation > CW Mode

The CW Mode window (see Figure 13) opens by default whenever Automation Xpress is launched.

Figure 13. CW Mode Window

| CW Mode                    |                                        |
|----------------------------|----------------------------------------|
| Frequency<br>10.000        | Attenuation<br>C Auto<br>MHz  MHz  MHz |
| Power Level (dBm)<br>0.000 | Manual Attenuation:                    |
| Power Offset (dB)<br>0.00  | Power Slope (dB/GHz)                   |

#### 5.4.1.4.2 Operation > List Mode > List Controller

Open by clicking Operation > List Mode > List Controller. See Figure 14 below.

Figure 14. List Controller Window

| List Controller                                                                                                    |                                                          |  |  |
|----------------------------------------------------------------------------------------------------|----------------------------------------------------------|--|--|
| List Table:                                                                                                    |                                                          |  |  |
|                                                                                                    | Trigger Download List                                    |  |  |
|                                                                                                    |                                                          |  |  |
| Sweep Direction: Attenuator Setting:                                                                                                    | Power Meter Address Step Time (ms) 10 2.000              |  |  |
|                                                                                                    | Get Correction RF Off Time (ms)                          |  |  |
| Repeat Type                                                                                                    | Step Time Type 0.000                                     |  |  |
| C Single step C External                                                                                                    | <ul> <li>Global Step Time Sync Out Delay (ms)</li> </ul> |  |  |
| C Continuous     C Group Execution                                                                                                    | C Individual Step<br>Time                                |  |  |
| Current list point         Add Before       Update         Add After       Delete         1       100.000000         0.000       2.00         Sync out       Frequency (MHz)         Power (dBm)       Correction (dBm)         Dwell time (ms) |                                                          |  |  |
|                                                                                                    |                                                          |  |  |

#### 5.4.1.4.3 Operation > List Mode > List Editor

Open by clicking Operation > List Mode > List Editor. See Figure 15 below.

Figure 15. List Editor

| List Editor                         |                 |                            |
|-------------------------------------|-----------------|----------------------------|
| List Range Selected Po              | ints            |                            |
| Range Type<br>• By Frequency • By I | Power (dBm)     | Replacement<br>Replace all |
|                                     |                 | C Insert before            |
| Start<br>1.000000 GHz -             | Start<br>0.000  | C Insert after             |
|                                     |                 | Step Time (ms)             |
| 50 00000 GHz -                      | Stop            | 2.000                      |
|                                     | 110.000         | Increment option           |
| Step                                | Step            | Step                       |
| 100.000000 MHz                      | 1.000           | C # of points              |
| Power (dBm)                         | Frequency (MHz) | # of List Points           |
| 0.000                               | 100.000000      | 10                         |
| 1                                   | ]               | 1                          |
|                                     |                 |                            |
|                                     |                 |                            |

#### 5.4.1.4.4 Operation > Modulation >

See Figure 16 below. Within the Operation Menu are the following choices (depending on the model type and options in your 2400/2500) of modulation settings windows:

- Amplitude Modulation
- Frequency Modulation
- Pulse Modulation
- Scan Modulation

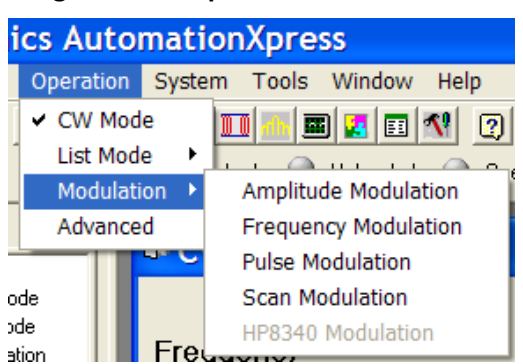

Figure 16. Operation > Modulation

#### 5.4.1.4.5 Operation > Modulation > Amplitude Modulation

The Amplitude Modulation window is shown in Figure 17.

| B. CV                    | Amplitude Modulation                                                                                                    |
|--------------------------|----------------------------------------------------------------------------------------------------|
| Frec<br>100              | C External Source                                                                                                    |
| Pow<br>-11<br>Pow<br>0.0 | <ul> <li>Internal Waveform</li> <li>Waveform</li> <li>Sine</li> <li>Ramp</li> <li>Triangle</li> <li>Square</li> <li>Noise</li> </ul> |
|                          |                                                                                                    |

#### Figure 17. Amplitude Modulation Settings Window

#### 5.4.1.4.6 Operation > Modulation > Frequency Modulation

The Frequency Modulation window is shown in Figure 18.

| Frequency Mod                                          | ulation                              |          |
|--------------------------------------------------------|--------------------------------------|----------|
| Mode: Narrov                                           | / <b>▼</b><br>3                      | M Dn/Dff |
| Sensitivity: 1.0000                                    | C KHz/Volt                           |          |
| ♥aveform<br>♥ Sine<br>♥ Ramp<br>♥ Triangle<br>♥ Square | Deviation: 0.20000<br>Rate: 10.00000 | ★ KHz    |
| C DC FM                                                |                                      |          |

Figure 18. Frequency Modulation Settings Window

#### 5.4.1.4.7 Operation > Modulation > Pulse Modulation

The Pulse Modulation window is shown in Figure 19.

| Figure 19. | Pulse Modulation | Settings Window |
|------------|------------------|-----------------|
|------------|------------------|-----------------|

| Pulse Modulat                                                | ion                              |               |                |  |
|--------------------------------------------------------------|----------------------------------|---------------|----------------|--|
| External Source     Polarity: Active Low     Internal Source |                                  |               | PM On/Off      |  |
| PM Mode                                                      |                                  |               |                |  |
| Continuous                                                   | PRI:                             | 10.000        | → usec ▼       |  |
| C Gated                                                      | Trigger Polarity<br>PRI:         | y:<br>10.000  | Active Low     |  |
| C Triggered                                                  | Trigger Polarity<br>Pulse Delay: | y:<br>100.000 | Falling Edge 💌 |  |
| Width:<br>SyncOut Delay:                                     | 1.000<br>9.950                   | *<br>*<br>*   | usec 💌         |  |

#### 5.4.1.4.8 Operation > Modulation > Scan Modulation

The Scan Modulation window is shown in Figure 20.

|                         |        |                      | -        |
|-------------------------|--------|----------------------|----------|
| 💐 Scan Modu             | lation | List Editor          |          |
| Power (dBm): 0          |        | Power (mW):          |          |
| Number of lobes: 5      |        | Number of cycles:    | 1.5      |
| Scan time (ms): 100     |        | Number of points:    | 1000     |
| Frequency (MHz) : 10    |        | Time per point (ms): | 1        |
|                         |        | Points per cycle:    |          |
|                         |        |                      | ,        |
|                         | Scan   | Modulation           |          |
|                         | Scall  | modulation           |          |
| 40 T                    |        |                      | T 40     |
| 15.7143 -               |        |                      | 15.7143  |
| 8.57143 -               |        |                      | -8.57143 |
| <del>ଞ</del> -32.8571 – |        |                      | -32.8571 |
| s -57.1429 -            |        |                      | -57.1429 |
| -81.4286                |        |                      | -81.4286 |
| -105.714                |        |                      | -105.714 |
| -130 -                  |        |                      | -130     |
|                         |        | R1                   | 1        |
|                         |        | List Point           |          |
| L                       |        |                      |          |
|                         | Ap     | ply                  |          |
|                         |        |                      |          |

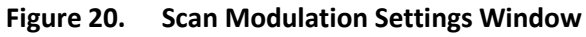

#### 5.4.1.4.9 Operation > Advanced

The Advanced Settings window is shown in Figure 21.

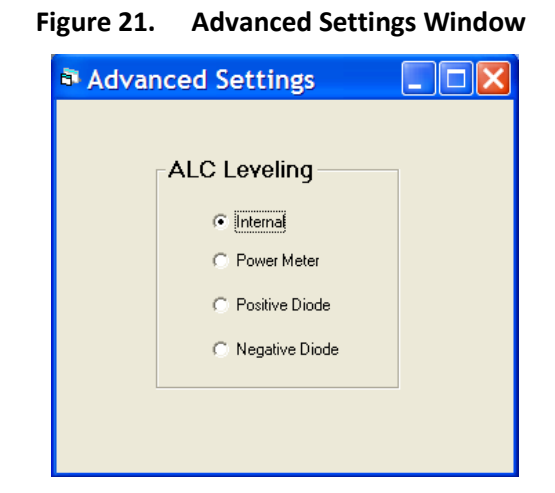

#### 5.4.1.5 System Menu

The System Menu (see Figure 22) has two windows to choose from:

- Interface: This window lets you select the connection interface (GPIB, Serial Port, Ethernet, USB, Auto Connection, Demo Mode) between the host computer and 2400/2500, and to set some of the parameters of each connection interface.
- General Information: this window shows information about the 2400/2500 that is connected to the computer.

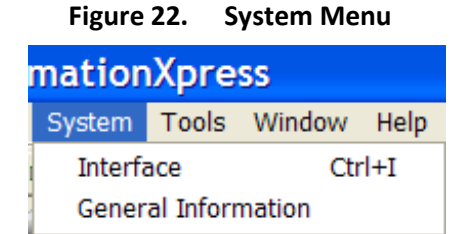

#### 5.4.1.5.1 System > Interface

The Interface window is shown in Figure 23.

| Figure 23.       | Interfac        | e Settings Wind    | low |
|------------------|-----------------|--------------------|-----|
| Interface        |                 |                    | ×   |
| Connection Inter | face            |                    |     |
| C GPIB           | © Switch Addre  | :ss: 6 💌           |     |
|                  | C Set Address:  |                    |     |
|                  |                 | Find All Addrs     |     |
| Serial Port      | Com Port:       | 5 (Connected)      |     |
|                  |                 | Find All COM Ports |     |
|                  | Baud Rate:      | 115200 💌           |     |
|                  | Data Bits:      | 8 •                |     |
|                  | Parity:         | None               |     |
|                  | Stop Bits:      | 1                  |     |
| C Ethernet       | IP Address:     | 000.000.000.000    |     |
| C USB            | Port            | 5 💌                |     |
| C Auto Connec    | tion            |                    |     |
| C Demo Mode      | (No Connection) |                    |     |
|                  |                 | <u>C</u> lose      | ]   |

#### 5.4.1.5.2 System > General Information

The General Information Window has information about the 2400/2500 connected to the computer (see Figure 24).

| Model Number:         | 2650B     |
|-----------------------|-----------|
| Serial Number:        | 9999010   |
| Firmware Version:     | V4.46     |
| GT2400 DLL Version:   | V3.4.1    |
| Min. Frequency (MHz): | .1        |
| Max. Frequency (MHz): | 50000     |
| Mod Gen:              | 1         |
| Min. Power (dBm):     | -110      |
| Max. Power (dBm):     | 25        |
| Attenuator:           | 1         |
| Attenuator Type:      | Mechnical |
| Maximum List Points:  | 4000      |

Figure 24. System > General Information

## 5.4.1.6 Tools Menu

The Tools Menu (see Figure 25) lets you select the format for Auto Programmer to save test routines.

~-

|                                            | -                    | Figure 25.  | loois ivienu   |
|--------------------------------------------|----------------------|-------------|----------------|
|                                            | Tools                | Window      | Help           |
|                                            | SCP                  | I/Native Au | uto Programmer |
|                                            | VC++ Auto Programmer |             |                |
|                                            | VB Auto Programmer   |             |                |
| VC++ Auto Programmer<br>VB Auto Programmer |                      |             |                |

## 5.4.1.7 Window Menu

The Window Menu (see Figure 26) lets you configure the arrangement of the windows in the Automation Xpress.

| Figure 26. | Window Menu |
|------------|-------------|
|------------|-------------|

| Window          | Help |
|-----------------|------|
| Close /         | All  |
| Cascade         |      |
| Tile Horizontal |      |
| Tile Vertical   |      |
| Arrange Icons   |      |
| ✓ 1 CW I        | Mode |

## 5.4.1.8 The Help Menu

The Help Menu (see Figure 27) lets you select the following:

- Contents: Opens the online Help.
- Register Online: Lets you register your copy of Automation Xpress via the Web
- About: Shows information about your copy of Automation Xpress and System Information about your computer.

| Help            |    |
|-----------------|----|
| Contents        | F1 |
| Register Online |    |
| About           |    |

#### Figure 27. Help Menu

## 5.4.1.9 Function Buttons

Table 43 below describes the functions of the buttons in the Tool Bar (see Figure 8 on page 155).

| Table 43             | <b>Tool Bar Function Buttons</b> |
|----------------------|----------------------------------|
| Button               | Function                         |
| 1                    | Open List                        |
|                      | Save List                        |
|                      | Navigation Window                |
| 0                    | Message Window                   |
|                      | CW Mode                          |
| 8-8-<br>8-8-<br>8-8- | List Controller                  |
|                      | List Editor                      |
| 00                   | Amplitude Modulation             |
|                      | Frequency Modulation             |
|                      | Pulse Modulation                 |
| dh                   | Scan Modulation                  |
|                      | Advanced Operations              |
|                      | Interface                        |
|                      | General Info                     |
| <b>*!</b>            | Command Interpreter              |
| 2                    | Help                             |

## 5.4.2 Indicators and RF Button

Figure 28 shows the Indicator bar in Automation Xpress. Table 44 describes the functions of the indicators and button.

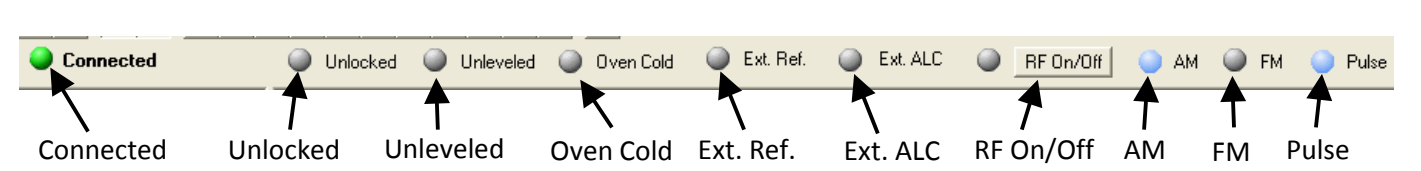

|           | Table 44 Automation Xpress Indicators                                                                                                    |
|-----------|----------------------------------------------------------------------------------------------------|
| Name      | Function                                                                                                    |
| Connected | • Green — Connected; the computer is connected to a 2400/2500, and Automation Xpress has established a connection to the 2400/2500.                                                                     |
|           | <ul> <li>Red — No Connection; Automation Xpress is not connected to a 2400/2500</li> </ul>                                                                                                    |
| Unlocked  | Indicates the phase lock loop is unlocked. This indicator has two states:                                                                                                    |
|           | • Gray — normal                                                                                                    |
|           | Yellow — warning                                                                                                    |
| Unleveled | Indicates that the power output cannot be increased any further, even though the power output displayed may show an increase. The unleveled point varies with frequency. This indicator has two states: |
|           | Gray — normal                                                                                                    |
|           | • Yellow — warning                                                                                                    |
| Oven Cold | Indicates that the internal temperature of the 2400/2500 has not reached operational temperature. It is not recommended to use the 2400/2500 while this indicator is active.                            |
| Ext. Ref. | Indicates the 2400/2500 is operating with an external reference applied.                                                                                                    |
|           | Gray — Without External Reference                                                                                                    |
|           | Blue — With External Reference                                                                                                    |
| Ext. ALC  | Indicates that the 2400/2500 is using external Automatic Load Control (ALC).                                                                                                    |
|           | Gray — not using external reference                                                                                                    |
|           | Blue — using external reference                                                                                                    |
| RF On/Off | This is a button and associated indicator that switches the RF output ON and OFF, and indicates the state of the output via the indicator.                                                              |
|           | • Gray — RF Off                                                                                                    |
|           | • Blue — RF On                                                                                                    |
|           | Continued next page                                                                                                    |

#### Figure 28. Automation Xpress GUI Indicators

|       | Table 44         Automation Xpress Indicators                  |
|-------|----------------------------------------------------------------|
| Name  | Function                                                       |
| AM    | Indicates that the 2400/2500 is in AM mode.                    |
|       | • Gray — AM Off                                                |
|       | • Blue — AM On                                                 |
| FM    | Indicates that the 2400/2500 is in FM mode.                    |
|       | • Gray — FM Off                                                |
|       | • Blue — FM On                                                 |
| Pulse | Indicates that the 2400/2500 is in pulse modulation (PM) mode. |
|       | • Gray — PM Off                                                |
|       | • Blue — PM On                                                 |

## 5.5 Auto Programmer

## 5.5.1 Introduction

Auto Programmer is a function within Automation Xpress that allows you to remotely program the 2400/2500 using only the buttons and settings within Automation Xpress. Auto Programmer interprets your sequence of actions in Automation Xpress, and converts them into a format usable within a programming application.

The general procedure for using Auto Programmer is shown below. Example procedures for using Auto Programmer start on the following page.

|      | Table 45         General Procedure for Using Auto Programmer                                                                                                    |
|------|----------------------------------------------------------------------------------------------------|
| Step | Action                                                                                                    |
| 1.   | Connect a computer to the 2400/2500 (see Hardware Interface on page 5).                                                                                                    |
| 2.   | Install Automation Xpress onto the computer (seeInstall Automation Xpress on page 150).                                                                                                    |
| 3.   | Start Automation Xpress (see Start Automation Xpress on page 152).                                                                                                    |
| 4.   | <ul> <li>On the Automation Xpress toolbar, click on Tools (see Figure 29 below), and select which format you wish to work in. You have the following selections to choose from (see Figure 29):</li> <li>SCPI/Native language</li> <li>Visual C++</li> <li>Visual Basic</li> </ul> |
| 5.   | As you configure the settings within Automation Xpress, the equivalent commands appear in the Auto Programmer window. These commands are saved, line by line.                                                                                                    |
| 6.   | <ul> <li>When you have finished creating the test routine, do either of the following:</li> <li>Click Export to File; this creates a text file.</li> <li>Click Create Project (applies to Visual C++ or Visual Basic).</li> </ul>                                                  |
| 7.   | Save the file.                                                                                                    |
| 8.   | Use the file to create a signal-generation application for the 2400/2500.                                                                                                    |
|      | End of Procedure                                                                                                    |

Figure 29. Automation Xpress Tools Menu

| Tools | Window      | Help           |
|-------|-------------|----------------|
| SCP   | I/Native Au | ito Programmer |
| VC+   | + Auto Pro  | grammer        |
| VB A  | Auto Progra | ammer          |

## 5.5.2 Auto Programmer Examples

## 5.5.2.1 Generate Code for a C/C++ File

This method is to generate the code by exporting to a file. The advantage of this method is simplicity. You only see the file directly related to your actions on GUI. However, you will have to create a project for it in order to compile. This can be achieved easily by looking at the result of second method.

|      | Table 46   Generate code to a C/C++ File                                                                                  |
|------|----------------------------------------------------------------------------------------------------|
| Step | Action                                                                                                    |
| 1.   | Turn on Auto Programmer: Click Tools > select VC++ Auto Programmer.                                                       |
|      | <b>NOTE:</b> Operations in the Automation Xpress GUI are automatically recorded after the Auto Programmer window appears. |
| 2.   | Use Automation Xpress to set the parameters for your test routine.                                                        |
| 3.   | Export the code lines to a file by clicking the Export to file button.                                                    |
| 4.   | The exported file is ready to be integrated into a project.                                                               |
|      | End of Procedure                                                                                                    |

## 5.5.2.2 Generate a Visual C++ Project

This is a true one button push method. The result of this method is a program which you can run.

The advantage of this method is completeness. You can click the "RUN" button in the VC++ environment and the VC IDE will compile, link, and run it for you. You may use other variables name other than what Auto Programmer has chosen for you.

Before using Auto Programmer to create a file, you must create a project in Visual C++. You will save the file created in Auto Programmer to the project's directory.

|      | Table 47   Generate code to a C/C++ Project                                                                               |
|------|----------------------------------------------------------------------------------------------------|
| Step | Action                                                                                                    |
| 1.   | Turn on Auto Programmer: Click Tools > VC++ Auto Programmer.                                                              |
|      | <b>NOTE:</b> Operations in the Automation Xpress GUI are automatically recorded after the Auto Programmer window appears. |
| 2.   | Use Automation Xpress to set the parameters for your test routine.                                                        |
| 3.   | When you have completed the test routine, in the Auto Programmer window, click Create Project.                            |
| 4.   | Browse to the directory for the Visual C++ project and save the file.                                                     |
| 5.   | In the Visual C++ project, click Build. The project is ready to run.                                                      |
|      | End of Procedure                                                                                                    |

## 5.5.2.3 Generate Code to a Visual Basic File

This method generates code by exporting to a file. The advantage of this method is simplicity. You only see the file directly related to your actions in the Automation Xpress GUI. However, you will have to create a project for it in order to compile. This can be achieved easily by looking at the result of second method.

|      | Table 48Generate code to a Visual Basic File                                                                              |
|------|----------------------------------------------------------------------------------------------------|
| Step | Action                                                                                                    |
| 1.   | Turn on Auto Programmer: Click Tools > VB Auto Programmer.                                                                |
|      | <b>NOTE:</b> Operations in the Automation Xpress GUI are automatically recorded after the Auto Programmer window appears. |
| 2.   | Use Automation Xpress to set the parameters for your test routine.                                                        |
| 3.   | When you have completed the test routine, in the Auto Programmer window, click Create Project.                            |
| 4.   | Browse to the directory for the Visual Basic project and save the file.                                                   |
| 5.   | In the Visual Basic project, Click Build. The project is ready to run                                                     |
|      | End of Procedure                                                                                                    |

## 5.5.2.4 Generate a Visual Basic Project

This is a true one button push method. The result of this method is a program which you can run.

The advantage of this method is completeness. You can click the "RUN" button in the VB environment and the VB IDE will compile, link, and run it for you. You may use other variables name other than what Auto Programmer has chosen for you.

Before using Auto Programmer to create a file, you must create a project in Visual Basic. You will save the file created in Auto Programmer to the project's directory.

|      | Table 49         Generate code to a Visual Basic Project                                                                  |
|------|----------------------------------------------------------------------------------------------------|
| Step | Action                                                                                                    |
| 1.   | Turn on Auto Programmer: Click Tools > VB Auto Programmer.                                                                |
|      | <b>NOTE:</b> Operations in the Automation Xpress GUI are automatically recorded after the Auto Programmer window appears. |
| 2.   | Use Automation Xpress to set the parameters for your test routine.                                                        |
| 3.   | When you have completed the test routine, in the Auto Programmer window, click Create Project.                            |
| 4.   | Browse to the directory for the Visual Basic project and save the file.                                                   |
| 5.   | In the Visual Basic project, click Build. The project is ready to run.                                                    |
|      | End of Procedure                                                                                                    |

## 5.5.2.5 Generate a SCPI command script

The following example sets up an arbitrary list for external triggers. Each external single pulse moves the list point one step forward.

|      | Table 50 Generate SCPI Command Script                                                                                                    |
|------|----------------------------------------------------------------------------------------------------|
| Step | Description                                                                                                    |
| 1.   | Turn on AutoProgrammer.                                                                                                    |
|      | Note: Opening the AutoProgrammer window (Tools   AutoProgrammer from menu) turns on the AutoProgrammer. Operations on GUI will be recorded from this point on. |
| 2.   | Select SCPI option from the radio button. (It is default so this may be skipped)                                                                               |
| 3.   | Load a list from hard disk to AX                                                                                                    |
|      | Recorded function calls:                                                                                                    |
| 4.   | Set repeat type to single step                                                                                                    |
| 5.   | Set trigger type to External                                                                                                    |
| 6.   | Click download button                                                                                                    |
| 7.   | Export the command script to a file by clicking Export to a file button.                                                                                       |
| 8.   | Ready to be executed by command interpreter.                                                                                                    |

## 5.5.2.6 Generate GT12000 command script

The following example sets up an arbitrary list for external triggers. Each external single pulse moves the list point one step forward.

|      | Table 51 Generate GT1200 Command Script                                                                                                    |
|------|----------------------------------------------------------------------------------------------------|
| Step | Description                                                                                                    |
| 1.   | Turn on AutoProgrammer.                                                                                                    |
|      | Note: Opening the AutoProgrammer window (Tools   AutoProgrammer from menu) turns on the AutoProgrammer. Operations on GUI will be recorded from this point on. |
| 2.   | Select GT12000 option from the radio button. (It is default so this may be skipped)                                                                            |
| 3.   | Load a list from hard disk to AX                                                                                                    |
|      | Recorded function calls:                                                                                                    |
| 4.   | Set repeat type to single step                                                                                                    |
| 5.   | Set trigger type to External                                                                                                    |
| 6.   | Click download button                                                                                                    |
| 7.   | Export the command script to a file by clicking Export to a file button.                                                                                       |
| 8.   | Ready to be executed by command interpreter.                                                                                                    |

## Chapter 6. Status Register System

## 6.1 Introduction

The Status Register System holds information about the 2400/2500 during remote operation. Several status registers can be queried for specific information about the state of the instrument or the status of events relating to its operation. These registers can be queried directly or can be configured to initiate a service request whenever an expected condition has occurred. One or more conditions can be monitored at one time by the 2400/2500.

Figure 30 on the next page shows the relationships between the registers of the 2400/2500 Status Register System.

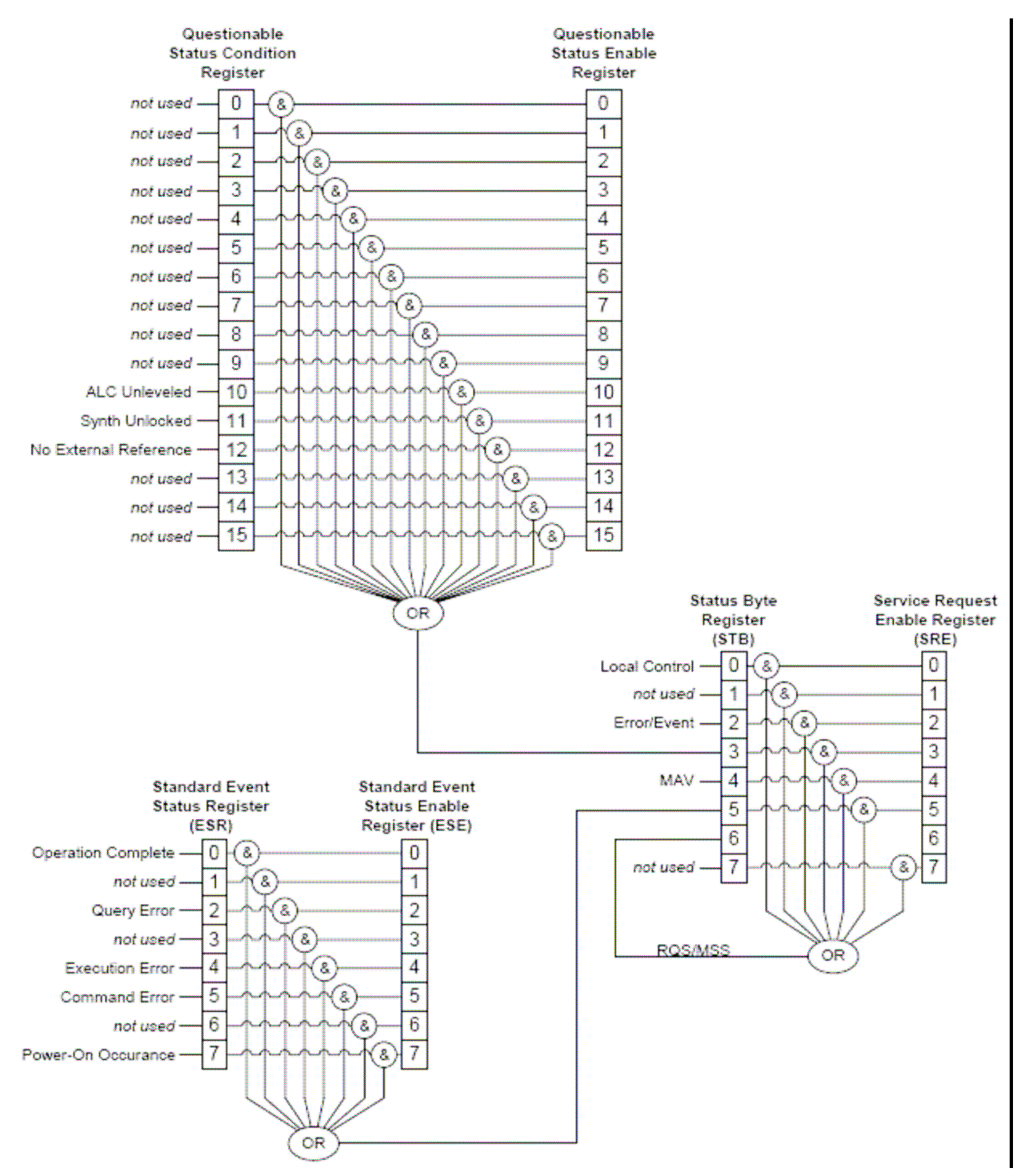

#### Figure 30. 2400/2500 Status Register System

## 6.2 Status Byte and Service Request Enable Registers

The Status Byte Register is the primary status register. It is the top-level register used to track changes in the state of the 2400/2500. The summary bits of lower-level status registers are set in the Status Byte Register when certain conditions occur that are being monitored by and have been enabled in those lower-level registers. The \*STB? query can be used to read the contents of the Status Byte Register.

The Service Request Enable register controls which bits in the Status Byte Register can generate a service request. The bits in the Service Request Enable Register are logically ANDed with the equivalent bits in the Status Byte Register, and the results of those AND operations are logically ORed to produce a service request. The RQS/MSS bit (bit 6) in the Status Byte Register is set when the logic OR operation produces a service request. The \*SRE command can be used to set the contents of the Service Request Enable Register, and the \*SRE? query can be used to read the contents of the Service Request Enable Register.

Table 52 describes each bit in the Status Byte Register.

| Table 52         Status Byte Register Bit Assignments |               |                                                                                                    |  |  |
|-------------------------------------------------------|---------------|----------------------------------------------------------------------------------------------------|--|--|
| Bit                                                   | Function      | Description                                                                                                    |  |  |
| 0                                                     | Local Control | Local Control. This bit is set whenever the Local button is pressed while the source is in remote operation                                                                                                    |  |  |
| 1                                                     | Not Used      | Not used. Always 0.                                                                                                    |  |  |
| 2                                                     | Error/Event   | Error/Event. This bit is set whenever a SCPI error has occurred.                                                                                                    |  |  |
| 3                                                     | QUES Status   | QUES Status (Questionable Status). This bit is set whenever a condition defined in the questionable status register has occurred. See the section entitled "Questionable Status Condition and Enable Registers", below, for details.                   |  |  |
| 4                                                     | MAV           | MAV. Message Available. This bit is set whenever a message is available.                                                                                                    |  |  |
| 5                                                     | ESB           | ESB. Standard Event Status Register. This bit is set whenever a condition defined in the Standard Event Status Register has occurred. See the section entitled "Standard Event Status and Standard Event Status Enable Registers", below, for details. |  |  |
| 6                                                     | RQS/MSS       | RQS/MSS. Interrupt Request. This bit is set whenever an event identified by the service request mask has occurred.                                                                                                    |  |  |
| 7                                                     | Not Used      | Not used. Always 0.                                                                                                    |  |  |

# 6.3 Standard Event Status and Standard Event Status Enable Registers

The Standard Event Status Register is one of the lower-level status registers. It monitors certain common instrument status conditions. When a condition occurs that is being monitored by this register, *and* that condition has been enabled by the Standard Event Status Enable Register, bit 5 is set in the Status Byte Register. The \*ESR? query can be used to read the contents of the Standard Event Status Register.

The Standard Event Status Enable Register controls which bits in the Standard Event Status Register can set bit 5 of the Status Byte Register. The bits in the Standard Event Status Enable Register are logically ANDed with the equivalent bits in the Standard Event Status Register, and the results of those AND operations are logically ORed to produce a summary bit. The ESB bit (bit 5) in the Status Byte Register is set when the logic OR operation sets the summary bit. The \*ESE command can be used to set the contents of the Standard Event Status Enable Register, and the \*ESE? query can be used to read the contents of the Standard Event Status Enable Register.

| Table 53         Standard Event Status Register Bit Assignment |                        |                                                                                                    |  |
|----------------------------------------------------------------|------------------------|----------------------------------------------------------------------------------------------------|--|
| Bit                                                            | Function               | Description                                                                                                    |  |
| 0                                                              | Operation<br>complete  | Operation Complete. This bit is set whenever all pending operations are completed (such as a list computation).                               |  |
| 1                                                              | Not used               | Not used. Always 0.                                                                                                    |  |
| 2                                                              | Query error            | Query Error. This bit is set whenever a query error has occurred.                                                                             |  |
| 3                                                              | Not used               | Not used. Always 0.                                                                                                    |  |
| 4                                                              | Execution error        | Execution Error. This bit is set whenever an execution error has occurred.                                                                    |  |
| 5                                                              | Command error          | Command Error. This bit is set whenever an invalid GPIB command has been received.                                                            |  |
| 6                                                              | Not used               | Not used. Always 0.                                                                                                    |  |
| 7                                                              | Power on<br>occurrence | Power On Occurrence. This bit is set whenever the instrument has<br>been powered off and then on again during manual and remote<br>operation. |  |

Table 53 describes each bit in the Standard Event Status Register.
#### 6.4 Questionable Status Condition and Enable Registers

The Questionable Status Register is one of the lower-level status registers. It monitors certain 2400/2500-specific status conditions. When a condition occurs that is being monitored by this register, bit 3 is set in the Status Byte Register. The STATus:QUEStionable:CONDition? query can be used to read the contents of the Questionable Status Register.

Table 54 describes each bit in the Questionable Status Register.

|     | Table 54              | Questionable Status Register - Bit Assignment                                                                                                    |
|-----|-----------------------|----------------------------------------------------------------------------------------------------|
| Bit | Function              | Description                                                                                                    |
| 0   | Not used              | Not used                                                                                                    |
| 1   | Not used              | Not used                                                                                                    |
| 2   | Not used              | Not used                                                                                                    |
| 3   | Not used              | Not used                                                                                                    |
| 4   | Not used              | Not used                                                                                                    |
| 5   | Not used              | Not used                                                                                                    |
| 6   | Not used              | Not used                                                                                                    |
| 7   | Not used              | Not used                                                                                                    |
| 8   | Not used              | Not used                                                                                                    |
| 9   | Not used              | Not used                                                                                                    |
| 10  | ALC unleveled         | ALC Unleveled. This bit is set whenever the output power is operated in an unleveled condition.                                                                                                    |
| 11  | Synth unlocked        | Synthesizer Unlocked. This bit is set whenever the synthesizer has lost phase lock.                                                                                                    |
| 12  | No external reference | No External Reference. This bit can be monitored whenever an external reference is applied to the synthesizer for phase locking multiple synthesizers. This bit is set whenever the external reference signal is lost. |
| 13  | Not used              | Not used                                                                                                    |
| 14  | Not used              | Not used                                                                                                    |
| 15  | Not used              | Not used                                                                                                    |

# Chapter 7. 2400/2500 Specific Commands

The commands in the following table are specific to the 2400/2500 Series of instruments, and are independent of the SCPI and GT-12000 native command sets.

| Table 55 2400/2500 Specific Commands |                         |                                                                                                    |  |
|--------------------------------------|-------------------------|----------------------------------------------------------------------------------------------------|--|
| Command                              | Name                    | Description                                                                                                    |  |
| *RCL <reg></reg>                     | Recall Instrument State | Recalls a previously saved instrument state from memory Range of <reg>: 0 - 9</reg>                                    |  |
| *SAV <reg></reg>                     | Save Instrument State   | Saves the current instrument state to memory<br>Range of <reg>: 0 - 9</reg>                                            |  |
| *TRG                                 | Trigger Device          | Triggers the synthesizer if BUS is the specified<br>trigger source (see "TRIGger:SOURce<br>BUS EXTernal" on page 108). |  |
| /SCPI                                | SCPI                    | Changes command syntax to SCPI                                                                                         |  |
| /NATive                              | Giga-tronics Native     | Change command syntax to GT-12000 "native"                                                                             |  |

### Chapter 8. List Mode Operation

2400/2500 list mode operation is not available from the front panel. In order to use list mode, remote programming must be used.

Automation Xpress is the preferred method of using the 2400/2500 in remote operation. For information on using Automation Xpress, refer to Chapter 5 on page 148, or to the Automation Xpress online help system.

Command-based remote interface commands can also be used to program list mode operation.

Table 56 is an example that shows the SCPI commands that are used to program the 2400/2500 to step its output power level from 8 to 5 to 0 dBm, while keeping the frequency constant at 5 GHz. The dwell time, that is, the time spent on each step, is 200 ms. In this example, software triggering is used, and the sweep mode is set to single-sweep. The last command in the sequence triggers the list.

| Table 56   Example of List Mode Operation |                                                |                                                                     |  |
|-------------------------------------------|------------------------------------------------|---------------------------------------------------------------------|--|
| Sequence                                  | Command                                        | Description                                                         |  |
| 1                                         | LIST:SEQ:AUTO ON                               | Activate list mode.                                                 |  |
| 2                                         | LIST:FREQ 500000000.0,500000000.0,5000000000.0 | Add 3 list points to a list with frequency 5 GHz.                   |  |
| 3                                         | LIST:POW 8.000,5.000,0.000                     | Set the power for the 3 list points to 8, 5 and 0 dBm respectively. |  |
| 4                                         | LIST:DWEL 0.200000, 0.200000, 0.200000         | Set the dwell (step) time for the 3 list points to 0.2 seconds.     |  |
| 5                                         | LIST:PRECompute                                | Pre-compute the created list data.                                  |  |
| 6                                         | LIST:REPeat SWEEP                              | Set the list repeat type to single sweep.                           |  |
| 7                                         | TRIGger:SOURce BUS                             | Set the list trigger mode to GPIB (software) triggering.            |  |
| 8                                         | OUTP ON                                        | Turn the RF output on.                                              |  |
| 9                                         | *TRG                                           | Trigger the list.                                                   |  |

## Chapter 9. LabVIEW Drivers

#### 9.1 Overview

Giga-tronics provides two libraries of drivers that can be used to create LabVIEW applications that work with Giga-tronics 2400 and 2500 series instruments. Most of these drivers directly correlate to functions in the DLL that are included in the CD-ROM or flash drive that ships with 2400 or 2500 series instruments. The remaining drivers perform utility functions.

**NOTE:** All LabVIEW drivers for the 2400C have the suffix ".vi", for Virtual Instrument.

The two libraries are:

- 1. GT2XXX.LLB; this library supports the following:
  - i. All user-accessible functions available to the user in the GT2400 DLL.
  - ii. Service Request functions.
  - iii. Connection functions.
  - iv. IEEE 488.2 functions.
  - v. Function Call error query with text translation.
- 2. GT2XXX\_U.LLB; this utility library supports the following:
  - vi. Event Status Register query with text translation.
  - vii. Utility Clean Up VI calling GT2400\_CloseConnection VI.
  - viii. Utility Default Instrument Setup VI sets the instrument to factory default.

The LabVIEW drivers support all user-accessible functions in the GT2400 DLL listed in this manual. Any other functionalities that are not supported by the function call VIs can be accessed via the connection function VIs; GT2XXX\_Write.vi, GT2XXX\_Read.vi, and GT2XXX\_Query.vi; or a combination of function call and/or connection VIs.

Note the following:

- The GT2XXX.LLB library includes application VIs utilizing the function call VIs.
- VI Tree VI includes all GT2XXX.LLB and GT2XXX\_U.LLB VIs in the Block Diagram view.

The naming convention of the LabVIEW drivers is GT2XXX to denote that the library works for both 2400 and 2500 series signal generators.

Continued next page

LabVIEW function call VIs contain the GT2400 DLL functions. The function call VIs have the same name as the associated DLL functions except the prefix is GT2XXX instead of GT2400. Also, all the input, output parameters and the return value of the functions have the same equivalent variable type, and in most cases the variable names are kept the same.

The VIs includes ErrorIn and ErrorOut clusters (similar to a structure in C). These clusters hold three pieces of information regarding VI error

- Error state
- Error code
- Error origination.

The VIs are designed to update the ErrorOut cluster based on the status returned by the DLL functions. Additionally, if an error is received through ErrorIn, the VI simply passes the error to its ErrorOut cluster without performing the core functionality.

There are two types of VI names:

- GT2XXX followed by an underscore, "GT2XXX\_". These are VIs that call the corresponding DLL function.
- GT2XXX followed by a space, "GT2XXX ". These do not call DLL functions.

**NOTE:** An exception to this categorization is the naming for VI GT2XXX\_Initialize.vi. This VI is categorized as a function call VI, but the function it wraps is not GT2400\_Initialize function, but instead it is GT2400\_OpenConnection function.

The tables on the following pages list the LabVIEW drivers for the 2400C.

#### 9.2 LabVIEW Drivers

#### 9.2.1 LabVIEW Drivers for DLL Functions

Table 57 below is a list of LabVIEW VIs for instrument DLL functions. *Location of the VIs:* Except where otherwise noted, all of the VIs in Table 57 are located in: C:\Program Files\National Instruments\LabVIEW 7.1\instr.lib\GT2xxx\GT2XXX.llb\

|                                     | Table 57 LabVIEW for DLL Functions |
|-------------------------------------|------------------------------------|
| lcon                                | Driver Name                        |
| GT2XXX<br>LIST<br>ACTIVATE<br>A     | GT2XXX_ActivateAList.vi            |
| GT2XXX<br>LIST<br>ELOSE<br>A        | GT2XXX_CloseAList.vi               |
|                                     | GT2XXX_CloseAllConnections.vi      |
| GT2XXX<br>LIST<br>ELOSE<br>ALL      | GT2XXX_CloseAllLists.vi            |
| GT2XXX<br>Close                     | GT2XXX_CloseGPIBConnections.vi     |
| GT2XXX<br>LIST<br>CREATE<br>NEW     | GT2XXX_CreateNewList.vi            |
| GT2XXX<br>LIST<br>DELETE<br>A POINT | GT2XXX_DeleteAListPoint.vi         |
| GT2XXX<br>LIST<br>DELETE<br>ALL PTS | GT2XXX_DeleteAllListPoints.vi      |
| GT2XXX<br>LIST<br>DOWN<br>LOAD      | GT2XXX_DownloadList.vi             |
| GT2XXX<br>LIST<br>EDITA<br>POINT    | GT2XXX_EditAListPoint.vi           |
| GT2XXX<br>LIST<br>EDITAPPL<br>CORR  | GT2XXX_EditApplyCorrection.vi      |
| GT2XXX<br>LIST<br>EDITFR<br>NUM PTS | GT2XXX_EditFreqRangeByNumOfPts.vi  |
| GT2XXX<br>LIST<br>EDITFR<br>STEPFRO | GT2XXX_EditFreqRangeByStepFreq.vi  |
| GT2XXX<br>LIST<br>EDIT<br>POINTS    | GT2XXX_EditListPoints.vi           |
|                                     | Continued next page                |

|                                       | Table 57 LabVIEW for DLL Functions  |
|---------------------------------------|-------------------------------------|
| lcon                                  | Driver Name                         |
| GT2XXX<br>LIST<br>EDIT SYN<br>OUT OPT | GT2XXX_EditListSyncOutOption.vi     |
| GT2XXX<br>LIST<br>EDIT PRI<br>NUM PTS | GT2XXX_EditPowerRangeByNumOfPts.vi  |
| GT2XXX<br>LIST<br>EDIT PR<br>STEPPWR  | GT2XXX_EditPowerRangeByStepPower.vi |
| GT2XXX<br>LIST<br>EDITRF<br>OFFTIME   | GT2XXX_EditRFOffTime.vi             |
| GT2XXX<br>LIST<br>EDITSTEP<br>TIME    | GT2XXX_EditStepTime.vi              |
| GT2XXX<br>LIST<br>EDIT SYN<br>OUT DLY | GT2XXX_EditSyncOutDelay.vi          |
| GT2XXX<br>FindInstr                   | GT2XXX_FindInstruments.vi           |
| GT2XXX<br>FREQ<br>GET<br>ATTN         | GT2XXX_GetAttenuation.vi            |
| GT2XXX<br>LIST<br>GET<br>CORRECT      | GT2XXX_GetCorrection.vi             |
| GT2XXX<br>FREQ<br>GET<br>CW           | GT2XXX_GetCW.vi                     |
| GT2XXX<br>FREQ<br>GET<br>CWDL         | GT2XXX_GetCWDataLimit.vi            |
| GT2XXX<br>FREQ<br>GET<br>DLL VER      | GT2XXX_GetDLLVersion.vi             |
| GT2XXX<br>Err Mag                     | GT2XXX_GetErrorMessage.vi           |
| GT2XXX<br>LIST<br>GET<br>DATA         | GT2XXX_GetListData.vi               |
| GT2XXX<br>LIST<br>GETDATA<br>LIMIT    | GT2XXX_GetListDataLimit.vi          |
| GT2XXX<br>LIST<br>GETOATA<br>W/CORR   | GT2XXX_GetListDataWithCorrection.vi |
| GT2XXX<br>FREQ<br>GET<br>RF           | GT2XXX_GetRF.vi                     |
| GT2XXX<br>LIST<br>GRPEXE<br>TRG       | GT2XXX_GroupExecutionTrigger.vi     |
| GT2XXX<br>Statistics                  | GT2XXX_Initialize.vi                |
|                                       | Continued next page                 |

|                                    | Table 57 Lab                  | VIEW for DLL Functions |
|------------------------------------|-------------------------------|------------------------|
| lcon                               |                               | Driver Name            |
| GT2XXX<br>LIST<br>LOAD<br>FROMFILE | GT2XXX_LoadListFromFile.vi    |                        |
| GT2XXX<br>EMD<br>QUERY             | GT2XXX_QueryCmd.vi            |                        |
| GT2XXX<br>CMD<br>READ              | GT2XXX_ReadCmd.vi             |                        |
| GT2XXX<br>Reset                    | GT2XXX_ResetInstrument.vi     |                        |
| GT2XXX<br>LIST<br>SAVE<br>TO FILE  | GT2XXX_SaveListToFile.vi      |                        |
| GT2XXX<br>AM<br>SET EXT<br>SENSE   | GT2XXX_SetAMExtSensitivity.vi |                        |
| GT2XXX<br>AM<br>SET INT<br>DEPTH   | GT2XXX_SetAMIntDepth.vi       |                        |
| GT2XXX<br>AM<br>SET INT<br>RATE    | GT2XXX_SetAMIntRate.vi        |                        |
| GT2888<br>AM<br>SETINT<br>WAVERM   | GT2XXX_SetAMIntWavefrm.vi     |                        |
| GT2XXX<br>AM<br>SET<br>SOURCE      | GT2XXX_SetAMSource.vi         |                        |
| GT2XXX<br>AM<br>SET<br>STATE       | GT2XXX_SetAMState.vi          |                        |
| GT2XXX<br>FREQ<br>SET<br>ATTN      | GT2XXX_SetAttenuation.vi      |                        |
| GT2XXX<br>LIST<br>SET<br>CORRECT   | GT2XXX_SetCorrection.vi       |                        |
| GT2XXX<br>FREQ<br>SET<br>CW        | GT2XXX_SetCW.vi               |                        |
| GT2888<br>FM<br>SETEXT<br>MODE     | GT2XXX_SetFMExtMode.vi        |                        |
| GT2XXX<br>FM<br>SET EXT<br>SENSE   | GT2XXX_SetFMExtSensitivity.vi |                        |
| GT2XXX<br>FM<br>SET INT<br>DEV     | GT2XXX_SetFMIntDev.vi         |                        |
| GT2XXX<br>FM<br>SETINT<br>RATE     | GT2XXX_SetFMIntRate.vi        |                        |
| GT2XXX<br>FM<br>SETINT<br>WAVERM   | GT2XXX_SetFMIntWavefrm.vi     |                        |
|                                    | ·                             | Continued next page    |

|                                    | Table 57 LabVIEW for DLL Functions |  |
|------------------------------------|------------------------------------|--|
| lcon                               | Driver Name                        |  |
| GT2XXX<br>FM<br>SET<br>SOURCE      | GT2XXX_SetFMSource.vi              |  |
| GT2XXX<br>FM<br>SET<br>STATE       | GT2XXX_SetFMState.vi               |  |
|                                    | GT2XXX_SetGPIBAddress.vi           |  |
| GT2XXX<br>LIST<br>SETSCAN<br>DIR   | GT2XXX_SetListScanDirection.vi     |  |
| GT2XXX<br>PM<br>Setext<br>Polarity | GT2XXX_SetPMExtPolarity.vi         |  |
| GT2XXX<br>PM<br>SETINT<br>DELAY    | GT2XXX_SetPMIntDelay.vi            |  |
| GT2XXX<br>PM<br>SETINT<br>PRI      | GT2XXX_SetPMIntPRI.vi              |  |
| GT2XXX<br>PM<br>SETINT<br>RFPDLY   | GT2XXX_SetPMIntRFPulseDelay.vi     |  |
| GT2XXX<br>PM<br>SETINT<br>SYNCOLY  | GT2XXX_SetPMIntSyncDelay.vi        |  |
| GT2XXX<br>PM<br>SETINT<br>TRGPOL   | GT2XXX_SetPMIntTrigPolarity.vi     |  |
| GT2XXX<br>PM<br>SETINT<br>WIDTH    | GT2XXX_SetPMIntWidth.vi            |  |
| GT2XXX<br>PM<br>SET<br>MODE        | GT2XXX_SetPMMode.vi                |  |
| GT2XXX<br>PM<br>SET<br>SOURCE      | GT2XXX_SetPMSource.vi              |  |
| GT2XXX<br>PM<br>SET<br>STATE       | GT2XXX_SetPMState.vi               |  |
| GT2XXX<br>LIST<br>SETRPT<br>TYPE   | GT2XXX_SetRepeatType.vi            |  |
| GT2XXX<br>FREQ<br>SET<br>RF        | GT2XXX_SetRF.vi                    |  |
| GT2XXX<br>LIST<br>SETTRG<br>TYPE   | GT2XXX_SetTriggerType.vi           |  |
| GT2XXX<br>LIST<br>SW<br>TRG        | GT2XXX_SoftwareTrigger.vi          |  |
| GT2XXX<br>CMD<br>WRITE             | GT2XXX_WriteCmd.vi                 |  |
| End of Table                       |                                    |  |

#### 9.2.2 Non-DLL LabVIEW Drivers

Table 58 is a list of LabVIEW VIs in alphabetical order that are not wrapper VIs to the DLL function calls. All the VIs in this list has a prefix of "GT2XXX".

*Location of the VIs:* Except where otherwise noted, all of the VIs in Table 58 are located in:

C:\Program Files\National Instruments\LabVIEW 7.1\instr.lib\GT2xxx\GT2XXX.llb\

|                                   | Table 58 Non-DLL Function Call LabVIEW Drivers                                                                                      |  |
|-----------------------------------|----------------------------------------------------------------------------------------------------|--|
| lcon                              | Driver Name                                                                                                    |  |
| GT2XXX<br>TTE                     | GT2XXX Check Status.vi<br>C:\Program Files\National Instruments\LabVIEW 7.1\instr.lib\GT2xxx\GT2XXX_U.IIb\GT2XXX<br>Check Status.vi |  |
| GT2XXX<br>CS<br>Cir Stat          | GT2XXX Clear Status Bytes.vi                                                                                                    |  |
| GT2XXX<br>HULTERR?                | GT2XXX Error Query (multiple).vi                                                                                                    |  |
| GT2XXX<br>ERROR?                  | GT2XXX Error Query.vi                                                                                                    |  |
| GT2XXX<br>SYS<br>Init Heap        | GT2XXX Init Heap Space To Empty.vi                                                                                                  |  |
| GT2XXX<br>SYS<br>Prorot           | GT2XXX Instrument Preset.vi                                                                                                    |  |
| GT2XXX<br>SYS<br>Lock             | GT2XXX Lock Ulock Knob.vi                                                                                                    |  |
| GT2XXX<br>LAST<br>Lart<br>param   | GT2XXX Output Active Parameter Value.vi                                                                                             |  |
| GT2XXX<br>FREQ<br>Contor          | GT2XXX Output Center Frequency.vi                                                                                                   |  |
| GT2XXX<br>FREQ<br>CW              | GT2XXX Output CW Frequency.vi                                                                                                    |  |
| GT2XXX<br>POW<br>CW               | GT2XXX Output CW Level.vi                                                                                                    |  |
| GT2XXX<br>FREQ<br>Dolta           | GT2XXX Output Delta Frequency.vi                                                                                                    |  |
| GT2XXX<br>FREQ<br>Sucop<br>parame | GT2XXX Output Parameter For Freq Sweep.vi                                                                                           |  |
| GT2XXX<br>FREQ<br>Start           | GT2XXX Output Start Frequency.vi                                                                                                    |  |
| Continued next page               |                                                                                                    |  |

|                             | Table 58 Non-DLL Function Call LabVIEW Drivers                                                                                |  |
|-----------------------------|----------------------------------------------------------------------------------------------------|--|
| lcon                        | Driver Name                                                                                                    |  |
| GT2XXX<br>FREQ<br>Stop      | GT2XXX Output Stop Frequency.vi                                                                                               |  |
|                             | GT2XXX Parameter Step (Up, Down).vi                                                                                           |  |
| GT2XXX<br>Reset             | GT2XXX Reset.vi                                                                                                    |  |
| GT2222<br>Revision          | GT2XXX Revision Query.vi                                                                                                    |  |
| GT2XXX<br>Run<br>Lirt       | GT2XXX Run List.vi                                                                                                    |  |
| set of                      | GT2XXX Set CW.vi                                                                                                    |  |
| Set                         | GT2XXX Set Frequency.vi                                                                                                    |  |
| Power                       | GT2XXX Set Power.vi                                                                                                    |  |
| GT2XXX<br>Sys<br>Sotup      | GT2XXX Store Recal Setup.vi                                                                                                   |  |
| GT2XXX<br>OSP<br>Taggle     | GT2XXX Toggle Display.vi                                                                                                    |  |
|                             | GT2XXX Utility Clean Up Initialize.vi                                                                                         |  |
| CLEANUP                     | C:\Program Files\National Instruments\LabVIEW 7.1\instr.lib\GT2xxx\GT2XXX_U.IIb\GT2XXX<br>Utility Clean Up Initialize.vi      |  |
| GT2XXX<br>GT2XXX<br>DEFAULT | GT2XXX Utility Default Instrument Setup.vi                                                                                    |  |
|                             | C:\Program Files\National Instruments\LabVIEW 7.1\instr.lib\GT2xxx\GT2XXX_U.llb\GT2XXX<br>Utility Default Instrument Setup.vi |  |
|                             |                                                                                                    |  |
| End of Table                |                                                                                                    |  |

## Appendix A. Remote Error Messages

Commands including SCPI, GPIB, or register commands issued to the 2400/2500 may fail to execute. There are several reasons for the failure, such as wrong command string, wrong number of parameters, invalid parameter values, or invalid operation mode. This section defines the error codes and error strings for each possible failure. When an error occurs, the 2400/2500 will queue the errors to an internal event buffer. When using the GPIB interface, a 2400/2500 will send a service request to the controller and the controller software is responsible for querying the status message. When using the RS232 interface, the controller software should poll the 2400/2500 for the error condition. A user can also query the 2400/2500 using the ERR? query (GT12000 language mode) or SYStem:ERR? (SCPI language mode).

The message structure is {error #, 2400/2500 error message}.

The following table describes the 2400/2500 remote error messages.

|              | Table 59   2400/2500 Remote Error Messages                 |                     |
|--------------|------------------------------------------------------------|---------------------|
| Error Number | Error Message                                              |                     |
| 1            | Command syntax error.                                      |                     |
| 2            | Invalid register-based command.                            |                     |
| 3            | Command data checksum error.                               |                     |
| 4            | Invalid RF state (0=off, 1=on)                             |                     |
| 5            | Invalid *SAV/*RCL register (0 - 9 supported).              |                     |
| 6            | CW or RAMP POWER frequency is out of range.                |                     |
| 7            | CW or RAMP FREQUENCY power is out of range.                |                     |
| 8            | List range editing error, start frequency is out of range. |                     |
| 9            | List range editing error, stop frequency is out of range.  |                     |
| 10           | List range editing error, step frequency is out of range.  |                     |
| 11           | List range editing error, Power level is out of range.     |                     |
| 12           | List range editing error, start power is out of range.     |                     |
| 13           | List range editing error, stop power is out of range.      |                     |
| 14           | List range editing error, step power is out of range.      |                     |
| 15           | List range editing error, frequency is out of range.       |                     |
| 16           | List range editing error, dwell time is out of range.      |                     |
| 17           | System out of list memory.                                 |                     |
| 18           | Invalid list point parameter.                              |                     |
|              |                                                            | Continued next page |

|              | Table 59   2400/2500 Remote Error Messages                                                                                                    |
|--------------|----------------------------------------------------------------------------------------------------|
| Error Number | Error Message                                                                                                    |
| 19           | List does not exist.                                                                                                    |
| 20           | Invalid list trigger repeat type. Single Step, Single Sweep, and Continuous are supported.                                                                                                    |
| 21           | Invalid list trigger type. BNC, GPIB GET, GPIB Command, and Immediate are supported.                                                                                                    |
| 22           | Immediate trigger only works with Continuous trigger repeat type.                                                                                                    |
| 23           | RAMP option is not enabled.                                                                                                    |
| 24           | RAMP Power span is out of range.                                                                                                    |
| 25           | RAMP start Power is out of range.                                                                                                    |
| 26           | RAMP stop Power is out of range.                                                                                                    |
| 27           | RAMP Frequency span is out of range.                                                                                                    |
| 28           | RAMP start Frequency is out of range.                                                                                                    |
| 29           | RAMP stop Frequency is out of range.                                                                                                    |
| 30           | RAMP time is out of range.                                                                                                    |
| 31           | Sweep frequency is out of range.                                                                                                    |
| 32           | Sweep power is out of range.                                                                                                    |
| 33           | Invalid internal PM polarity. RISing or FALLing are supported.                                                                                                    |
| 34           | Invalid External PM polarity, NORmal or INVerted are supported.                                                                                                    |
| 35           | Invalid PM source. INTernal or EXTernal are supported.                                                                                                    |
| 36           | Invalid PM action. 0 - deactivate, 1 - activate, 2 - activate internal PM, 3 - activate external pulse negative true, 4 - Activate internal PM, external rising edge trigger, 5 - Activate internal PM, external falling edge trigger.                                                                                                    |
| 37           | Invalid PM waveform. 0 - waveform off, 1 - waveform single, 2 - waveform double, 3 - waveform triple, 4 - waveform quadruple.                                                                                                    |
| 38           | Modulation option is not enabled.                                                                                                    |
| 39           | Internal modulation generator option is not enabled.                                                                                                    |
| 40           | Scan option is not enabled.                                                                                                    |
| 41           | Invalid AM action. 0 - Deactivate AM, 1 - Activate external AM, 2 - Activate internal AM with sine wave, 3 - Activate internal AM with square wave, 4 - Activate internal AM with triangle wave, 5 - Activate internal AM with positive ramp, 6 - Activate internal AM with negative ramp, 7 - Activate internal AM with noise, 8 - Activate internal AM, but set output to zero. |
| 42           | Invalid AM mode. LINear or LOGarithmic is supported.                                                                                                    |
|              | Continued next page                                                                                                    |

|              | Table 59   2400/2500 Remote Error Messages                                                                                                    |
|--------------|----------------------------------------------------------------------------------------------------|
| Error Number | Error Message                                                                                                    |
| 43           | Invalid AM source. INTernal or EXTernal is supported.                                                                                                    |
| 44           | Invalid AM scan mode. 0 - Deactivate AM, 1 - Activate external scan modulation, 2 - Activate internal scan modulation with sine wave, 3 - Activate internal scan modulation with square wave, 4 - Activate internal scan modulation with triangle wave, 5 - Activate internal scan modulation with positive ramp, 6 - Activate internal scan modulation with negative ramp, 7 - Activate internal scan modulation with noise, 8 - Activate internal scan modulation, but set output to zero. |
| 45           | Invalid FM source. INTernal or EXTernal is supported.                                                                                                    |
| 46           | Invalid FM mode. 1 - FM Narrow, 2 - FM Wide.                                                                                                    |
| 47           | Invalid FM action. 0 - Deactivate FM, 1 - Activate external FM, 2 - Activate internal FM with sine wave, 3 - Activate internal FM with square wave, 4 - Activate internal FM with triangle wave, 5 - Activate internal FM with positive ramp, 6 - Activate internal FM with negative ramp, 7 - Activate internal FM with zero output.                                                                                                    |
| 48           | Invalid boolean value is specified. 0 - OFF, 1 - ON.                                                                                                    |
| 49           | List sync out delay is out of range.                                                                                                    |
| 50           | Invalid list trigger direction: 0 – Forward (from first to last list point), 1 – Backward (from last to first list point).                                                                                                    |
| 51           | Invalid list sequence number (some sequence numbers might be less than 0 or exceed available list index).                                                                                                    |
| 52           | List has not been pre-computed before running. Pre-computing a list is required before running a list.                                                                                                    |
| 53           | Running a list is not allowed due to an un-calibrated unit.                                                                                                    |
| 54           | Index of the first dimension in characterization array is out of range.                                                                                                    |
| 55           | Index of the second dimension in characterization array is out of range.                                                                                                    |
| 56           | Index of the third dimension in characterization array is out of range.                                                                                                    |
| 57           | Index of the fourth dimension in characterization array is out of range.                                                                                                    |
| 58           | Invalid name for characterization variables.                                                                                                    |
| 59           | No heap space is available for storing characterization data.                                                                                                    |
| 60           | Heap is not allocated for storing characterization data.                                                                                                    |
| 61           | A float variable has been viewed previously.                                                                                                    |
| 62           | Unable to erase data in flash.                                                                                                    |
| 63           | Checksum mismatches for characterization data in flash and heap.                                                                                                    |
| 64           | Heap allocation has been done previously.                                                                                                    |
|              | Continued next page                                                                                                    |

|              | Table 59 2400/2500 Remote Error Messages               |  |
|--------------|--------------------------------------------------------|--|
| Error Number | Error Message                                          |  |
| 65           | List RF off time is out of range.                      |  |
| 66           | Incorrect password for setting minimum list step time. |  |
| 67           | Unable to update parameter block data.                 |  |
| 68           | List step time is out of range.                        |  |
| 69           | FM deviation is out of range.                          |  |
| 70           | FM sensitivity is out of range.                        |  |
| 71           | PM internal PRI is out of range.                       |  |
| 72           | PM internal width is out of range.                     |  |
| 73           | PM internal sync out delay is of out of range.         |  |
| 74           | CW power slope is out of range.                        |  |

# Appendix B. DLL Error Messages

| Table 60 DLL Error Messages  |        |                                                                                  |  |  |  |  |
|------------------------------|--------|----------------------------------------------------------------------------------|--|--|--|--|
| Error Code                   | Values | Meaning                                                                          |  |  |  |  |
| ERROR_NO_CONNECTION          | -1001  | Connection cannot be established between PC and the instrument.                  |  |  |  |  |
| ERROR_INVALID_INSTR_HANDLE   | -1002  | The input instrument handle is invalid.                                          |  |  |  |  |
| ERROR_INVALID_ADDR           | -1003  | The input GPIB address is invalid or the specified GPIB address has been opened. |  |  |  |  |
| ERROR_GPIB_ADDR_OUT_RANGE    | -1004  | The input GPIB address is out of valid range (1 to 30)                           |  |  |  |  |
| ERROR_INVALID_COMPORT        | -1005  | The input COM port number is invalid.                                            |  |  |  |  |
| ERROR_FAIL_SAVE_REG          | -1006  | Failure to save data into Windows registry.                                      |  |  |  |  |
| ERROR_FAIL_OPEN_REG          | -1007  | Failure to load data from Windows registry.                                      |  |  |  |  |
| ERROR_NO_MEMORY              | -1008  | List insertion is failed due to insufficient PC memory.                          |  |  |  |  |
| ERROR_ATTEN_OUT_RANGE        | -1009  | Attenuation is out of valid range.                                               |  |  |  |  |
| ERROR_ATTEN_NOT_INSTALLED    | -1010  | Attenuator is not installed in the instrument.                                   |  |  |  |  |
| ERROR_SYNC_DELAY_OVER_RANGE  | -1011  | Sync out delay is out of valid range.                                            |  |  |  |  |
| ERROR_RF_OFF_TIME_OVER_RANGE | -1012  | RF off time is out of valid range.                                               |  |  |  |  |
| ERROR_RF_OFF_OVER_STEP_TIME  | -1013  | RF off time exceeds list step time.                                              |  |  |  |  |
| ERROR_LIST_NOT_EXIST         | -1014  | The input list path does not exist.                                              |  |  |  |  |
| ERROR_SOURCELIST_NOT_EXIST   | -1015  | The source list does not exist.                                                  |  |  |  |  |
| ERROR_DESTLIST_NOT_EXIST     | -1016  | The destination list does not exist.                                             |  |  |  |  |
| ERROR_FREQ_OUT_RANGE         | -1017  | Input frequency is out of valid range.                                           |  |  |  |  |
| ERROR_BAD_FREQ_INPUT         | -1018  | Start frequency is greater than stop frequency in list range insertion.          |  |  |  |  |
| ERROR_STEP_OUT_RANGE         | -1019  | Step frequency is out of valid range in list range insertion.                    |  |  |  |  |
| ERROR_STEPTIME_OUT_RANGE     | -1020  | List step time is out of valid range.                                            |  |  |  |  |
| ERROR_POWER_OUT_RANGE        | -1021  | Input power is out of valid range.                                               |  |  |  |  |
| ERROR_UNKNOWN_INSERT_TYPE    | -1022  | List insertion type is not valid.                                                |  |  |  |  |
| ERROR_INVALID_IN_POSITION    | -1023  | List insertion position for new list points is not valid.                        |  |  |  |  |
|                              |        | Continued next page                                                              |  |  |  |  |

| Table 60 DLL Error Messages |        |                                                                   |  |  |  |
|-----------------------------|--------|-------------------------------------------------------------------|--|--|--|
| Error Code                  | Values | Meaning                                                           |  |  |  |
| ERROR_LISTPT_EXCEED_LIMIT   | -1024  | Total number of list points exceeds the limit.                    |  |  |  |
| ERROR_INVALID_FILE_NAME     | -1025  | Input file name is invalid.                                       |  |  |  |
| ERROR_READ_FILE             | -1026  | Unable to read the input file.                                    |  |  |  |
| ERROR_INVALID_FILE          | -1027  | Input file is invalid. It may be caused by incorrect file format. |  |  |  |
| ERROR_WAIT_EV_TIMEOUT       | -1028  | Time out before operation completed                               |  |  |  |
| ERROR_BAD_POWER_INPUT       | -1029  | Input power is invalid.                                           |  |  |  |
| ERROR_INVALID_COMMAND       | -1030  | Input command is invalid.                                         |  |  |  |
| ERROR_INVALID_EVENT         | -1031  | Input event is invalid                                            |  |  |  |
| ERROR_NULL_PTR              | -1032  | Function-call failure caused by passing a null pointer.           |  |  |  |
| ERROR_POW_OFFSET_OUT_RANGE  | -1033  | Power offset is out of valid range.                               |  |  |  |
| ERROR_POW_SLOPE_OUT_RANGE   | -1034  | Power slope is out of range                                       |  |  |  |
| ERROR_INVALID_INPUT         | -1035  | Input data is invalid.                                            |  |  |  |
| ERROR_DB_SYNCHRONIZATION    | -1036  | Unable to synchronize the instrument database in PC.              |  |  |  |
| ERROR_BAD_READING           | -1037  | Invalid data is returned from the instrument.                     |  |  |  |
| ERROR_FUNC_STACK_OVERFLOW   | -1038  | Stack buffer for function calls is overflow.                      |  |  |  |
| ERROR_EMPTY_STACK_BUFFER    | -1039  | No data is stored in function-call buffer.                        |  |  |  |
| ERROR_CMD_STACK_OVERFLOW    | -1040  | Stack buffer for commands is overflow.                            |  |  |  |
| ERROR_EMPTY_COMMAND_BUFFER  | -1041  | No data is stored in command buffer.                              |  |  |  |
| ERROR_INVALID_AUTO_PATH     | -1042  | Failed to find Auto Programmer directory.                         |  |  |  |
| ERROR_ARRAY_OVERFLOW        | -1043  | Input array is overflow.                                          |  |  |  |
| ERROR_INVALID_LOCK_LEVEL    | -1044  | Lock and level settings are invalid.                              |  |  |  |
| ERROR_YIGCAP_OVER_LIMIT     | -1045  | YIG CAP delay is out of valid range.                              |  |  |  |
| ERROR_INVALID_WAVEFORM      | -1100  | Input waveform is invalid.                                        |  |  |  |
| ERROR_AM_SCALING_OUT_RANGE  | -1101  | AM scaling is out of valid range.                                 |  |  |  |
| ERROR_AM_DEPTH_OUT_RANGE    | -1102  | AM depth is out of valid range.                                   |  |  |  |
| ERROR_AM_FREQ_OUT_RANGE     | -1103  | AM frequency is out of valid range.                               |  |  |  |
| ERROR_FM_SEN_OUT_RANGE      | -1104  | FM sensitivity is out of valid range.                             |  |  |  |
|                             |        | Continued next page                                               |  |  |  |

| Table 60 DLL Error Messages |        |                                                           |  |  |  |  |
|-----------------------------|--------|-----------------------------------------------------------|--|--|--|--|
| Error Code                  | Values | Meaning                                                   |  |  |  |  |
| ERROR_FM_FREQ_OUT_RANGE     | -1105  | FM frequency is out of valid range.                       |  |  |  |  |
| ERROR_FM_DEV_OUT_RANGE      | -1106  | FM deviation is out of valid range.                       |  |  |  |  |
| ERROR_EXT_REF_NOT_CONNECTED | -2000  | External reference is not connected.                      |  |  |  |  |
| ERROR_EXT_REF_TOO_HIGH      | -2001  | Frequency in External reference is too high.              |  |  |  |  |
| ERROR_EXT_REF_TOO_LOW       | -2002  | Frequency in External reference is too low.               |  |  |  |  |
| ERROR_EXT_REF_UNSTABLE      | -2003  | Frequency in External reference is unstable.              |  |  |  |  |
| ERROR_EXT_REF_CAL_FAIL      | -2004  | External reference calibration is failed.                 |  |  |  |  |
| ERROR_SERIAL_ERROR          | -3000  | Unable to write data to or read data from serial port.    |  |  |  |  |
| ERROR_Q_STRING_FULL         | -3001  | String queue in buffer is full.                           |  |  |  |  |
| ERROR_OPEN_COMPORT          | -3002  | Unable to open the selected COM port.                     |  |  |  |  |
| ERROR_SERIAL_WRITE          | -3003  | Serial port writing error.                                |  |  |  |  |
| ERROR_SERIAL_READ           | -3004  | Serial port reading error.                                |  |  |  |  |
| ERROR_SERIAL_RD_TIMEOUT     | -3005  | Serial port read times out.                               |  |  |  |  |
| ERROR_LOW_MEMORY            | -3006  | Insufficient memory in RAM to create Serial port instance |  |  |  |  |
| ERROR_SERIAL_SETTING        | -3007  | Serial port setting is invalid.                           |  |  |  |  |
| ERROR_COM_PORT_OPENED       | -3008  | Selected COM port is already opened.                      |  |  |  |  |

## Appendix C. FM Sensitivity/Deviation RangeTable

| Frequency modulation |                                  |                                  |  |  |  |  |
|----------------------|----------------------------------|----------------------------------|--|--|--|--|
| Mode                 | Narrow                           | Wide                             |  |  |  |  |
| Rate (Internal only) | DC – 50 KHz                      | 1 KHz – 8 MHz                    |  |  |  |  |
| Frequency            | Maximum<br>Sensitivity/Deviation | Maximum<br>Sensitivity/Deviation |  |  |  |  |
| 10 – 15.99 MHz       | 2 KHz                            | 40 KHz                           |  |  |  |  |
| 16 – 30.99 MHz       | 4 KHz                            | 80 KHz                           |  |  |  |  |
| 31 – 62.99 MHz       | 8 KHz                            | 160 KHz                          |  |  |  |  |
| 63 – 124.99 MHz      | 16 KHz                           | 320 KHz                          |  |  |  |  |
| 125 – 249.99 MHz     | 32 KHz                           | 640 KHz                          |  |  |  |  |
| 250 – 499.99 MHz     | 64 KHz                           | 1.25 MHz                         |  |  |  |  |
| 500 – 999.99 MHz     | 125 KHz                          | 2.5 MHz                          |  |  |  |  |
| 1.0 – 1.99 GHz       | 250 KHz                          | 5 MHz                            |  |  |  |  |
| 2.0 – 3.99 GHz       | 500 KHz                          | 10 MHz                           |  |  |  |  |
| 4.0 – 7.99 GHz       | 1 MHz                            | 20 MHz                           |  |  |  |  |
| 8.0 – 15.99 GHz      | 2 MHz                            | 40 MHz                           |  |  |  |  |
| 16.0 – 31.99 GHz     | 4 MHz                            | 80 MHz                           |  |  |  |  |
| 32.0 – 40.00 GHz     | 8 MHz                            | 160 MHz                          |  |  |  |  |

**End of Document**